# INSTRUKCJA OBSŁUGI KASY FISKALNEJ POSNET PERFEKT

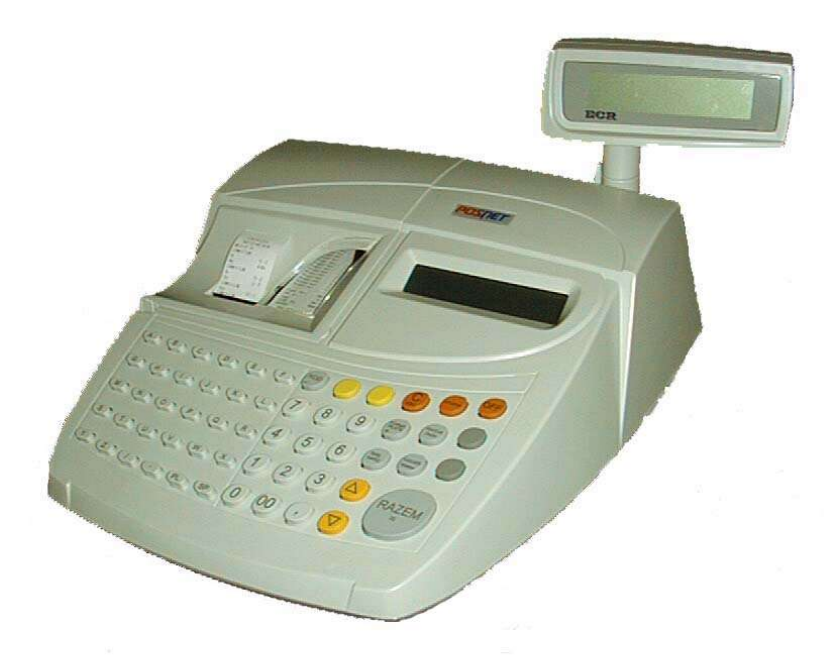

## POSNET SYSTEMY KAS FISKALNYCH 02-281 Warszawa ul. Municypalna 33

www.posnet.com.pl serwis@posnet.com.pl

(0-22) 868-68-89 (fax.)

infolinia: 0800-120-322

(0-22) 668-59-93 (sklep firmowy)

© POSNET – czerwiec 2002 ver. 1.01

## SPIS TREŚCI:

| WAŻNE ZALECENIA                                | 5                    |
|------------------------------------------------|----------------------|
| SŁOWNICZEK                                     | 6                    |
| DANE TECHNICZNE                                |                      |
| BUDOWA KASY                                    |                      |
| KI AWIATIIRA                                   | 0                    |
|                                                | 10                   |
| OPIS FUNKCJONALNY KLAWIATURY                   | 10                   |
| ZASILANIE KASY                                 |                      |
| WYŚWIETLACZE                                   |                      |
| PAPIER TERMICZNY                               | 14                   |
| Wymiana papieru                                | 14                   |
| FISKALIZACJA                                   |                      |
| OPIS FUNKCJI DOSTĘPNYCH W KASIE POSNET PERFEKT |                      |
| Menu główne                                    | 16                   |
| Menu kierownika                                |                      |
| Menu kasjera                                   |                      |
| 1 Sprzedaż.                                    |                      |
| Wprowadzanie ilości                            |                      |
| Wprowadzanie ceny                              |                      |
| Wybór PLU w trybie sprzedaży                   |                      |
| Storno                                         |                      |
| Rabat do pozycji                               |                      |
| Rabat do paragonu                              |                      |
| Formy płatności                                |                      |
| Opakowania zwrotne                             |                      |
| Anulowanie paragonu                            |                      |
| 2 Raporty zerujące                             |                      |
| Raport dobowy                                  |                      |
| Raport ilościowo – wartościowy                 |                      |
| Raport zmianowy sprzedazy                      |                      |
| Raport kasjera                                 |                      |
| Raport opakowan                                |                      |
| Raport form platnosci                          |                      |
| Zestaw raportow                                |                      |
| <b>3 K</b> APORTY CZYTAJĄCE                    |                      |
| Raport DI II = DTI                             |                      |
| Raport rabatów                                 |                      |
| Raport form platności                          | 22                   |
| Raport form planoser                           | 22                   |
| Raport nawiszy szyonen<br>Raport onakowań      | 22                   |
| Raport opinio manimum<br>Ranort nelny PLU      | 22                   |
| Raport zmianowy sprzedaży.                     | 22                   |
| Raport kasjera                                 |                      |
| Raport formatów kodów                          |                      |
| Raport PTU                                     |                      |
| Raport kasy napisów stałych                    |                      |
| 4Programowanie kasy                            |                      |
| Programowanie nagłówka                         |                      |
| Programowanie hasła kierownika                 |                      |
| Programowanie towarów                          |                      |
| Programowanie rabatów i narzutów               |                      |
| Programowanie form płatności                   |                      |
| Programowanie kasjerów                         |                      |
| http://www.posnet.com.pl                       | serwis@posnet.com.pl |

#### POSNET SYSTEMY KAS FISKALNYCH Strona 2

| Programowanie klawiszy szybkiej sprzedaży                                                                                                    |                                                                                                    |
|----------------------------------------------------------------------------------------------------|----------------------------------------------------------------------------------------------------|
| Programowanie opakowań zwrotnych                                                                                                    |                                                                                                    |
| Programowanie formatu kodów kreskowych                                                                                                    |                                                                                                    |
| Testv                                                                                                    |                                                                                                    |
| FSK (funkcja dostępna tylko dla SERWISU)                                                                                                    |                                                                                                    |
| Programowanie datv i czasu w kasie                                                                                                    |                                                                                                    |
| Programowanie stawek PTU                                                                                                    |                                                                                                    |
| Programowanie zestawu raportów kasy.                                                                                                    |                                                                                                    |
| 5 K ASOWANIE REKORDÓW BAZ                                                                                                    | 30                                                                                                    |
| Raza PLU                                                                                                    | 30                                                                                                    |
| Rahatv i narzutv                                                                                                    | 30                                                                                                    |
| Formy płatności                                                                                                    | 30                                                                                                    |
| Kasierzy                                                                                                    | 30                                                                                                    |
| Klawisze szybkie                                                                                                    | 31                                                                                                    |
| Onakowania                                                                                                    | 31                                                                                                    |
| Kody ważone                                                                                                    | 31                                                                                                    |
| 6 K ONEIGURACIA                                                                                                    | 31                                                                                                    |
| Format wartości                                                                                                    | 31                                                                                                    |
| Kontrast wyświetlacza                                                                                                    | 31                                                                                                    |
| Iasność wyświetlacza                                                                                                    | 31                                                                                                    |
| Podświetlenie wyświetlacza                                                                                                    | 32                                                                                                    |
| Czułość panieru                                                                                                    | 32                                                                                                    |
| Szubse pupier u                                                                                                    | 32                                                                                                    |
| Przeglad serwisowy                                                                                                    | 32                                                                                                    |
| Komunikacia z komputerem                                                                                                    | 32                                                                                                    |
| Numerv autorvzacii                                                                                                    | 33                                                                                                    |
| Modem                                                                                                    | 33                                                                                                    |
|                                                                                                    |                                                                                                    |
| •                                                                                                    | 24                                                                                                    |
| PRZYKŁADOWA SPRZEDAŻ                                                                                                    |                                                                                                    |
| PRZYKŁADOWA SPRZEDAŻ<br>BŁEDY ZGŁASZANE KOMUNIKATEM                                                                                                    |                                                                                                    |
| PRZYKŁADOWA SPRZEDAŻ<br>BŁĘDY ZGŁASZANE KOMUNIKATEM                                                                                                    |                                                                                                    |
| PRZYKŁADOWA SPRZEDAŻ<br>BŁĘDY ZGŁASZANE KOMUNIKATEM<br>PRZYKŁADOWE WYDRUKI I OPIS RAPORTÓW                                                                                                    |                                                                                                    |
| PRZYKŁADOWA SPRZEDAŻ<br>BŁĘDY ZGŁASZANE KOMUNIKATEM<br>PRZYKŁADOWE WYDRUKI I OPIS RAPORTÓW<br>Raporty czytające                                                                                                    |                                                                                                    |
| PRZYKŁADOWA SPRZEDAŻ<br>BŁĘDY ZGŁASZANE KOMUNIKATEM<br>PRZYKŁADOWE WYDRUKI I OPIS RAPORTÓW<br>Raporty czytające<br>Raport okresowy                                                                                                    |                                                                                                    |
| PRZYKŁADOWA SPRZEDAŻ<br>BŁĘDY ZGŁASZANE KOMUNIKATEM<br>PRZYKŁADOWE WYDRUKI I OPIS RAPORTÓW<br>Raporty czytające<br>Raport okresowy<br>Raport PLU z PTU                                                                                                    |                                                                                                    |
| PRZYKŁADOWA SPRZEDAŻ<br>BŁĘDY ZGŁASZANE KOMUNIKATEM<br>PRZYKŁADOWE WYDRUKI I OPIS RAPORTÓW<br>Raporty czytające<br>Raport okresowy<br>Raport PLU z PTU<br>Raport PLU z PTU<br>Raport rabatów i narzutów.                                                                                                    |                                                                                                    |
| PRZYKŁADOWA SPRZEDAŻ<br>BŁĘDY ZGŁASZANE KOMUNIKATEM<br>PRZYKŁADOWE WYDRUKI I OPIS RAPORTÓW<br>Raporty czytające<br>Raport okresowy<br>Raport okresowy<br>Raport PLU z PTU<br>Raport rabatów i narzutów<br>Raport form płatności                                                                                                    |                                                                                                    |
| PRZYKŁADOWA SPRZEDAŻ<br>BŁĘDY ZGŁASZANE KOMUNIKATEM<br>PRZYKŁADOWE WYDRUKI I OPIS RAPORTÓW<br>Raporty czytające<br>Raport okresowy<br>Raport PLU z PTU<br>Raport PLU z PTU<br>Raport rabatów i narzutów<br>Raport rabatów i narzutów<br>Raport form płatności<br>Raport klawiszy szybkich                                                                                                    |                                                                                                    |
| PRZYKŁADOWA SPRZEDAŻ<br>BŁĘDY ZGŁASZANE KOMUNIKATEM<br>PRZYKŁADOWE WYDRUKI I OPIS RAPORTÓW<br>Raporty czytające<br>Raport okresowy<br>Raport okresowy<br>Raport PLU z PTU<br>Raport rabatów i narzutów<br>Raport rabatów i narzutów<br>Raport form płatności<br>Raport klawiszy szybkich<br>Raport bazy opakowań                                                                                                    |                                                                                                    |
| PRZYKŁADOWA SPRZEDAŻ<br>BŁĘDY ZGŁASZANE KOMUNIKATEM<br>PRZYKŁADOWE WYDRUKI I OPIS RAPORTÓW<br>Raport y Czytające<br>Raport okresowy<br>Raport okresowy<br>Raport PLU z PTU<br>Raport rabatów i narzutów<br>Raport rabatów i narzutów<br>Raport form płatności<br>Raport form płatności<br>Raport klawiszy szybkich<br>Raport bazy opakowań<br>Raport pełny PLU                                                                                                    |                                                                                                    |
| PRZYKŁADOWA SPRZEDAŻ<br>BŁĘDY ZGŁASZANE KOMUNIKATEM<br>PRZYKŁADOWE WYDRUKI I OPIS RAPORTÓW<br>Raport y czytające<br>Raport okresowy<br>Raport pLU z PTU<br>Raport rabatów i narzutów<br>Raport rabatów i narzutów<br>Raport form płatności<br>Raport form płatności<br>Raport klawiszy szybkich<br>Raport klawiszy szybkich<br>Raport bazy opakowań<br>Raport pełny PLU<br>Raport zmianowy sprzedaży                                                                                                    |                                                                                                    |
| PRZYKŁADOWA SPRZEDAŻ<br>BŁĘDY ZGŁASZANE KOMUNIKATEM<br>PRZYKŁADOWE WYDRUKI I OPIS RAPORTÓW<br>Raport y czytające<br>Raport okresowy<br>Raport pLU z PTU<br>Raport rabatów i narzutów<br>Raport rabatów i narzutów<br>Raport form płatności<br>Raport form płatności<br>Raport klawiszy szybkich<br>Raport klawiszy szybkich<br>Raport bazy opakowań<br>Raport bazy opakowań<br>Raport pełny PLU<br>Raport zmianowy sprzedaży<br>Raport kasjera                                                                                                    |                                                                                                    |
| PRZYKŁADOWA SPRZEDAŻ<br>BŁĘDY ZGŁASZANE KOMUNIKATEM<br>PRZYKŁADOWE WYDRUKI I OPIS RAPORTÓW<br>Raport okresowy<br>Raport okresowy<br>Raport PLU z PTU<br>Raport rabatów i narzutów<br>Raport rabatów i narzutów<br>Raport form płatności<br>Raport klawiszy szybkich<br>Raport klawiszy szybkich<br>Raport bazy opakowań<br>Raport bazy opakowań<br>Raport pełny PLU<br>Raport zmianowy sprzedaży<br>Raport kasjera<br>Raport formatów kodów                                                                                                    |                                                                                                    |
| PRZYKŁADOWA SPRZEDAŻ<br>BŁĘDY ZGŁASZANE KOMUNIKATEM<br>PRZYKŁADOWE WYDRUKI I OPIS RAPORTÓW<br>Raport okresowy<br>Raport okresowy<br>Raport PLU z PTU<br>Raport rabatów i narzutów<br>Raport rabatów i narzutów<br>Raport form płatności<br>Raport klawiszy szybkich<br>Raport klawiszy szybkich<br>Raport bazy opakowań<br>Raport bazy opakowań<br>Raport pełny PLU<br>Raport zmianowy sprzedaży<br>Raport zmianowy sprzedaży<br>Raport kasjera<br>Raport formatów kodów<br>Raport PTU                                                                                                    |                                                                                                    |
| PRZYKŁADOWA SPRZEDAŻ<br>BŁĘDY ZGŁASZANE KOMUNIKATEM<br>PRZYKŁADOWE WYDRUKI I OPIS RAPORTÓW<br>Raport okresowy<br>Raport okresowy<br>Raport PLU z PTU<br>Raport rabatów i narzutów<br>Raport rabatów i narzutów<br>Raport form płatności<br>Raport klawiszy szybkich<br>Raport klawiszy szybkich<br>Raport bazy opakowań<br>Raport bazy opakowań<br>Raport pełny PLU<br>Raport zmianowy sprzedaży<br>Raport zmianowy sprzedaży<br>Raport kasjera<br>Raport formatów kodów<br>Raport PTU<br>Raport PTU<br>Raport PTU<br>Raport napisów stałych                                                                                                    |                                                                                                    |
| PRZYKŁADOWA SPRZEDAŻ<br>BŁĘDY ZGŁASZANE KOMUNIKATEM<br>PRZYKŁADOWE WYDRUKI I OPIS RAPORTÓW<br>Raport okresowy<br>Raport okresowy<br>Raport PLU z PTU<br>Raport rabatów i narzutów<br>Raport form platności<br>Raport klawiszy szybkich<br>Raport klawiszy szybkich<br>Raport bazy opakowań.<br>Raport bazy opakowań.<br>Raport pełny PLU<br>Raport zmianowy sprzedaży<br>Raport zmianowy sprzedaży<br>Raport kasjera<br>Raport kasjera<br>Raport formatów kodów<br>Raport formatów kodów<br>Raport PTU<br>Raport PTU<br>Raport hapisów stałych<br>Raport kasy – raport napisów stałych<br>RAPORTY ZERUJĄCE.                                                                                                    |                                                                                                    |
| PRZYKŁADOWA SPRZEDAŻ<br>BŁĘDY ZGŁASZANE KOMUNIKATEM<br>PRZYKŁADOWE WYDRUKI I OPIS RAPORTÓW<br>Raport okresowy<br>Raport okresowy<br>Raport PLU z PTU<br>Raport rabatów i narzutów<br>Raport form platności<br>Raport klawiszy szybkich<br>Raport klawiszy szybkich<br>Raport bazy opakowań.<br>Raport bazy opakowań.<br>Raport pełny PLU<br>Raport zmianowy sprzedaży<br>Raport zmianowy sprzedaży<br>Raport kasjera<br>Raport kasjera<br>Raport formatów kodów<br>Raport formatów kodów<br>Raport PTU<br>Raport pełny PTU<br>Raport pełny PLU<br>Raport kasjera<br>Raport kasjera<br>Raport kasjera<br>Raport kasjera<br>Raport formatów kodów<br>Raport pełny PTU<br>Raport kasy – raport napisów stałych<br>Raport kasy – raport napisów stałych                                                                                                    | 34         37         40         40         40         40         41         41         41         41         41         42         42         43         43         44         44         44         44         44         44 |
| PRZYKŁADOWA SPRZEDAŻ<br>BŁĘDY ZGŁASZANE KOMUNIKATEM<br>PRZYKŁADOWE WYDRUKI I OPIS RAPORTÓW<br>Raport czytające<br>Raport okresowy<br>Raport pLU z PTU<br>Raport rabatów i narzutów<br>Raport form platności<br>Raport form platności<br>Raport klawiszy szybkich<br>Raport bazy opakowań.<br>Raport bazy opakowań.<br>Raport pelny PLU<br>Raport zmianowy sprzedaży<br>Raport kasjera<br>Raport kasjera<br>Raport formatów kodów.<br>Raport PTU<br>Raport tasjera<br>Raport haziera<br>Raport haziera<br>Raport kasjera<br>Raport kasjera<br>Raport kasjera<br>Raport kasjera<br>Raport kasjera<br>Raport kasjera<br>Raport kasjera<br>Raport kasjera<br>Raport kasy – raport napisów stałych.<br>Raport kasy – raport napisów stałych.<br>Raport dobowy<br>Raport ilościowo - wartościowy                                                                                                    | $\begin{array}{c} & & & & & & & & & & & & & & & & & & &$                                                                                                    |
| PRZYKŁADOWA SPRZEDAŻ<br>BŁĘDY ZGŁASZANE KOMUNIKATEM<br>PRZYKŁADOWE WYDRUKI I OPIS RAPORTÓW<br>Raport czytające.<br>Raport okresowy.<br>Raport pLU z PTU<br>Raport rabatów i narzutów<br>Raport form płatności<br>Raport klawiszy szybkich<br>Raport klawiszy szybkich<br>Raport bazy opakowań<br>Raport bazy opakowań.<br>Raport pełny PLU<br>Raport zmianowy sprzedaży<br>Raport kasjera<br>Raport formatów kodów.<br>Raport formatów kodów.<br>Raport PTU<br>Raport kasy – raport napisów stałych.<br>Raport zerujące.<br>Raport dobowy.<br>Raport ilościowo - wartościowy<br>Raport zmianowy sprzedaży.                                                                                                    |                                                                                                    |
| PRZYKŁADOWA SPRZEDAŻ<br>BŁĘDY ZGŁASZANE KOMUNIKATEM<br>PRZYKŁADOWE WYDRUKI I OPIS RAPORTÓW<br>Raport y CZYTAJĄCE<br>Raport okresowy<br>Raport plu z PTU<br>Raport rabatów i narzutów<br>Raport form platności<br>Raport form platności<br>Raport klawiszy szybkich<br>Raport bazy opakowań<br>Raport bazy opakowań<br>Raport pelny PLU<br>Raport zmianowy sprzedaży<br>Raport formatów kodów<br>Raport formatów kodów<br>Raport formatów kodów<br>Raport PTU<br>Raport Assjera<br>Raport Assy – raport napisów stałych<br>RAPORTY ZERUJĄCE.<br>Raport ilościowo - wartościowy<br>Raport zmianowy sprzedaży<br>Raport zmianowy sprzedaży<br>Raport zmianowy sprzedaży<br>Raport zmianowy sprzedaży<br>Raport zmianowy sprzedaży<br>Raport zmianowy sprzedaży<br>Raport zmianowy sprzedaży<br>Raport zmianowy sprzedaży<br>Raport zmianowy sprzedaży<br>Raport kasjera                                                                                                    |                                                                                                    |
| PRZYKŁADOWA SPRZEDAŻ<br>BŁĘDY ZGŁASZANE KOMUNIKATEM<br>PRZYKŁADOWE WYDRUKI I OPIS RAPORTÓW<br>Raport y CZYTAJĄCE<br>Raport okresowy<br>Raport PLU z PTU<br>Raport platności<br>Raport form platności<br>Raport klawiszy szybkich<br>Raport klawiszy szybkich<br>Raport bazy opakowań<br>Raport pełny PLU<br>Raport zmianowy sprzedaży<br>Raport formatów kodów<br>Raport formatów kodów<br>Raport formatów kodów<br>Raport formatów kodów<br>Raport PTU<br>Raport napisów stałych<br>RAPORTY ZERUJĄCE.<br>Raport ilościowo - wartościowy<br>Raport ilościowo - wartościowy<br>Raport ilościowo - wartościowy<br>Raport kasjera<br>Raport kasjera<br>Raport kasjera<br>Raport jościowo - wartościowy<br>Raport zmianowy sprzedaży.<br>Raport kasjera<br>Raport kasjera<br>Raport kasjera<br>Raport kasjera<br>Raport kasjera<br>Raport kasjera<br>Raport kasjera<br>Raport kasjera<br>Raport kasjera<br>Raport kasjera<br>Raport kasjera<br>Raport kasjera<br>Raport kasjera<br>Raport kasjera<br>Raport kasjera<br>Raport bakowań                                                                                                    | $\begin{array}{c} & & & & & & & & & & & & & & & & & & &$                                                                                                    |
| PRZYKŁADOWA SPRZEDAŻ<br>BŁĘDY ZGŁASZANE KOMUNIKATEM<br>PRZYKŁADOWE WYDRUKI I OPIS RAPORTÓW<br>Raport czytające.<br>Raport okresowy.<br>Raport PLU z PTU.<br>Raport rabatów i narzutów.<br>Raport form platności<br>Raport klawiszy szybkich<br>Raport bazy opakowań.<br>Raport bazy opakowań.<br>Raport pelny PLU<br>Raport zmianowy sprzedaży<br>Raport tasjera<br>Raport formatów kodów.<br>Raport formatów kodów.<br>Raport formatów kodów.<br>Raport PTU.<br>Raport hasjera<br>Raport hasy – raport napisów stałych.<br>Raport v zerujące.<br>Raport dobowy<br>Raport dobowy.<br>Raport zmianowy sprzedaży<br>Raport dobowy.<br>Raport zmianowy sprzedaży.<br>Raport dobowy.<br>Raport zmianowy sprzedaży.<br>Raport dobowy.<br>Raport zmianowy sprzedaży.<br>Raport dobowy.<br>Raport zmianowy sprzedaży.<br>Raport kasjera.<br>Raport opakowań.<br>Raport form platności.                                                                                                    | $\begin{array}{c} 34\\ 37\\ 40\\ 40\\ 40\\ 40\\ 41\\ 41\\ 41\\ 41\\ 41\\ 42\\ 42\\ 42\\ 42\\ 42\\ 42\\ 42\\ 42\\ 42\\ 42$                                                                                                    |
| PRZYKŁADOWA SPRZEDAŻ<br>BŁĘDY ZGŁASZANE KOMUNIKATEM<br>PRZYKŁADOWE WYDRUKI I OPIS RAPORTÓW<br>Raport czytające<br>Raport okresowy<br>Raport PLU z PTU<br>Raport rabatów i narzutów<br>Raport form platności<br>Raport klawiszy szybkich<br>Raport bazy opakowań<br>Raport bazy opakowań<br>Raport pełny PLU<br>Raport zmianowy sprzedaży<br>Raport zmianowy sprzedaży<br>Raport formatów kodów<br>Raport formatów kodów<br>Raport formatów kodów<br>Raport formatów kodów<br>Raport PTU<br>Raport hasy – raport napisów stałych<br>Raport kasy – raport napisów stałych<br>Raport ilościowo - wartościowy<br>Raport dobowy<br>Raport dobowy<br>Raport zmianowy sprzedaży<br>Raport zmianowy sprzedaży<br>Raport zmianowy sprzedaży<br>Raport zmianowy sprzedaży<br>Raport zmianowy sprzedaży<br>Raport kasjera<br>Raport kasjera<br>Raport pakowań<br>Raport form platności<br>Przykladowe PaRAGONY.                                                                                                    | $\begin{array}{c} 34\\ 37\\ 40\\ 40\\ 40\\ 40\\ 41\\ 41\\ 41\\ 41\\ 41\\ 42\\ 42\\ 42\\ 42\\ 42\\ 42\\ 42\\ 42\\ 42\\ 42$                                                                                                    |
| PRZYKŁADOWA SPRZEDAŻ<br>BŁĘDY ZGŁASZANE KOMUNIKATEM<br>PRZYKŁADOWE WYDRUKI I OPIS RAPORTÓW<br>Raport okresowy<br>Raport okresowy<br>Raport pLU z PTU<br>Raport rabatów i narzutów<br>Raport rabatów i narzutów<br>Raport form płatności<br>Raport klawiszy szybkich<br>Raport bazy opakowań<br>Raport bazy opakowań.<br>Raport bazy opakowań.<br>Raport zmianowy sprzedaży<br>Raport kasjera<br>Raport formatów kodów.<br>Raport PTU<br>Raport kasy – raport napisów stałych.<br>Raport kasy – raport napisów stałych.<br>Raport dobowy.<br>Raport ilościowo - wartościowy.<br>Raport zmianowy sprzedaży.<br>Raport kasjera.<br>Raport ilościowo - wartościowy.<br>Raport zmianowy sprzedaży.<br>Raport kasjera.<br>Raport jońsci<br>PrzykŁADOWE PARAGONY.<br>ANULOWANIE PARAGONY.                                                                                                    | $\begin{array}{c} 34\\ 37\\ 40\\ 40\\ 40\\ 40\\ 40\\ 40\\ 40\\ 40\\ 40\\ 40$                                                                                                    |
| PRZYKŁADOWA SPRZEDAŻ.         BŁĘDY ZGŁASZANE KOMUNIKATEM.         PRZYKŁADOWE WYDRUKI I OPIS RAPORTÓW.         Raport okresowy.         Raport okresowy.         Raport pLU z PTU         Raport rabatów i narzutów.         Raport form platności         Raport bazy opakowań.         Raport bazy opakowań.         Raport pluy PLU.         Raport primience         Raport formatów kodów.         Raport formatów kodów.         Raport formatów kodów.         Raport PTU.         Raport kasjera         Raport kasy – raport napisów stałych.         Raport dobowy.         Raport dobowy.         Raport zmianowy sprzedaży.         Raport lościowo - wartościowy         Raport zmianowy sprzedaży.         Raport promot napisów stałych.         Raport dobowy.         Raport zmianowy sprzedaży.         Raport zawa stałych.         Raport zawa stałych.         Raport joże wartościowy         Raport zawa stałych.         Raport zawa stałych.         Raport joże wartościowy         Raport zawa stałych.         Raport joże wartościowy         Raport joże wartościowy         Raport stasjera.                                                                                                    | $\begin{array}{c} & & & & & & & & & & & & & & & & & & &$                                                                                                    |
| PRZYKŁADOWA SPRZEDAŻ.         BŁĘDY ZGŁASZANE KOMUNIKATEM.         PRZYKŁADOWE WYDRUKI I OPIS RAPORTÓW.         Raport vzytające.         Raport okresowy.         Raport rabatów i narzutów.         Raport rabatów i narzutów.         Raport form platności.         Raport bazy opakowań.         Raport bazy opakowań.         Raport skawiesz szybkich         Raport pelny PLU.         Raport formatów kodów.         Raport formatów kodów.         Raport formatów kodów.         Raport PUU.         Raport formatów kodów.         Raport formatów kodów.         Raport bazy opakowań.         Raport tasjera         Raport kasjera         Raport kasjera         Raport formatów kodów.         Raport bazy opakowań.         Raport bazy opakowań.         Raport bazy opakowań         Raport bazy opakowań.         Raport bazy opakowań.         Raport bazy opakowań.         Raport bazy opakowań.         Raport pelny PLU.         Raport bazy oraport napisów stałych.         Raport bazy - raport napisów stałych.         Raport bazy - raport napisów stałych.         Raport pelny sprzedaży.         Raport dobowy                                                                               | $\begin{array}{c} & & & & & & & & & & & & & & & & & & &$                                                                                                    |
| PRZYKŁADOWA SPRZEDAŻ.         BŁĘDY ZGŁASZANE KOMUNIKATEM.         PRZYKŁADOWE WYDRUKI I OPIS RAPORTÓW.         Raport okresowy.         Raport okresowy.         Raport robiosowy.         Raport rabatów i narzutów.         Raport form płatności         Raport bazy opakowań.         Raport bazy opakowań.         Raport bazy opakowań.         Raport smianowy sprzedaży         Raport kasjera         Raport formatów kodów.         Raport PUU.         Raport kasjera         Raport kasjera         Raport kasjera         Raport kasjera         Raport kasjera         Raport kasjera         Raport kasjera         Raport kasjera         Raport kasjera         Raport kasjera         Raport bazy opakowań.         Raport kasjera         Raport kasjera         Raport kasjera         Raport kasjera         Raport kasjera         Raport kasjera         Raport kasjera         Raport bazy – raport napisów stałych.         Raport jorm płatnościowy         Raport mianowy sprzedaży.         Raport płakowań.         Raport form płatności.      <                                                                                                    | $\begin{array}{c} & & & & & & & & & & & & & & & & & & &$                                                                                                    |
| PRZYKŁADOWA SPRZEDAŻ.         BŁĘDY ZGŁASZANE KOMUNIKATEM.         PRZYKŁADOWE WYDRUKI I OPIS RAPORTÓW.         Raport y CZYTAJĄCE.         Raport okresowy.         Raport plu z PTU         Raport rabatów i narzutów.         Raport form platności         Raport bazy opakowań.         Raport bazy opakowań.         Raport zmianowy sprzedaży         Raport formatów kodów.         Raport formatów kodów.         Raport formatów kodów.         Raport PTU.         Raport kasjera         Raport kasy – raport napisów stałych.         Raport dobowy.         Raport dobowy.         Raport dobowy.         Raport jormatów kodów.         Raport bazy opakowań         Raport formatów kodów.         Raport formatów kodów.         Raport bazy opakowań.         Raport formatów kodów.         Raport formatów kodów.         Raport formatów kodów.         Raport formatów kodów.         Raport pzez major napisów stałych.         Raport dobowy.         Raport dobowy.         Raport dobowy.         Raport dobowy.         Raport platności.         Przykładowe paragony.         ANULOWANIE P                                                                                                    | $\begin{array}{c} & & & & & & & & & & & & & & & & & & &$                                                                                                    |
| PRZYKŁADOWA SPRZEDAŻ.         BŁĘDY ZGŁASZANE KOMUNIKATEM.         PRZYKŁADOWE WYDRUKI I OPIS RAPORTÓW.         Raport y Czytające.         Raport okresowy.         Raport PLU z PTU.         Raport rabatów i narzutów.         Raport form platności         Raport bazy opakowań.         Raport bazy opakowań.         Raport pelny PLU.         Raport form platności         Raport formatów kodów.         Raport formatów kodów.         Raport formatów kodów.         Raport formatów kodów.         Raport dobowy.         Raport dobowy.         Raport dobowy.         Raport dobowy.         Raport dobowy.         Raport dobowy.         Raport dobowy.         Raport form platności.         Przykładowe paragonu.         OPERACJE RACHUNKOWE WYKONYWANE PRZEZ KASĘ.         Obliczenia realizowane w trakcie transakcji.         OBLICZENIA REALIZOWANE W TRAKCIE DRUKOWANIA RAPORTU DOBOWEGO.         Obliczenia Realizowane w trakcie transakcji.         OBLICZENIA REALIZOWANE W TRAKCIE DRUKOWANIA RAPORTU DOBOWEGO.         Obliczenia Realizowane w trakcie transakcji.         OBLICZENIA REALIZOWANE W TRAKCIE DRUKOWANIA RAPORTU DOBOWEGO.         OBLICZENIA REALIZOWANE W TRAKCIE DRUKOWANIA R | $\begin{array}{c} & & & & & & & & & & & & & & & & & & &$                                                                                                    |

http://www.posnet.com.pl

POSNET SYSTEMY KAS FISKALNYCH Strona 3

| CERTYFIKAT UPRAWNIAJĄCY DO OZNACZENIA KASY FISKALNEJ POSNET PERFEKT ZNAKIEM<br>BEZPIECZEŃSTWA B                    | 54 |
|----------------------------------------------------------------------------------------------------|----|
| CERTYFIKAT UPRAWNIAJĄCY DO OZNACZENIA ZASILACZA NIESTABILIZOWANEGO KASY<br>POSNET PERFEKT ZNAKIEM BEZPIECZEŃSTWA B | 55 |
| DECYZJA MINISTERSTWA FINANSÓW DOPUSZCZAJĄCA KASĘ POSNET PERFEKT DO OBROTU                                          | 56 |

## Ważne zalecenia

- Należy używać jedynie oryginalnego papieru termicznego z nadrukiem firmowym POSNET. Używanie innego
  papieru niż oryginalny może doprowadzić do uszkodzenia głowicy mechanizmu drukującego kasy
  i znacznie zmniejszyć jakość wydruków. Ponadto papier nie odpowiadający warunkom technicznym nie gwarantuje
  zachowania treści wydruków przez okres 5 lat.
- Nie wolno wysuwać papieru z komory mechanizmu drukującego, gdy dźwignia dociskająca głowicę (papier) do wałka jest opuszczona - grozi to uszkodzeniem mechanizmu drukującego.
- Papier należy wymieniać w momencie pojawienia się zabarwionej krawędzi.
- Nie ustawiać kasy na niestabilnej powierzchni oraz w pobliżu grzejników lub innych źródeł ciepła.
- Za wyjątkiem czynności opisanych w niniejszej instrukcji, nie należy wykonywać samodzielnie czynności serwisowych. Powinny one być zlecone przeszkolonemu w firmie POSNET serwisantowi. Serwisant musi posiadać wystawioną na jego nazwisko legitymację.
- W następujących sytuacjach należy wyłączyć zasilanie kasy i wezwać serwis:
- gdy do mechanizmu drukującego dostała się ciecz,
- jeżeli kasa spadła lub została uszkodzona jej obudowa,
- kasę wystawiono na działanie wody,
- pojawił się wydruk 'Zerowanie RAM',
- data zegara w kasie jest niezgodna ze stanem faktycznym.
- Przed rozpoczęciem sprzedaży należy upewnić się czy data i czas zegara kasy są prawidłowe.
- Każda transakcja powinna zakończyć się wydrukowaniem paragonu, który zgodnie z przepisami należy wręczyć osobie kupującej.
- Każdy dzień pracy (sprzedaży) należy zakończyć wykonaniem raportu dobowego.
- Nie wolno, pod groźbą utraty gwarancji, naruszać plomby zabezpieczającej kasę przed otworzeniem przez osoby niepowołane.
- Jeżeli zostało zaprogramowane hasło kierownika, należy je pamiętać. Wejście w menu kierownika bez znajomości hasła możliwe jest tylko po interwencji serwisu.
  - Firma POSNET opracowała zewnętrzny zasilacz dla kasy POSNET PERFEKT (standardowe wyposażenie) <u>i tylko ten model może być stosowany do zasilania kasy z zewnątrz</u> (pod groźbą utraty gwarancji).
- Nie wolno odłączać zasilania w trakcie drukowania paragonów.
- Zaleca się pracę z podłączonym na stałe zasilaczem kasy, gwarantuje to pełne naładowanie wewnętrznego akumulatora kasy.
- Nie należy doprowadzać do pełnego rozładowania akumulatora kasy. W przypadku rozładowania akumulatora, jego ładowanie może trwać do 10 godzin.
- Zaleca się podłączenie zewnętrznego zasilacza w przypadku, gdy kasa nie jest używana.

Ważne informacje zawarte w tej instrukcji oznaczono symbolem ['!']. Zaleca się uważne czytanie tych informacji .

## Słowniczek

- 1. PTU (ang. VAT) podatek od towarów i usług.
- 2. Obrót suma brutto paragonów fiskalnych (opakowania zwrotne nie są wliczane do obrotu).
- 3. Utarg suma brutto paragonów fiskalnych (obrót) płaconych gotówką i kwot wynikających z obrotu opakowaniami zwrotnymi (przyjęcia i zwroty).
- 4. Stan kasy ilość gotówki w kasie, która wynika ze sprzedaży gotówkowej, przyjęć i zwrotów opakowań zwrotnych oraz wpłat i wypłat do/z kasy. Stan kasy nie może być ujemny. Przy dużym obrocie opakowaniami zwrotnymi i przy ujemnym utargu może się zdarzyć, że wartość ta będzie nieprawdziwa.
- 5. **...po raporcie dobowym** jeżeli w instrukcji napisano, aby wykonać pewną operację po raporcie dobowym oznacza to, że powinna zostać wykonana w czasie pomiędzy raportem dobowym a pierwszą sprzedażą.
- 6. Rekord element bazy danych zawierający komplet informacji o jednym towarze, kasjerze itp.
- 7. PLU rekord towarowy.
- 8. **Klawisze szybkiej sprzedaży** klawisze służące do tzw. sprzedaży szybkiej. Klawisze, które po zaprogramowaniu mogą służyć do sprzedaży konkretnego towaru w ustalonych cenach i ilościach.
- Raport dobowy jest podstawowym fiskalnym raportem rozliczeniowym, który należy wykonywać codziennie po zakończeniu sprzedaży. Na raporcie dobowym zawarte są informacje będące podstawą do rozliczenia podatkowego.
- 10. Raport okresowy umożliwia odczyt informacji zawartych w pamięci fiskalnej w zadanym przedziale czasu.
- 11. **Totalizery** wewnętrzne liczniki kasy, w których przechowywane są informacje o sprzedaży w poszczególnych stawkach podatkowych, liczbie wystawionych paragonów oraz informacje o zmianach w bazie PLU i stawkach PTU. Totalizery zerowane są przez wykonanie raportu dobowego.

## **Dane techniczne**

|                                 | POSNET PERFEKT                                                             |  |  |
|---------------------------------|----------------------------------------------------------------------------|--|--|
| 1. Dane techniczne              |                                                                            |  |  |
| Wymiary kasy :                  | 336 x 382 x 136 mm (szerokość x głębokość x wysokość obudowy),             |  |  |
|                                 | wysokość z wyświetlaczem klienta 220 mm.                                   |  |  |
| Waga kasy :                     | ~ 3,5 kg                                                                   |  |  |
| Zasilanie :                     | - Akumulator 6V/4,5 Ah. W pełni naładowany akumulator                      |  |  |
|                                 | pozwala na wydruk 6000 linii (bez podłączonego zasilacza zewnętrznego)     |  |  |
|                                 | - Zewnętrzny zasilacz o napięciu wejściowym 220 V ± 10% (ładowarka)        |  |  |
|                                 | i napięciu wyjściowym 15 V / 0.4 A                                         |  |  |
| Zakres temperatur pracy :       | 5 40 °C                                                                    |  |  |
| Mechanizm drukujący :           | Mechanizm termiczny (oryginał + kopia), 24 znaki w wierszu                 |  |  |
| Papier :                        | 2 x 37 mm (szerokość)                                                      |  |  |
| Wyświetlacz operatora :         | LCD alfanumeryczny 2 x 16 znaków                                           |  |  |
| Wyświetlacz klienta :           | Numeryczny 8 cyfr                                                          |  |  |
| Klawiatura :                    | 57 klawiszy                                                                |  |  |
| Złącza :                        | <ul> <li>gniazdo łącza w standardzie RS232 do obsługi komputera</li> </ul> |  |  |
|                                 | <ul> <li>gniazdo łącza w standardzie RS232 do obsługi wagi</li> </ul>      |  |  |
|                                 | - gniazdo łącza w standardzie RS232 do obsługi czytnika kodów              |  |  |
|                                 | kreskowych                                                                 |  |  |
|                                 | - gniazdo szuflady 6V                                                      |  |  |
|                                 | - gniazdo zasilacza                                                        |  |  |
| 2. Bazy danych                  |                                                                            |  |  |
| Ilość PLU :                     | 3000                                                                       |  |  |
| Klawisze szybkiej sprzedaży :   | 60                                                                         |  |  |
| Ilość opakowań :                | 15                                                                         |  |  |
| Ilość kasjerów :                | 8                                                                          |  |  |
| Ilość rabatów / narzutów :      | 8                                                                          |  |  |
| Ilość form płatności :          | 4                                                                          |  |  |
| Maksymalna cena :               | 999 999,99 zł                                                              |  |  |
| Maksymalna kwota transakcji :   | 999 999,99 zł                                                              |  |  |
| Maksymalna wartość totalizera : | 99 999 999,00 zł                                                           |  |  |
| Maksymalna ilość :              | 99 999,999                                                                 |  |  |
| Maksymalna ilość pozycji na     | 128                                                                        |  |  |
| paragonie :                     |                                                                            |  |  |
| Strona kodowa czcionki          | MAZOVIA                                                                    |  |  |
| Ilość stawek PTU                | 7                                                                          |  |  |
| 3. Raporty                      |                                                                            |  |  |
| Raporty zerujące :              | Raport dobowy, raport ilościowo - wartościowy, raport zmianowy             |  |  |
| 1 2 3 2                         | sprzedaży, raport kasjera, raport opakowań, raport form płatności.         |  |  |
| Raporty czytające :             | Raporty okresowe, raport PLU z PTU, raport rabatów, raport form            |  |  |
|                                 | płatności, raport klawiszy szybkich, raport opakowań, raport pełny PLU,    |  |  |
|                                 | raport zmianowy sprzedaży, raport kasjera, raport formatów kodów, raport   |  |  |
|                                 | PTU, raport kasy napisów stałych.                                          |  |  |
| Rabaty i narzuty:               | Kwotowe i procentowe od pozycji paragonu i od całego paragonu              |  |  |

http://www.posnet.com.pl

## **Budowa kasy**

Na rysunkach poniżej przedstawiono widok kasy z zaznaczeniem jej głównych elementów i złącz:

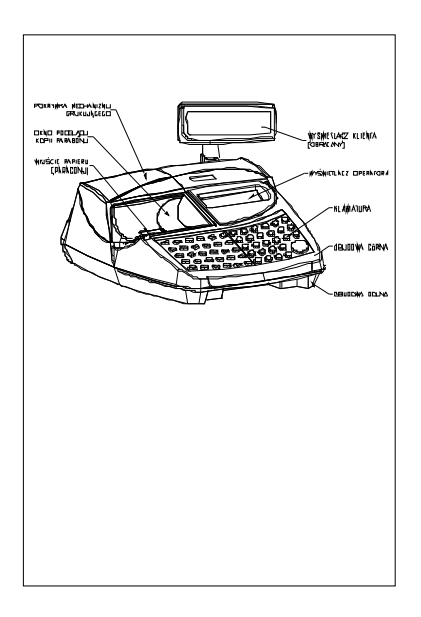

Rysunek 1 – Widok ogólny kasy

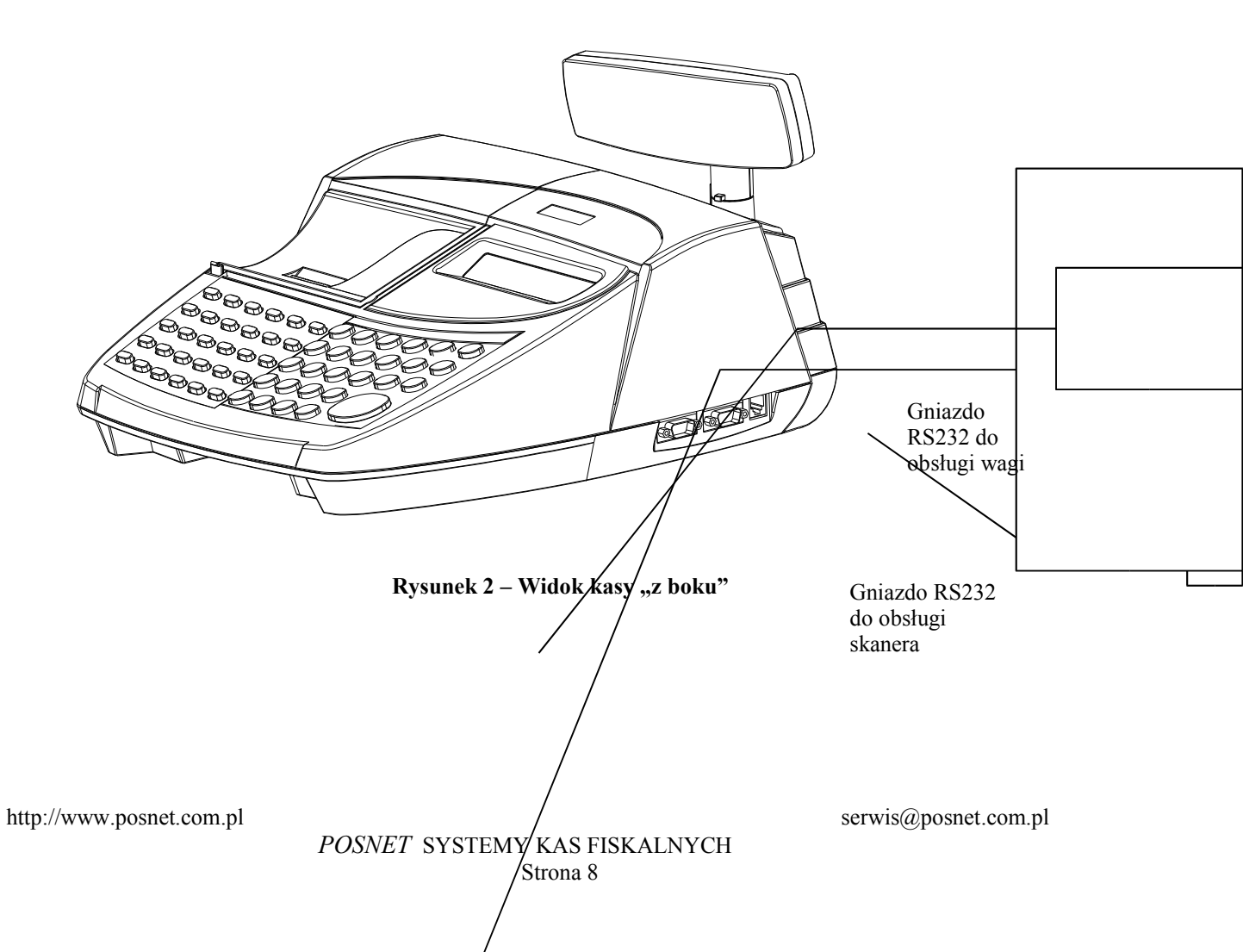

Instrukcja obsługi kasy POSNET PERFEKT

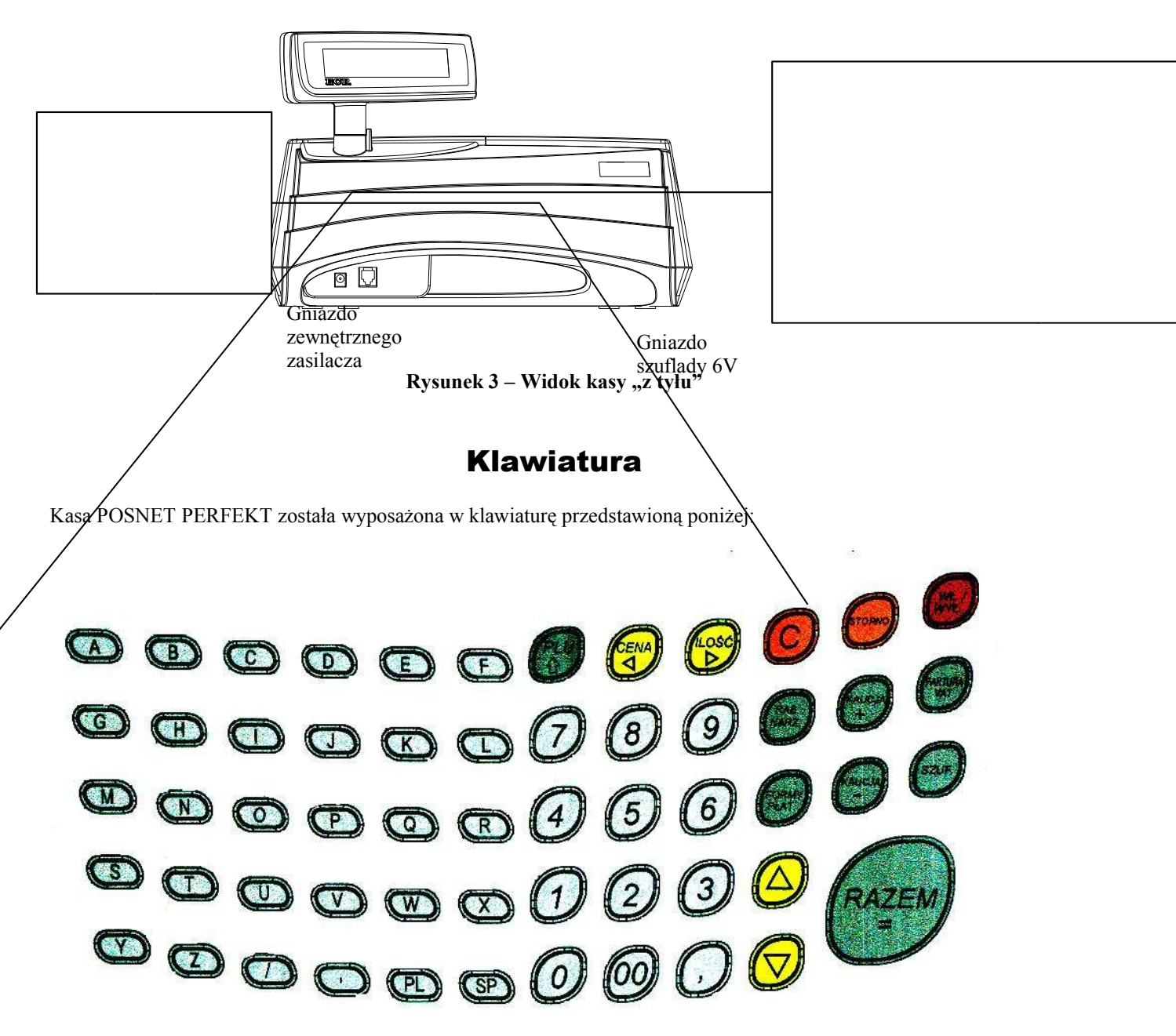

Rysunek 4 – Klawiatura kasy

## **Opis funkcjonalny klawiatury**

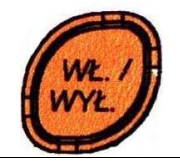

Służy do włączania i wyłączania kasy. Wyłączenie kasy następuje po naciśnięciu klawisza przez czas około 1 sekundy.

W trybie sprzedaży umożliwia anulowanie paragonu (przez dłuższe przyciśnięcie). We wszystkich polach edycyjnych (numerycznych i alfanumerycznych) klawisz C działa w następujący sposób:

- 1. Jeżeli pole nie jest puste:
- krótkie C wykasowanie znaku przed kursorem:
- jeżeli kursor jest w środku napisu klawisz C przestaje działać;
- długie C [przytrzymanie klawisza na 1s] wyczyszczenie pola edycyjnego;
  2. Jeżeli pole jest puste:
- krótkie C wyjście z funkcji do menu, w którym znajduje się funkcja;
- długie C wyjście do menu głównego;

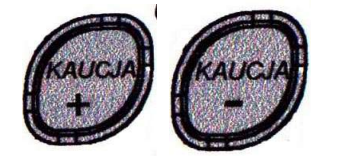

W trybie sprzedaży umożliwia operacje na opakowaniach zwrotnych. Znak "+" oznacza przyjęcia, a znak "-" zwroty.

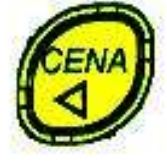

W trybie edycji paragonu umożliwia zatwierdzenie CENY towaru. Zmiana położenia kursora.

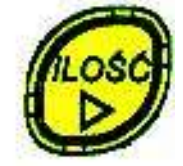

W trybie edycji paragonu umożliwia zatwierdzenie wpisanej ilości sprzedawanego towaru. W trybie sprzedaży pozwala na przesłanie masy (wagi) przy podłączonej do złącza RS 232 elektronicznej wadze. Zmiana położenia kursora.

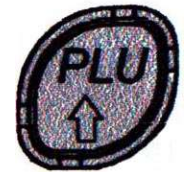

Podczas wprowadzania tekstu nagłówka pozwala na wprowadzanie małych liter. W trybie edycji paragonu zatwierdza numer towaru. Naciśnięcie tego klawisza i następnie naciśnięcie jednego z klawiszy szybkich umożliwia wykorzystanie klawiszy zdefiniowanych od numeru 31 do 60 (SHIFT).

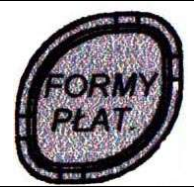

W trybie sprzedaży umożliwia obsługę form płatności.

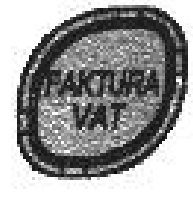

Eksport danych do wystawienia faktury.

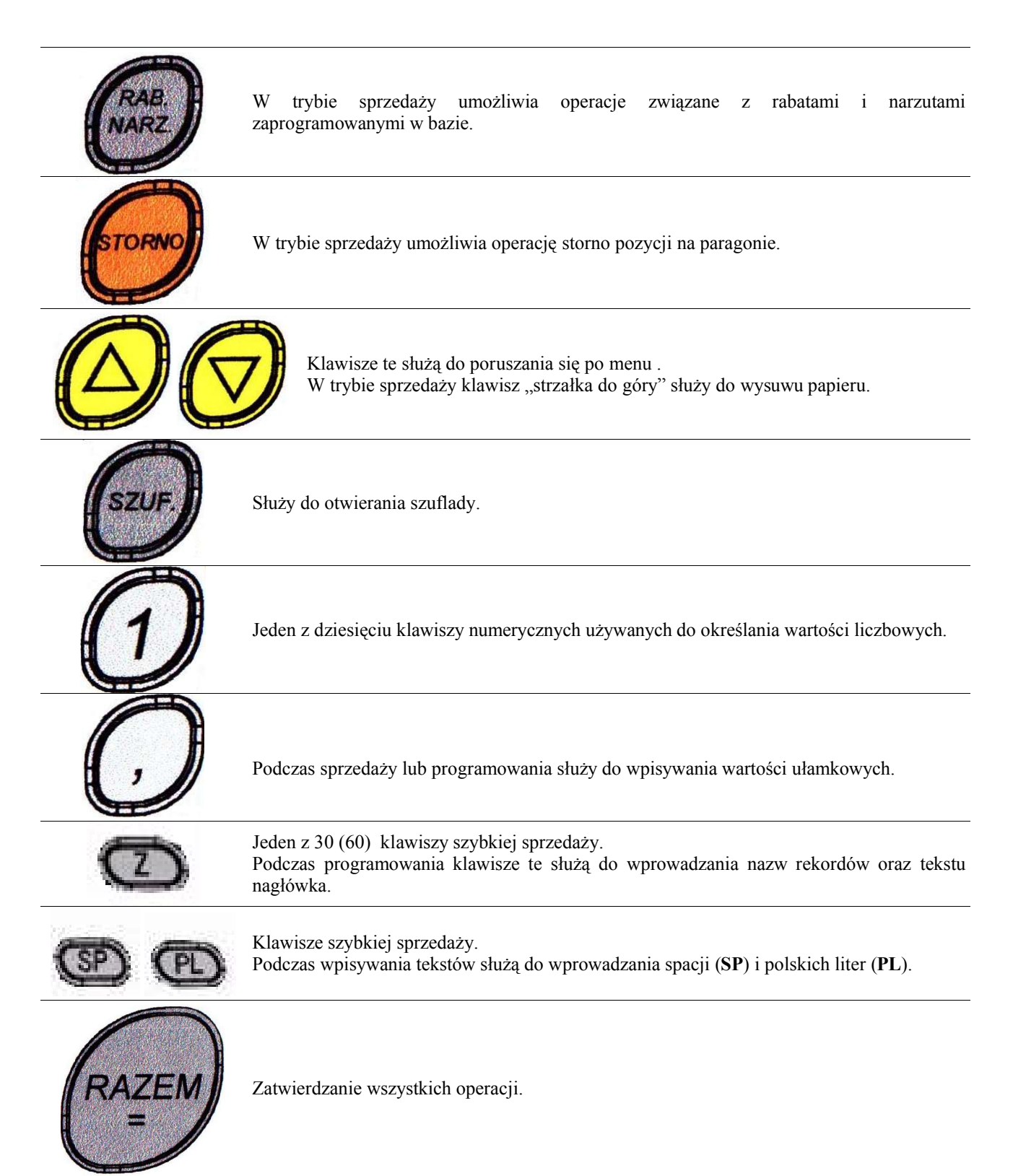

## Zasilanie kasy

Kasa POSNET PERFEKT zasilana jest standardowo z umieszczonego wewnątrz jej obudowy akumulatora o napięciu znamionowym 6V i pojemności 4,5 Ah. Na płycie sterownika umieszczono układ elektroniczny zapewniający jego ładowanie (źródło prądowe) z zewnętrznego zasilacza (15V/0.4A). W pełni naładowany akumulator zapewnia wydruk około 6 tysięcy wierszy (w przypadku pracy bez podłączenia zewnętrznego zasilania).

W przypadku pracy z baterii, w celu zmniejszenia poboru prądu z akumulatora zasilającego, kasa POSNET PERFEKT 'usypia się' po 15 minutach od ostatniego naciśnięcia klawisza.

Zaleca się zasilanie kasy z zewnętrznego zasilacza (jeśli jest to możliwe).

#### UWAGA:

### Całkowite odłączenie zewnętrznego zasilania następuje po wyjęciu zasilacza z gniazda sieciowego. Gniazdo to powinno znajdować się w pobliżu kasy, w łatwo dostępnym miejscu.

Wymagane parametry dla zasilacza niestabilizowanego 15V/0.4A do kasy PERFEKT przedstawiono w tabeli poniżej:

| Napięcie zasilania               | 220 V AC +/-10%, 50Hz            |
|----------------------------------|----------------------------------|
| Napięcie wyjściowe               | 15V DC                           |
| Tolerancja napięcia wyjściowego  | od 13V do 21V                    |
| Prąd obciążenia ciągłego         | 0,4A                             |
| Ograniczenie prądu obciążenia    | 0,7 0,8A                         |
| Maksymalny prąd zwarcia          | 0,12A                            |
| Zawartość tętnień i szumów (max) | 200mVpp                          |
| Typ wtyku wyjściowego            | kątowy C 5,5/2,1                 |
| Polaryzacja we wtyku wyj.        | środek ⊕, otoczka (-)            |
| Sygnalizacja pracy               | LED kolor czerwony (opcjonalnie) |
| Typ obudowy                      | przykontaktowa                   |
| Długość przewodu wyjściowego     | 1,5 lub 2 mb                     |

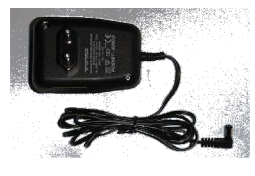

Zasilacz do kasy POSNET PERFEKT jest jej standardowym wyposażeniem i <u>tylko on może być stosowany</u> (pod groźbą utraty gwarancji). Korzystanie z innych zasilaczy jest niedopuszczalne. W przypadku uszkodzenia zasilacza w okresie gwarancji jest on wymieniany przez serwis na nowy.

W wyposażeniu kasy może być zasilacz typu: Z.E.Tatarek 15V/0.4A (posiada certyfikat uprawniający do oznaczenia znakiem bezpieczeństwa 'B').

## **Wyświetlacze**

W kasie POSNET PERFEKT zastosowano wyświetlacz alfanumeryczny LCD 2 x 16 znaków (dla operatora) oraz wyświetlacz numeryczny 8 cyfr (dla klienta).

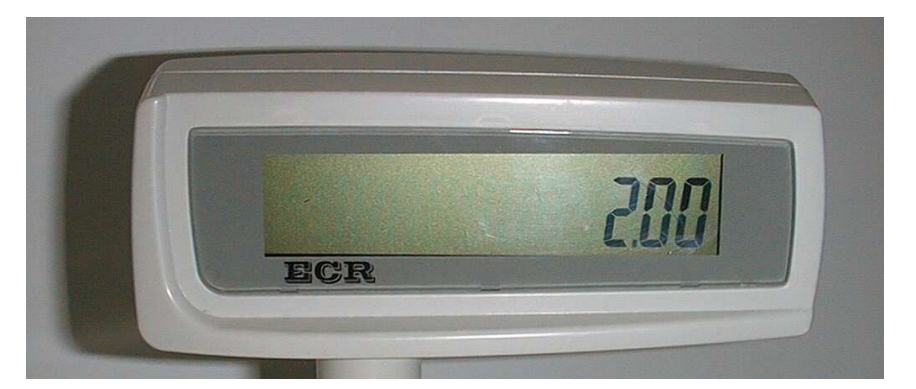

Rysunek 5 - Wyświetlacz klienta

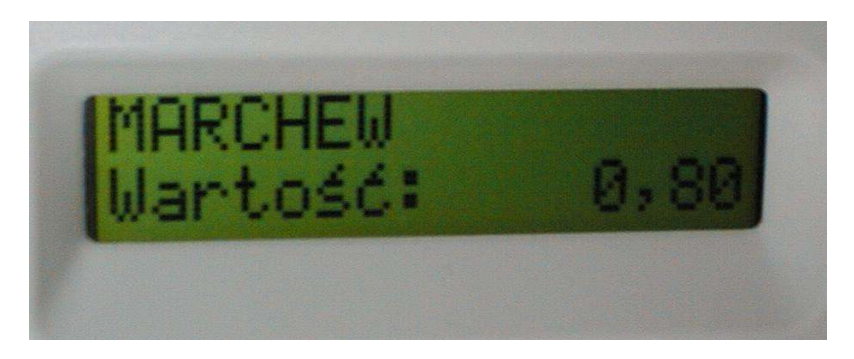

Rysunek 6 – Wyświetlacz operatora

W tabeli poniżej przedstawiono opis znaczenia poszczególnych symboli i tekstów na wyświetlaczu:

| Symbol (tekst)     | Opis                                                                           |
|--------------------|--------------------------------------------------------------------------------|
|                    | Potwierdzenie gotowości do połączenia z komputerem.                            |
| ( <del>+ -</del> 1 | Konieczność naładowania akumulatora kasy (podłączenia zewnętrznego zasilacza). |
| مر                 | Do kasy podłączono zewnętrzny zasilacz.                                        |
| lub<br>BLAD        | Operator popełnił błąd podczas obsługi kasy.                                   |
| lub<br>KAUCJA      | Operacje związane z obsługą opakowań zwrotnych.                                |
| Iub<br>STORNO      | Kasa znajduje się w trybie storno.                                             |
| PROG.              | Kasa znajduje się w trybie pracy związanym z programowaniem.                   |

## **Papier termiczny**

Należy stosować papier termiczny o parametrach:

- szerokość rolki 37 mm
- długość 30 m (średnica rolki nie większa niż 47 mm)

Stosowanie papieru firmowego gwarantuje wysoką jakość uzyskiwanych wydruków. Należy go przechowywać w następujących warunkach:

- Temperatura powietrza 18 25 °C.
- Wilgotność powietrza 40 60 %.
- Chronić przed światłem.
- Przechowywać z dala od źródeł ciepła (kaloryfery, promienniki ciepła itp.).
- Niewskazany jest bezpośredni kontakt papieru z chemikaliami, alkoholem oraz rozpuszczalnikami.

Spełnienie powyższych warunków gwarantuje zachowanie dobrej jakości (czytelności) wydruku przez pięć lat.

## Wymiana papieru

Na zdjęciu poniżej przedstawiono mechanizm drukujący oraz zwijacz kopii paragonów. Sposób zakładania nowej rolki papieru jest taki sam dla oryginału i dla kopii. Koniec kopii należy dodatkowo założyć na szpulę zwijacza kopii.

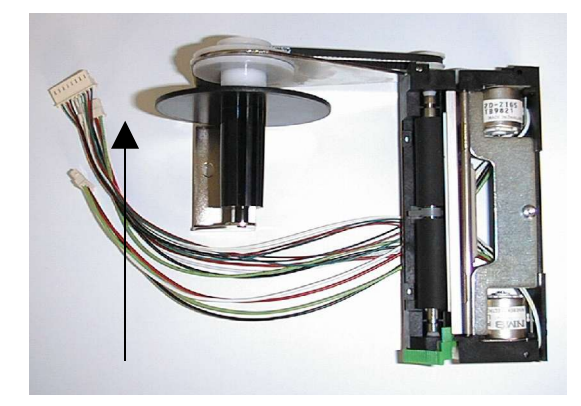

Rysunek 7 – Mechanizm drukujący i element zwijacza kopii paragonów

## Aby założyć nową rolkę papieru należy:

- 1. Odchylić głowicę mechanizmu przez naciśnięcie dźwigni z jego lewej strony.
- 2. Włożyć w umieszczoną w dolnej pokrywie wnękę nową rolkę papieru (oryginał lub kopia).
- 3. Wsunąć koniec papieru między wałek i czoło głowicy.
- 4. 'Docisnąć' głowicę do wałka naciskając dźwignię z jego lewej strony.
- Zakładając rolkę kopii należy wsunąć zagięty koniec papieru w szczelinę rolki zwijacza, nawinąć na oś dwa zwoje i włożyć rolkę w element zwijacza w kierunku zaznaczonym na zdjęciu strzałką.

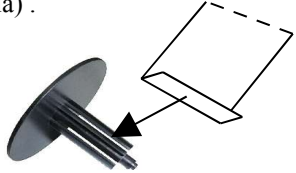

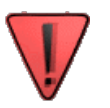

- Rolki papieru używane w kasach POSNET PERFEKT są na końcu barwione aby zwrócić obsłudze uwagę na konieczność założenia nowego papieru. Nową rolkę należy założyć, gdy pojawi się zabarwiona krawędź. Dalsze drukowanie może spowodować otrzymanie niekompletnego wydruku !
- Okno w pokrywie mechanizmu drukującego umożliwia obserwowanie kopii paragonów.

## Fiskalizacja

Fiskalizację, czyli przełączenie kasy z trybu niefiskalnego w tryb fiskalny, może wykonać tylko i wyłącznie przeszkolony w firmie POSNET serwisant zaopatrzony w ważną legitymację.

| imię i nazwisko serwisanta                                                                  | LEGITYMACJA SERWISANTA<br>KAS REJESTRUJĄCYCH |
|---------------------------------------------------------------------------------------------|----------------------------------------------|
| typ kasy rejestrującej                                                                      |                                              |
| adres                                                                                       | POSNET                                       |
| pieczęć punktu serwisowego pieczęć i podpis<br>producenta lub importera<br>data wystawienia | numer identyfikatora                         |
| ważność legitymacji 1 rok                                                                   | podpis technika                              |

Rysunek 5 – Legitymacja serwisowa

Właściciel urządzenia zobowiązany jest sprawdzić legitymację serwisanta. Serwisant powinien posiadać też inny dokument potwierdzający jego tożsamość.

Właściciel urządzenia powinien uzgodnić z serwisem termin 'fiskalizacji' kasy odpowiednio wcześniej przed dniem, po którym kasa powinna zacząć pracę w trybie fiskalnym.

## Przed fiskalizacją właściciel powinien:

- Wyzerować statystyki przez wykonanie raportów zerujących.
- Podać serwisantowi dane potrzebne do zaprogramowania nagłówka w kasie, tj. nazwę firmy, adres firmy, miejsce instalacji kasy (adres) i numer identyfikacji podatkowej NIP.
- Uzgodnić stawki PTU jakie trzeba zaprogramować w kasie.
- Sprawdzić, czy data i czas wewnętrznego zegara kasy są zgodne ze stanem faktycznym.
- Serwisant powinien przeszkolić obsługę w zakresie:
  - wymiany papieru w kasie
  - wykonywania raportów (szczególnie RAPORTU DOBOWEGO i OKRESOWEGO).

Po procesie fiskalizacji serwisant jest zobowiązany wypełnić dołączoną do kasy książkę serwisową i <u>uzyskać od właściciela</u> podpis potwierdzający wpisane do niej dane.

http://www.posnet.com.pl

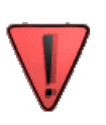

## Opis funkcji dostępnych w kasie POSNET PERFEKT

| Menu główne         |                         |                                                                                                    |  |
|---------------------|-------------------------|----------------------------------------------------------------------------------------------------|--|
| Logowanie operatora | Logowanie:<br>Kierownik | Wybór funkcji z menu za pomocą klawiszy ▲, ▼ lub przez<br>podanie jej numeru. Wyświetlani są tylko zaprogramowani |  |
|                     |                         | kasjerzy. Zatwierdzenie klawiszem <b>RAZEM</b> powoduje przejście do pola edycji hasła.                           |  |
|                     |                         | Należy używać klawiszy: numerycznych; C; ▲, ▼; RAZEM.                                                             |  |
| Hasło               | Podaj hasło:            | Hasło alfanumeryczne – nie musi być unikalne. W trakcie wpisywania pojawiają się gwiazdki.                        |  |
|                     |                         | Należy używać klawiszy: numerycznych, alfabetycznych; C; <b>RAZEM</b> .                                           |  |

## Menu kierownika

Wybór funkcji z menu za pomocą klawiszy ▲, ▼ lub przez podanie jej numeru (numer wyświetlany po lewej stronie jest informacją o położeniu aktualnej funkcji ).

| Sprzedaż<br>(kierownik może<br>sprzedawać) | 1 Menu<br>sprzedaży         | Powrót do menu głównego – naciśnięcie klawisza C.                                                                                                    |
|--------------------------------------------|-----------------------------|----------------------------------------------------------------------------------------------------|
| Raporty zerujące                           | 2 Raporty<br>zerujące       |                                                                                                    |
| Raporty czytające                          | 3 Raporty<br>czytające      |                                                                                                    |
| Programowanie kasy                         | 4 Programowanie<br>kasy     |                                                                                                    |
| Kasowanie rekordów<br>baz danych           | 5 Kasowanie<br>rekordów baz |                                                                                                    |
| Konfiguracja kasy                          | 6 Konfiguracja              |                                                                                                    |
| Komunikacja z<br>komputerem                | 7 Komunikacja<br>z PC       |                                                                                                    |
|                                            |                             | Menu kasjera                                                                                                    |
| Sprzedaż                                   | 1 Sprzedaż                  | Zmienne do linii paragonu (cena, ilość, rabat) można wprowadzać<br>w dowolnej kolejności. Po podaniu PLU następuje zatwierdzenie linii.<br>Klawisze:<br>Numeryczne – wprowadzanie wartości;<br>Funkcyjne: CENA, ILOŚĆ, RAB.NARZ. – przejście do funkcji rabat<br>do pozycji;<br>Alfabetyczne – wybór PLU; ▲ i ▼ – przejście do funkcji wyboru<br>PLU według nazwy;<br>STORNO – przejście do funkcji storno;<br>KAUCJA+, KAUCJA przejście do kaucji; |
| Wpłata gotówki                             | 2 Wpłata<br>gotówki         |                                                                                                    |
| Wypłata gotówki                            | 3 Wypłata<br>gotówki        |                                                                                                    |
| Raport kasjera                             | 4 Raport<br>kasjera         |                                                                                                    |

http://www.posnet.com.pl

## 1 Sprzedaż

|   | •                                                                                                    | 1 Sprzedaż        |        |
|---|----------------------------------------------------------------------------------------------------|-------------------|--------|
|   | Z monu kierowsike metre weićć do trubu enzedety przez [1 y                                                              | -                 |        |
|   | Z menu kierownika można wejsc do trybu sprzedazy przez [1 Menu sprzedazy].<br>Naloży zatwiordzić klawiszom <b>PAZEM</b> |                   |        |
|   | Wajście do trybu sprzedaży komunikowane jest przez kase:                                                                | Do zapłaty        |        |
|   |                                                                                                    | Wartość:          | 0.00   |
|   |                                                                                                    |                   | 0,00   |
|   | Wnrowadzanie ilości                                                                                                    |                   |        |
|   | Po wnisaniu żadanej ilości należy ja zatwierdzić klawiszem II OŚĆ leżeli operacja                                       |                   | 12 6   |
|   | zostanie pominieta domyślnie ilość = 1 000                                                                              | Wartość·          | 0.00   |
|   |                                                                                                    |                   | 0,00   |
|   | Jeżeli sprzedawany towar ma w bazie zadeklarowaną sprzedaż tylko w sztukach                                             | Ilość w ba        | zie    |
|   | a wpisana ilość nie jest liczbą całkowitą, po zatwierdzeniu sprzedaży zostanie                                          | całkowita         | 59     |
|   | zgłoszony błąd ilości.                                                                                                  |                   |        |
|   |                                                                                                    |                   |        |
|   |                                                                                                    |                   |        |
|   | Wnrowodzania conv                                                                                                    |                   |        |
|   | Po worowadzeniu ceny towaru należy zatwierdzić ja klawiszem CENΔ                                                        |                   | 5 2    |
|   | r o wprowadzeniu ceny towaru należy zatwierdzie ją kławiszem <b>oena</b> .                                              | Ilość:            | 12.600 |
|   |                                                                                                    | 110000            | 12,000 |
|   | Operacja jest uwarunkowana cena zaprogramowana w bazie PLU. Jeżeli towar jest                                           |                   |        |
|   | zaprogramowany z ceną sztywną, po zatwierdzeniu PLU zostanie dokonana                                                   | Cena:             | 5,20   |
|   | sprzedaż z ceną z bazy. Fakt ten jest komunikowany na wyświetlaczu.                                                     |                   |        |
|   | Operacja może zostać pominięta. Wowczas domysinie przyjmowana jest cena                                                 | C                 |        |
|   | sprzedaży kasa zgłosi bład ceny.                                                                                        | 7 bazy PLU        | na     |
|   |                                                                                                    | Z DAZY IDO        |        |
|   |                                                                                                    |                   |        |
|   | Wybár PLU w trybie sprzedeży                                                                                            |                   |        |
| Δ | Należy wnisać numer PI II i zatwierdzić klawiszem <b>PI II</b> Zostanie dokonana                                        |                   | 1      |
| ~ | sprzedaż. Jeżeli numer PLU nie jest zaprogramowany zostanie zgłoszony błąd.                                             | Cena:             | 5,20   |
|   | Kod dłuższy niż 5 znaków jest interpretowany jako kod kreskowy.                                                         |                   |        |
| - | De elverenceniu kodu kreekeureen neetenuis enmedet teurenu                                                              |                   |        |
| в | Po skanowaniu kodu kreskowego nasiępuje sprzedaz lowaru.                                                                | UHLEB<br>Wartość: | 30 00  |
|   |                                                                                                    | Warcosc.          | 50,00  |
| С | Naciśniecie klawisza 🔻 - wejście do menu wyszukiwania towaru według numeru                                              | PLU numer:        | 3      |
| - |                                                                                                    | CHLEB             |        |
|   | PLO. Wyszukiwanie za pomocą klawiszy ▲ I ▼. Po zatwieruzeniu klawiszem<br>RAZEM pastenuje, sprzedaż towaru              |                   |        |
|   |                                                                                                    |                   |        |
| D | Klawiszem <b>PLU</b> w trybie C przechodzimy do wyszukiwania towaru według nazwy.                                       | Podaj nazw        | e:     |
| _ | Obowiązują zasady jak przy programowaniu. Naciśnięcie RAZEM powoduje powrót                                             | CHLEB             |        |
|   | do trybu C, ponowne <b>RAZEM</b> – sprzedaż.                                                                            |                   |        |
|   |                                                                                                    | I                 |        |
|   |                                                                                                    |                   |        |
|   |                                                                                                    |                   |        |
|   | Storno                                                                                                    |                   |        |
| Α | Naciśnięcie klawisza STORNO powoduje przejście w tryb stornowania paragonu                                              |                   |        |
|   | według linii.                                                                                                    | STORNO wg         | linii  |
|   |                                                                                                    |                   |        |
|   |                                                                                                    |                   |        |
|   | Klawisze 🛦 i 🔻 umożliwiają wybór linii paragonu do stornowania. Wyświetlane sa :                                        | 3                 | CHLEB  |
|   | numer linii paragonu, nazwa towaru oraz wartość linii. Zatwierdzenie następuje przez                                    | Wartość:          | 5,00   |
|   | naciśnięcie klawisza RAZEM.                                                                                             |                   |        |

#### Instrukcja obsługi kasy POSNET PERFEKT

Jeżeli w bazie PLU jest zadeklarowana sprzedaż towaru tylko w sztukach oraz sprzedawana ilość > 1 kasa zażąda podania ilości do stornowania (podpowiada ilość na paragonie). Po wpisaniu odpowiedniej wartości należy zatwierdzić klawiszem RAZEM.

В Dwukrotne naciśnięcie klawisza STORNO wywołuje tryb storno wg PLU.

W tym trybie można dla towarów sprzedawanych na sztuki wpisać ilość do storno oraz wyszukać towar jednym z 4 sposobów opisanych powyżej. Nie można wykonać operacji storno wg PLU towaru, dla którego zaprogramowano w bazie: Ilość całkowita: nie

## Rabat do pozycji

Rabatu do pozycji udziela się przed wpisaniem linii sprzedaży tej pozycji.

Po naciśnięciu klawisza 'Rab Narz', jeżeli kasjer ma możliwość udzielania rabatów/narzutów 'z ręki', pojawia się menu . Po menu można poruszać się za pomocą klawiszy ▲ i ▼.

Jeżeli rabaty z ręki nie są dostępne następuje wejście do menu rabaty z Klawisz rabat dostępny jest w dowolnym momencie sprzedaży (na zasadach 1L 'CENA').

| Podaj | ilość: |
|-------|--------|
|       | 2,000  |
|       |        |

| STORNO | wq | PLU |  |
|--------|----|-----|--|
|        |    |     |  |

|                        | Rodzaj<br>z | Rab/Narz:<br>bazy |
|------------------------|-------------|-------------------|
| bazy.<br><b>OŚĆ'</b> , | Rodzaj      | Rab/Narz:         |
|                        | Z           | ręki              |

D --1 -

#### Rabaty / Narzuty z ręki

Rabaty / Narzuty z bazy

| Menu:   |             |       |          |       |             |        |
|---------|-------------|-------|----------|-------|-------------|--------|
| Rabat   | procentowy, | Rabat | kwotowy, | Narz. | Procentowy, | Narzut |
| kwotov  | √y.         |       |          |       |             |        |
| Przykła | dowo:       |       |          |       |             |        |

| PIZykładowo:                                                                | Rodzaj:          |
|-----------------------------------------------------------------------------|------------------|
|                                                                             | Rabat procentowy |
|                                                                             |                  |
| Po zatwierdzeniu klawiszem 'RAZEM' pojawia się pole do wprowadzania         | Wartość:         |
| wartości rabatu.                                                            | ,                |
| Ograniczenia wartości istnieją tylko do rabatów: <0,01%; 99,99%> lub <0,01; |                  |
| (wartość-0,01)>.                                                            |                  |
| Zatwierdzenie klawiszem 'RAZEM' – pojawia się jeden z przedstawionych       | Wartość:         |
| komunikatów.                                                                | ,%               |
|                                                                             |                  |
| W przypadku wprowadzenia poprawnej wartości :                               |                  |

|--|

Menu:

zaprogramowane w bazie rabaty i narzuty.

Po wyborze rabatów z bazy pojawia się menu. Można wpisać numer rekordu Rabat/Narzut: 1 #nazwa skrócona# lub wybrać za pomocą klawiszy ▲ i ▼.

## Rabat do paragonu

Rabatu do paragonu należy udzielać po ostatniej linii sprzedaży i naciśnięciu Suma: klawisza RAZEM (podsuma). Sposób wyboru rabatu i jego wartości jest taki sam jak przy udzielaniu rabatu do pozycji.

Po udzieleniu rabatu do paragonu wyświetlana jest wysokość rabatu/narzutu Rabat oraz suma do zapłaty po operacji.

Suma:

## Formy płatności

Formy płatności są dostępne po naciśnięciu klawisza RAZEM (podsuma).

Należy wpisać kwotę zapłaty daną formą płatności a następnie nacisnąć klawisz **FORMY PŁAT.** Jeżeli suma nie zostanie wpisana, po naciśnięciu klawisza **FORMY PŁAT.**, wyborze formy i naciśnięciu klawisza **RAZEM** cała wartość sprzedaży na paragonie zostanie do niej 'przydzielona'.

Wyboru formy płatności można dokonać za pomocą klawiszy ▲ i ▼ lub przez – podanie jej numeru . Zatwierdzenie klawiszem **RAZEM.** #

Jeżeli suma zastosowanej formy płatności (np.: czek) jest mniejsza od sumy do zapłaty na paragonie, na wyświetlaczu pojawi się np:

gdzie 100,00 kwota zapłacona formą czek, 200,00 – pozostała kwota do zapłaty. Po zatwierdzeniu klawiszem **RAZEM** pozostała kwota zostanie przydzielona do gotówki.

Wybór kilku form płatności:

Po naciśnięciu klawisza **RAZEM** należy wpisać kwotę pierwszej formy, nacisnąć klawisz **FORMY PŁAT**., wybrać odpowiednią formę, nacisnąć klawisz **RAZEM** i powtórzyć czynności odpowiednio dla następnej formy (następnych form).

## **Opakowania zwrotne**

Przyjęć lub zwrotów opakowań można dokonywać w trakcie sprzedaży (pomiędzy sprzedawanymi artykułami) lub po zakończeniu sprzedaży w obrębie danego paragonu, przed lub po udzieleniu rabatu/narzutu do paragonu, ale przed formami płatności.

Po naciśnięciu klawisza '**KAUCJA+**' lub '**KAUCJA-**' pojawia się komunikat: Należy podać ilość sztuk danego opakowania i zatwierdzić klawiszem **RAZEM**.

| Opakowanie można wybrać za pomocą klawiszy ▲ i ▼ lub podając jego | Opakowa | nie |
|-------------------------------------------------------------------|---------|-----|
| numer w bazie. Zatwierdzenie klawiszem RAZEM.                     | #nazwa  | skr |

Po operacji następuje automatyczny powrót do paragonu.

Suma: --,--

Suma:

--,-- Forma : 0 #nazwa skrócona#

| 1 | Czek  | 100,00 |
|---|-------|--------|
|   | Suma: | 200,00 |

| Karta | 100,00 |
|-------|--------|
| Suma: | 100,00 |

| Podaj | ilość |
|-------|-------|
|       | ,     |

| pakowa | anıe: -   |  |
|--------|-----------|--|
| nazwa  | skrócona# |  |
|        |           |  |

| Kaucja: | , |
|---------|---|
| Suma:   | , |

Kaucja: ---,---

#### Anulowanie paragonu

Anulowanie paragonu następuje po dłuższym przyciśnięciu klawisza **C** pod warunkiem, że paragon nie został zakończony.

## 2 Raporty zerujące

## **Raport dobowy**

| 1 V                                                                                                    |                  |
|----------------------------------------------------------------------------------------------------|------------------|
| Nacisnąć klawisz <b>RAZEM</b> .                                                                          | 2.1 Raport       |
|                                                                                                    | dobowy           |
|                                                                                                    |                  |
| Na wyświetlaczu pojawi się pytanie o poprawność daty. Jeżeli jest poprawna należy                        | Czy poprawna:    |
| zatwierdzić klawiszem RAZEM.                                                                             | 29/01/2002?      |
|                                                                                                    |                  |
| Panart ilaściawa wartaściawy                                                                             |                  |
| Raport nosciowo – wartościowy                                                                            |                  |
| Nacisnąć klawisz <b>RAZEM</b> .                                                                          | 2.2 Raport       |
|                                                                                                    | ilośćwart.       |
|                                                                                                    |                  |
| Klawiszami 🛦 i 🔻 można wybrać czy drukować rekordy zerowe czy nie.                                       | Drukować rekordy |
| Zatwierdzenie klawiszem <b>RAZEM</b>                                                                     | zerowe ? NIE     |
|                                                                                                    |                  |
| Donost zmionowy snazodoży                                                                                |                  |
| Kaport zinianowy sprzeuazy                                                                               |                  |
| Nacisnąć klawisz <b>RAZEM</b> .                                                                          | 2.3 Raport zmia- |
|                                                                                                    | nowy sprzedaży   |
|                                                                                                    |                  |
| Klawiszami 🛦 i 🔻 można wybrać czy drukować rekordy zerowe czy nie.                                       | Drukować rekordy |
| Zatwierdzenie klawiszem <b>RAZEM</b>                                                                     | zerowe ? NIE     |
|                                                                                                    |                  |
| Depart lessione                                                                                          |                  |
| Kaport kasjera                                                                                           |                  |
| Nacisnąć klawisz RAZEM.                                                                                  | 2.4 Raport       |
|                                                                                                    | kasjera          |
|                                                                                                    |                  |
| Numer kasjera, dla którego ma być drukowany raport można wpisać lub wybrać                               | Numer kasjera:1  |
| klawiszami 🛦 i 🔻 . Zatwierdzenie klawiszem RAZEM.                                                        | KIEROWNIK        |
|                                                                                                    |                  |
| Depart analysiyań                                                                                        |                  |
| карогт оракоwан                                                                                          |                  |
| Nacisnąć klawisz <b>RAZEM</b> .                                                                          | 2.5 Raport       |
|                                                                                                    | opakowań         |
|                                                                                                    |                  |
| .,                                                                                                    | Drukować rokordu |
| Klawiszami 🔺 i 🔻 można wybrać czy drukować rekordy zerowe czy nie.                                       | Jorowo 2 NIE     |
| Zatwierdzenie klawiszem <b>RAZEM</b> .                                                                   | zerowe: NIE      |
|                                                                                                    |                  |
| Raport form platności                                                                                    |                  |
| Nacionać klawisz RAZEM                                                                                   | 2 6 Baport form  |
|                                                                                                    | nłatności        |
|                                                                                                    | prachoser        |
| Martin and Art Warran and a state of the transmission of                                                 | Drukować rekordy |
| Klawiszami A I V można wybrać czy drukować rekordy zerowe czy nie.                                       | Jorowo 2 NIE     |
| Zatwierdzenie klawiszem <b>RAZEM</b> .                                                                   | Zelowe : NIE     |
|                                                                                                    |                  |
| Zestaw raportów                                                                                          |                  |
| Nacienać klawiez DAZEM                                                                                   | 2 7 7 estav      |
| Navishiqu Nawisz <b>NAZEWI.</b><br>Drukowane jest do 10 ranortów zaprogramowanych w trybie programowania | raportów         |
| Brakewane jest do to raportow zaprograniowanych w tryble prograniowallia.                                | Taportow         |
|                                                                                                    |                  |

Przed wydrukowaniem raportu dobowego zostanie wyświetlony komunikat z pytaniem o poprawność daty.

## 3 Raporty czytające

http://www.posnet.com.pl

POSNET SYSTEMY KAS FISKALNYCH Strona 20

## **Raporty okresowe**

| Nacisnąć klawisz <b>RAZEM</b> .                                                                                                    | 3.1 Raporty<br>okresowe           |
|----------------------------------------------------------------------------------------------------|-----------------------------------|
| Okresowy pelny                                                                                                    |                                   |
| Nacisnąć klawisz <b>RAZEM</b> .                                                                                                    | 3.1.1 Okresowy<br>pełny           |
| Klawiszami ▲ i ▼ można wybrać 'Raport okresowy według daty'lub<br>'Raport okresowy według numerów'.                                        | Raport okresowy<br>według daty    |
| Po wyborze należy zatwierdzić klawiszem <b>RAZEM</b> .                                                                                     | Raport okresowy<br>według numerów |
| Zależnie od wyboru formy określenia zakresu czasowego na wyświetlaczu pojawią się komu                                                     | nikaty:                           |
| Po wyborze 'Raport okresowy według daty'. Należy podać datę początkową i zatwierdzić klawiszem <b>RAZEM</b> .                              | Data początkowa:<br>01/01/2002    |
| Należy podać datę końcową i zatwierdzić klawiszem <b>RAZEM</b> .                                                                           | Data koncowa:<br>01/01/2002       |
| Po wyborze 'Raport okresowy według numerów'. Należy podać numer początkowy i zatwierdzić klawiszem RAZEM.                                  | Numer<br>początkowy: 1            |
| Należy podać numer końcowy i zatwierdzić klawiszem <b>RAZEM</b> .                                                                          | Numer<br>koncowy: 0               |
| Jeżeli zostanie podany nieprawidłowy zakres czasowy lub numer początkowy jest<br>wyższy od końcowego na wyświetlaczu pojawi się komunikat: | Błędne daty<br>raportu okr. 80    |
| Okresowy podsumowanie                                                                                                    |                                   |
| Nacisnąć klawisz <b>RAZEM</b> . Sposób wykonania tego raportu jest identyczny jak raportu okresowego pełnego.                              | 3.1.2 Okresowy<br>podsum.         |
| Miesięczny pełny                                                                                                    |                                   |
| Raport ten można wykonać tylko dla miesięcy ubiegłych.                                                                                     |                                   |
| Nacisnąć klawisz <b>RAZEM</b> .                                                                                                    | 3.1.3 Miesięczny<br>pełny         |
| Należy podać miesiąc i rok dla raportu i zatwierdzić klawiszem RAZEM.                                                                      | Podaj mies.i rok<br>01/2002       |
| Po zatwierdzeniu na wyświetlaczu pojawi się komunikat:                                                                                     | Test pam. fisk.<br>O              |
| Miesięczny podsumowanie                                                                                                    |                                   |
| Nacisnąć klawisz <b>RAZEM</b> .<br>Sposób wykonania tego raportu jest identyczny jak raportu miesięcznego pełnego.                         | 3.1.4 Miesięczny<br>podsum.       |
| Rozliczeniowy                                                                                                    |                                   |
| Raport rozliczeniowy dostępny jest w trybie pracy TYLKO DO ODCZYTU.<br>Nacisnąć klawisz <b>RAZEM</b> .                                     | 3.1.5 Rozlicze-                   |
|                                                                                                    | niowy                             |

http://www.posnet.com.pl

## POSNET SYSTEMY KAS FISKALNYCH Strona 21

Zakres czasowy można określić podając datę początkową i końcową lub numery (początkowy i końcowy) raportów dobowych.

## **Raport PLU z PTU**

Nacisnąć klawisz RAZEM.

Klawiszami ▲ i ▼ można wybrać czy drukować rekordy zerowe czy nie. Zatwierdzenie klawiszem **RAZEM**.

#### **Raport** rabatów

Nacisnąć klawisz RAZEM.

#### **Raport form platności**

Nacisnąć klawisz RAZEM.

Klawiszami ▲ i ▼ można wybrać czy drukować rekordy zerowe czy nie. Zatwierdzenie klawiszem **RAZEM**.

#### Raport klawiszy szybkich

Nacisnąć klawisz RAZEM.

#### Raport opakowań

Nacisnąć klawisz RAZEM.

Klawiszami ▲ i ▼ można wybrać czy drukować rekordy zerowe czy nie. Zatwierdzenie klawiszem **RAZEM**.

## **Raport pełny PLU**

Nacisnąć klawisz RAZEM.

Klawiszami ▲ i ▼ można wybrać czy drukować rekordy zerowe czy nie. Zatwierdzenie klawiszem **RAZEM**.

## Raport zmianowy sprzedaży

Nacisnąć klawisz RAZEM.

Klawiszami ▲ i ▼ można wybrać czy drukować rekordy zerowe czy nie. Zatwierdzenie klawiszem **RAZEM**.

http://www.posnet.com.pl

POSNET SYSTEMY KAS FISKALNYCH Strona 22 Raport rozlicz. według daty

Raport rozlicz. według numerów

3.2 Raport PLU z PTU

Drukować rekordy zerowe ? NIE

| 3.3 | Raport  |
|-----|---------|
|     | rabatów |

| 3.4 | Raport form |
|-----|-------------|
|     | płatności   |
|     |             |

Drukować rekordy zerowe ? NIE

| 3.5 | Raport kl. |
|-----|------------|
|     | szybkich   |

| 3.6 | Raport   |
|-----|----------|
|     | opakowań |

Drukować rekordy zerowe ? NIE

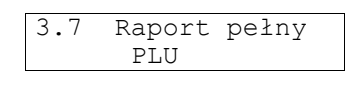

Drukować rekordy zerowe ? NIE

| 3.81 | Rapo | rt  | zmia- |   |
|------|------|-----|-------|---|
| n    | owy  | spr | zedaż | У |
|      |      |     |       |   |

| Drukowa | ιć | rekordy |
|---------|----|---------|
| zerowe  | ?  | NIE     |

## Raport kasjera

Nacisnąć klawisz RAZEM.

Numer kasjera, dla którego ma być drukowany raport można wpisać lub wybrać klawiszami ▲ i ▼. Zatwierdzenie klawiszem **RAZEM**.

#### Raport formatów kodów

Nacisnąć klawisz RAZEM.

## **Raport PTU**

Nacisnąć klawisz RAZEM.

## Raport kasy napisów stałych

Nacisnąć klawisz RAZEM.

## 4 **Programowanie kasy**

Nacisnąć klawisz RAZEM.

## Programowanie nagłówka

Nacisnąć klawisz RAZEM.

Wybór linii nagłówka za pomocą klawiszy ▲ i ▼. W drugiej linii wyświetlana jest aktualnie zaprogramowana zawartość. Zatwierdzenie wybranej linii do edycji następuje po naciśnięciu klawisza **RAZEM.** 

Kasowanie znaków – klawisz **C** (dłuższe przytrzymanie – kasowanie całej linii). Wpisywanie małych liter - po naciśnięciu klawisza **PLU.** Polskie litery i dodatkowe znaki – naciśnięcie **PL** potem odpowiedniego klawisza. Dostępnych jest 5 linii nagłówka. Szósta pozycja menu służy do zapisania zmian.

Wpisywanie zawartości linii nagłówka. Zatwierdzenie klawiszem RAZEM.

Kasa powróci do menu 4.1 – Podgląd linii nagłówka. Operację należy powtórzyć dla wszystkich programowanych linii.

Aby zatwierdzić zmiany należy wybrać ostatnią pozycję menu – Zapisz RAZEM. Zatwierdzenie klawiszem **RAZEM** spowoduje zmianę nagłówka, potwierdzoną wydrukiem.

## Programowanie hasła kierownika

Nacisnąć klawisz RAZEM.

Należy wpisać dowolny czteroznakowy napis. Zatwierdzenie klawiszem **RAZEM**.

## Programowanie towarów

Nacisnąć klawisz RAZEM.

http://www.posnet.com.pl

POSNET SYSTEMY KAS FISKALNYCH Strona 23 3.9Raport kasjera

Nr kasjera:1 KIEROWNIK

3.10Raport formatów kodów

3.11Raport PTU

3.12Raport kasy napisów stałych

4 Programowanie kasy

4.1 Nagłówek kasy

4.1 Linia 1: SKLEP SPOZYWCZY

4.1 linia 1: SKLEP PRZEMYSłOW\_

4.1 Linia 1: SKLEP PRZEMYSŁOW

> Zapisz 'RAZEM'

4.2 Hasło kierownika

has

4.2 Hasło:

4.3 Baza PLU

| Pojawi się pierwszy wolny (nie zaprogramowany) rekord.                                                                                                    | 4.3 PLU:            | 6          |
|----------------------------------------------------------------------------------------------------|---------------------|------------|
| Wybieranie PLU w trybie programowania                                                                                                    |                     |            |
| W kasie POSNET PERFEKT istnieje kilka sposobów wyszukiwania PLU do programowania.                                                                                                    |                     |            |
| Można wybrać towar z bazy PLU za pomocą klawiszy: 🛦 🛛 – poprzedni                                                                                                    | 4.3 PLU:            | 3          |
| zaprogramowany towar; ▼ – następny zaprogramowany towar, lub wpisać numer PLU. Zatwierdzenie klawiszem <b>RAZEM</b> .                                                                                                    | CHLEB               |            |
| Można wybierać kolejne puste rekordy. Klawisze <b>SP</b> i ▲ – poprzedni wolny rekord <b>SP</b> i ▼ – następny wolny rekord PLU.                                                                                             | 4.3 PLU:            | 7          |
| Naciśnięcie klawisza <b>PLU</b> powoduje wejście w tryb wyszukiwania<br>zaprogramowanych towarów według nazwy. Towar można wybrać za pomocą                                                                                  | Podaj naz<br>CHLEB_ | wę:        |
| klawiszy ▲ i ▼ (w kolejności alfabetycznej), lub wpisać jego nazwę.<br>W trakcie wpisywania nazwy kasa podpowiada pierwszy towar w bazie, którego<br>nazwa zaczyna się od ciągu wprowadzonych znaków. Klawiszami ▲ i ▼ można |                     |            |
| wybierać towary . Po ponownym naciśnięciu klawisza ▲ lub ▼ kursor ustawi się<br>za ostatnim znakiem nazwy wybranego towaru .                                                                                                 |                     |            |
| Po zatwierdzeniu wybranego towaru klawiszem <b>RAZEM</b> kasa wraca do trybu wyszukiwania według numerów PLU.                                                                                                    | 4.3 PLU:<br>CHLEB   | 4          |
| Zaprogramowany towar można wyszukać wprowadzając kod kreskowy<br>(wpisując z klawiatury lub za pomocą czytnika kodów kreskowych).                                                                                            | 4.3 PLU:            | 25365      |
| Przy wpisywaniu kodu z klawiatury wprowadzenie więcej niż 5 znaków jest                                                                                                    | Podaj kod           | kresk.     |
| interpretowane jako podanie kodu kreskowego. Sygnalizowane jest to zmianą opisu. Wprowadzony kod należy zatwierdzić klawiszem <b>RAZEM</b> – kasa przechodzi w tryb wyszukiwania według numerów PLU.                         |                     | 253651     |
| Wybór istniejącego PLU jest komunikowany przez kasę.<br>Aby kontynuować należy wcisnąć dowolny klawisz.                                                                                                    | istniej             | e          |
|                                                                                                    |                     |            |
| Edytowana jest nazwa towaru. Po zmianie nalezy zatwierdzić ją klawiszem <b>RAZEM</b> .                                                                                                    | 4.3 Nazwa           | :<br>CHLEB |
|                                                                                                    |                     |            |
| Należy wprowadzić cenę towaru. Zatwierdzenie klawiszem RAZEM.                                                                                                    | 4.3 Cena:           |            |

Podanie stawki PTU dla towaru. Stawkę można wybrać za pomocą klawiszy ▲ i ▼ lub wprowadzić jej symbol literowy. Zatwierdzenie klawiszem **RAZEM**. 4.3 PTU: B 7,00 %

2,5

http://www.posnet.com.pl

Α

В

С

D

| Można zaprogramować towar w stawce nieaktywnej. Towar nie będzie mógł być sprzedawany do momentu zaprogramowania tej stawki jako aktywnej.                                                                                                    | 4.3 PTU: D<br>Nieaktywna         |
|----------------------------------------------------------------------------------------------------|----------------------------------|
| Wprowadzenie kodu kreskowego towaru. Wprowadzenie kodu umożliwi sprzedaż przy użyciu skanera. Zatwierdzenie klawiszem <b>RAZEM</b> .                                                                                                    | Podaj kod kresk.                 |
| Programowanie opakowania zwrotnego (wybór 1 z bazy 15 opakowań). Kod 0 – nie opakowane. Opakowanie możemy wybrać klawiszami ▲ i ▼ lub przez wpisanie jego numeru. Zatwierdzenie klawiszem <b>RAZEM.</b>                                                 | 4.3 Opakowan.: 0<br>Nieopakowane |
| Funkcja ta pozwala na wybór czy towar będzie sprzedawany tylko na sztuki (TAK),<br>czy dopuszczalna będzie część ułamkowa (NIE; np. towary ważone). Wybór za<br>pomocą klawiszy ▲ i ▼ , zatwierdzenie klawiszem <b>RAZEM.</b>                           | 4.3 Ilość<br>całkowita: TAK      |
| Funkcja ta umożliwia zaprogramowanie dla danego towaru ceny sztywnej lub ceny ,<br>którą można zmienić w trybie sprzedaży. Wybór za pomocą klawiszy<br>▲ i ▼ , zatwierdzenie klawiszem <b>RAZEM.</b>                                                    | 4.3 Cena:<br>sztywna: TAK        |
| Aby zapisać programowany towar należy nacisnąć klawisz <b>RAZEM</b> . Operacja jest potwierdzana wydrukiem. Kasa przechodzi do menu 4.3 Baza PLU.                                                                                                    | Zapisz<br>`RAZEM'                |
| Programowanie rabatów i narzutów                                                                                                    | 1 1 Pabaty i                     |
|                                                                                                    | narzuty                          |
| Nacisnąć klawisz <b>RAZEM</b> .<br>W trybie sprzedaży zaprogramowane rabaty / narzuty mogą być udzielane zarówno<br>do pozycji jak i całego paragonu.                                                                                                   | harzaey                          |
| Wybór 1 z 8 rekordów. Rekord można wybrać klawiszami ▲ i ▼ lub przez<br>wprowadzenie jego numeru. Zatwierdzenie klawiszem <b>RAZEM</b> . Jeżeli wybrany<br>rekord jest zaprogramowany, w drugiej linii pojawi się jego nazwa.                           | 4.4 Rabat: 1<br>STAły 5%         |
| Wprowadzanie nazwy rabatu / narzutu. Zatwierdzenie klawiszem <b>RAZEM.</b>                                                                                                    | 4.4 Nazwa:<br>STAły KLIENT 5%    |
| Wybór typu rabatu/narzutu za pomocą klawiszy ▲ i ▼ lub przez wpisanie numeru typu. Możliwe są 4 typy: (0) Rabat procentowy; (1) Narzut procentowy; (2) Rabat kwotowy; (3) Narzut kwotowy. Zatwierdzenie wyboru klawiszem <b>RAZEM</b> .                 | 4.4 Typ:<br>Rabat procentowy     |
| Należy wprowadzić wartość (w zależności od poprzedniego wyboru kwotową lub procentową). Zatwierdzenie klawiszem <b>RAZEM</b> .                                                                                                    | 4.4 Wartość<br>5 %               |
| Zapisanie programowanego rabatu / narzutu następuje po naciśnięciu klawisza<br><b>RAZEM</b> . Operacja jest potwierdzona wydrukiem. Kasa przechodzi do menu<br>4.4 Rabaty i narzuty.                                                                    | Zapisz<br>`RAZEM'                |
| Programowanie form płatności                                                                                                    |                                  |
| Zaprogramowanie form płatności umożliwia ewidencjonowanie wpływów do kasy z<br>podziałem na rodzaje środków płatniczych.                                                                                                    | 4.5 Formy<br>płatności           |
| Wybór 1 z 4 rekordów. Rekord można wybrać za pomocą klawiszy ▲ i ▼ lub przez wprowadzenie jego numeru. Wybór należy zatwierdzić klawiszem <b>RAZEM</b> . Jeżeli wybrany rekord jest zaprogramowany, w drugiej linii wyświetlacza pojawi się jego nazwa. | 4.5 Forma: 1<br>KARTA KREDYTOWA  |
| Należy wprowadzić nazwę formy płatności i zatwierdzić klawiszem RAZEM.                                                                                                    | 4.5 Nazwa:<br>KARTA VISA         |
| www.posnet.com.pl se<br><i>POSNET</i> SYSTEMY KAS FISKALNYCH                                                                                                    | rwis@posnet.com.pl               |
|                                                                                                    |                                  |

STSTEMT KAS FISKALI Strona 25

| Wybór typu formy płatności za nomoca klawiszy 🛦 i 🔻 lub przez wpisanie pumeru                                         | 4.5 Typ:         |
|----------------------------------------------------------------------------------------------------|------------------|
| typu Możliwe sa 4 typy: (0) Karta: (1) Czek: (2) Bon: (3) Kredyt Wybór należy                                         | Karta            |
| zatwierdzić klawiszem <b>RAZEM</b> . Niezależnie od zaprogramowanych form płatności kasa zawsze ewidencionuje gotówke |                  |
|                                                                                                    |                  |
| Zapisanie programowanej formy płatności następuje po naciśniecju klawisza                                             | Zapisz           |
| <b>RAZEM</b> Operacia jest potwierdzana wydrukiem. Kasa przechodzi do menu                                            | 'BAZEM'          |
| 4 5 Formy płatności                                                                                                   |                  |
| 1.5 formy prachosor.                                                                                                  |                  |
|                                                                                                    |                  |
| Programowanie kasjerów                                                                                                |                  |
|                                                                                                    | 4.6 Kasjerzy     |
| Zaprogramowanie kasierów umożliwia ewidencionowanie sprzedaży                                                         |                  |
| z uwzględnieniem osoby obsługującej kasę.                                                                             |                  |
|                                                                                                    |                  |
|                                                                                                    | 1 6 Nr kasiora.1 |
| Wybór kasjera (1 z 8). Rekord moźna wybrać za pomocą klawiszy ▲ I ▼ lub przez                                         | PTOTR            |
| wprowadzenie jego numeru. Wybór należy zatwierdzić klawiszem RAZEM. Jeżeli                                            | 11011            |
| wybrany rekord jest zaprogramowany, w drugiej linii wyświetlacza pojawi się jego                                      |                  |
| nazwa. Pierwszy kasjer zawsze ma uprawnienia kierownika (nazwę KIEROWNIK                                              |                  |
| mozna zmienic).                                                                                                    |                  |
|                                                                                                    |                  |
| Nalezy wpisac nazwę kasjera. Zatwierdzenie klawiszem <b>RAZEM</b> .                                                   | 4.6 Nazwa:       |
|                                                                                                    | PIOTR            |
| <b>5</b> · · · · · · · · · · · · · · · · · · ·                                                                        |                  |
| Dostęp może być chroniony hasłem. Może to być dowolny 4 znakowy napis.                                                | 4.6 Hasio:       |
|                                                                                                    | AB12_            |
|                                                                                                    |                  |
|                                                                                                    |                  |
| Programowanie uprawnień kasjera do udzielania rabatów / narzutów                                                      | 4.6 Rabaty       |
| zaprogramowanych w bazie kasy. Opcja TAK – kasjer ma takie uprawnienia, NIE –                                         | z bazy: TAK      |
| nie ma. Wybór opcji za pomocą klawiszy ▲ i ▼. Zatwierdzenie klawiszem <b>RAZEM</b> .                                  |                  |
|                                                                                                    |                  |
|                                                                                                    |                  |
| Programowanie uprawnień kasjera do udzielania rabatów / narzutów z ręki (może                                         | 4.6 Rabaty       |
| dowolnie definiować ich wielkość). Opcja TAK – kasjer ma takie uprawnienia, NIE –                                     | z ręki: NIE      |
| nie ma. Wybór opcji za pomocą klawiszy ▲ i ▼. Zatwierdzenie klawiszem RAZEM.                                          |                  |
|                                                                                                    |                  |
|                                                                                                    |                  |
|                                                                                                    |                  |
| Zapisanie kasjera w pamięci kasy następuje po naciśnięciu klawisza RAZEM.                                             | Zapisz           |
| Operacja jest potwierdzona wydrukiem. Kasa przechodzi do menu                                                         | 'RAZEM'          |
| 4.6 Kasjerzy.                                                                                                    |                  |
|                                                                                                    |                  |
| Duoguomowania klawiegy egyklyiai enyzedaży                                                                            |                  |
| r rogramowanie klawiszy szybkiej sprzeuazy                                                                            |                  |
|                                                                                                    |                  |
| Nacisnąć klawisz <b>RAZEM</b> .                                                                                       | 4.7 Klawisze     |
|                                                                                                    | szybkie          |
|                                                                                                    |                  |
| Wybór klawisza za pomoca 🛦 i 🔻 lub przez kod literowy. Jeżeli klawisz jest                                            | 4.7 Klaw.: A     |
| zaprogramowany, w drugiej linij wyświetlacza pojawia się numer                                                        | PLU: 4           |
| przyporządkowanego PLU. Zatwierdzenie klawiszem RAZEM.                                                                |                  |
| · ··· · ·                                                                                                    |                  |
| Wybér DI II. która ma być przyrazna ktowana da daraza ktowiana. Dastar w st                                           |                  |
| wydor PLU, ktore ma byc przyporządkowane do danego klawisza. Dostępne są                                              | 4./ PLU: 4       |
| wszystkie z opisanych powyżej sposodów wydoru PLU.                                                                    | CHLEB            |
|                                                                                                    |                  |
| Programowanie ilości. Sprzedaż za pomocą klawiszy szybkich może uwzględniać np.                                       | 4./ Ilosc        |
| opakowania zbiorcze. Nalezy zaprogramować ilość towaru. Zatwierdzenie klawiszem                                       | 1,000            |
|                                                                                                    |                  |
|                                                                                                    |                  |

serwis@posnet.com.pl

Można zaprogramować automatyczne zakończenie paragonu po użyciu klawisza szybkiej sprzedaży (opcja TAK). Jest to wygodne przy sprzedaży np. biletów wstępu. Zatwierdzenie klawiszem **RAZEM**.

Zapisanie programowanych klawiszy szybkiej sprzedaży następuje po naciśnięciu klawisza **RAZEM**. Operacja jest potwierdzana wydrukiem. Kasa przechodzi do menu 4.7 Klawisze szybkie.

## Programowanie opakowań zwrotnych

Nacisnąć klawisz RAZEM.

Wybór opakowania. Opakowanie można wybrać za pomocą klawiszy ▲ i ▼ lub przez podanie jego numeru. Jeżeli rekord jest zaprogramowany, w drugiej linii wyświetlacza pojawi się nazwa opakowania. Zatwierdzenie klawiszem **RAZEM**.

Programowanie nazwy. Zatwierdzenie klawiszem **RAZEM.** 

Programowanie ceny opakowania. Zatwierdzenie klawiszem RAZEM.

Zapisanie programowanego opakowania następuje po naciśnięciu klawisza **RAZEM**. Operacja jest potwierdzona wydrukiem. Kasa przechodzi do menu 4.8 Opakowania.

## Programowanie formatu kodów kreskowych

| 1.7 | Czy  | kończ | zyć |
|-----|------|-------|-----|
|     | para | agon: | NIE |

Zapisz `RAZEM'

4.8 Opakowan.: 1 BUT. 0.5L

| 4.8 | Nazwa:  |      |
|-----|---------|------|
|     | BUTELKA | 0,5L |

4.8 Cena: 0,50

> Zapisz 'RAZEM'

| 4.9 Forma | t kodów |  |
|-----------|---------|--|
| kresk     | lowych  |  |

Kody kreskowe dla towarów o zmiennej ilości służą do oznakowania towarów, których ilość lub masa, a tym samym cena może być inna przy każdej sprzedaży (np. artykuły sprzedawane na wagę).

Kod kreskowy składa się z dwóch części: prefiksu (2 cyfry) i formatu (11 cyfr).

Prefiks kodów dla towarów o zmiennej ilości to 2n, gdzie 'ń' może być cyfrą od 0 do 9. Oznacza to możliwość zaprogramowania dziesięciu różnych formatów kodów (20, 21,...,29). Format kodu składa się z dwóch części: pierwsza musi zawierać numer PLU, druga cenę, ilość lub ilość w opakowaniu zbiorczym. Podczas formatowania kodu używamy cyfr:

- 0 dla oznaczenia numeru PLU,
- 0 dla oznaczenia numeru PLU,
- 1 dla oznaczenia ceny (dwa miejsca po przecinku),
   2 dla oznaczenia ilości (trzy miejsca po przecinku),
- z dla oznaczenia ilości (trzy miejsca po przecinku),
- 3 dla oznaczenia ilości w opakowaniu zbiorczym (trzy miejsca po przecinku)
- oraz cyfry 9 jako sumy kontrolnej. Przykładowo:
  - Format 00009111119 oznacza, że programując kod kreskowy można wpisać maksymalnie czterocyfrowy numer PLU (cztery "0") oraz cenę w formacie xxx,xx (pięć "1").
     Przykład kodu: 2100267123457 (towar numer 26 w cenie 123,45).
  - Jeżeli numer PLU może być krótszy a cena większa można wprowadzić po 200011111111 opładzie oznaczała że możne wpiecó mokeymalnie trzywy
  - np.: 00091111111 co będzie oznaczało, że można wpisać maksymalnie trzycyfrowy numer PLU ( trzy "0") oraz cenę w formacie xxxxx,xx (siedem "1"). Przykład kodu: 2202752244665 (towar numer 27 w cenie 22446,65).
  - Format 00009222229 oznacza, że programując kod kreskowy można wpisać maksymalnie czterocyfrowy numer PLU (cztery "0") oraz ilość w formacie xx,xxx (pięć "2").
  - Przykład kodu 2300289345609 (towar numer 28 w ilości 34,560).
  - Przykład formatu kodu: 2433333990009 (ilość zbiorcza w opakowaniu maksymalnie pięć cyfr, PLU maksymalnie trzy cyfry).

| Przykład kodu: 240020099299 | (towar numer 29 w ilości 200 | ) w opakowaniu zbiorczym). |
|-----------------------------|------------------------------|----------------------------|
|-----------------------------|------------------------------|----------------------------|

| 4.9 | Prefiks | 1          |
|-----|---------|------------|
| 4.9 | Format  | kodu:<br>0 |

Należy wpisać format kodu i zatwierdzić klawiszem **RAZEM**.

Należy wpisać prefiks (cyfra od 1 do 9) i zatwierdzić klawiszem RAZEM.

http://www.posnet.com.pl

POSNET SYSTEMY KAS FISKALNYCH Strona 27

Zapisanie programowanego formatu kodu następuje po naciśnięciu klawisza RAZEM .

| Zapisz  |  |
|---------|--|
| 'RAZEM' |  |

| Testy                                                                                                    | 4 10          |                |                  |
|----------------------------------------------------------------------------------------------------|---------------|----------------|------------------|
| Test wytrzymałościowy                                                                                                    | 4.10          | Wytrz<br>łości | yma-<br>owy      |
| Test wykonywany na etapie produkcji.                                                                                                    |               |                | 4                |
| Test klawiatury                                                                                                    | 4.10          | Klawi          | atura            |
| Po zatwierdzeniu testu należy naciskać klawisze kolejno kolumnami (zaczynając od klawisza ' <b>A</b> '). Na wyświetlaczu operatora pojawią się kolejne numery klawiszy. Po naciśnięciu ostatniego klawisza (' <b>RAZEM</b> ') następuje wyjście z testu. W przypadku błędnego działania klawisza lub naciśnięcia go poza kolejnością zostanie zgłoszony błąd.<br><b>Wyświetlacz klienta</b> | 4.10          | Wyświ          | etlacz           |
| Po zatwierdzeniu testu na wyświetlaczu klienta zostaną wyświetlone kolejno cyfry:0,2,4,6,8. test można przerwać w dowolnym momencie naciskając klawisz <b>C</b> .                                                                                                    |               | klien          | ta               |
| Wyświetlacz operatora                                                                                                    | 4.10          | Wyświ          | etlacz           |
| Po zatwierdzeniu testu na wyświetlaczu operatora zostaną wyświetlone kolejno duże litery alfabetu. Test można przerwać w dowolnym momencie naciskając klawisz °C'.                                                                                                    |               | opera          |                  |
| Ikony                                                                                                    | 4.10          | Ikony          |                  |
| Po zatwierdzeniu testu na wyświetlaczu klienta wyświetlane są ikony. Test można przerwać w dowolnym momencie naciskając klawisz ' <b>C</b> '.                                                                                                    |               |                |                  |
| Zasilacz                                                                                                    | 4.10          | Zasil          | acz              |
| Po zatwierdzeniu testu na wyświetlaczu operatora podawana jest aktualna wartość napięcia zasilającego oraz granice, w jakich powinno się ono zawierać (MIN, MAX). Ulin – wartość istotna dla celów diagnostycznych.                                                                                                    |               |                |                  |
| Czujniki papieru                                                                                                    | 4.10          | Czujn          | iki              |
| Po zatwierdzeniu testu drukowany jest wydruk testowy. Test można przerwać naciskając klawisz ' <b>C</b> '.                                                                                                    |               | papie          |                  |
| Zgłoszenie błędu czujników papieru                                                                                                    | Orygi<br>PAP. | lnał<br>Gł.    | Kopia<br>PAP.Gł. |
| Jeden z napisów lub obydwa. Jeżeli w trakcie testu zostanie usunięty papier lub<br>podniesiona dźwignia mechanizmu drukującego przy odpowiedniej nazwie pojawi<br>się napis PAP. lub Gł.                                                                                                    |               |                |                  |
| Jakość wydruku                                                                                                    | 4.10          | Jakoś<br>wydru | ć<br>ku          |
| Po zatwierdzeniu testu drukowany jest wydruk testowy.                                                                                                    |               |                |                  |
| Szuflada                                                                                                    | 4.10          | Szufl          | ada              |
| Test poprawności działania szuflady.<br><i>Komunikat</i>                                                                                                    | Zamkr         | nij sz         | ufladę           |
| Po zamknięciu szuflady należy nacisnąć klawisz <b>RAZEM</b> . Szuflada powinna się otworzyć.                                                                                                    | WClśr         | 113 'R         | AZEM'            |
| Skaner                                                                                                    | 4.10          | Złacz          | e                |

Skaner

Test poprawności działania złącza skanera.

http://www.posnet.com.pl

POSNET SYSTEMY KAS FISKALNYCH Strona 28

| ser | wis@posnet.com.p | 1 |
|-----|------------------|---|

skanera

Należy oczytać kod kreskowy przy pomocy skanera. Na wyświetlaczu pojawi się komunikat:

Należy wpisać za pomocą klawiatury odczytany kod kreskowy. Jeśli wynik testu jest pozytywny kasa powróci do menu 4.10 Złącze skanera, w przeciwnym wypadku pojawi się komunikat o błędzie testu.

#### Waga

Test poprawności działania złącza wagi.

Komunikat

Wynik testu

**RS PC** 

Komunikat

Wynik testu

## FSK (funkcja dostępna tylko dla SERWISU).

## Programowanie daty i czasu w kasie

Nacisnąć klawisz RAZEM.

Użytkownik może zmienić czas w kasie o  $\pm$  1h. Jest to możliwe tylko przy zerowych totalizerach (po raporcie dobowym a przed sprzedażą) . Zatwierdzenie klawiszem **RAZEM**.

## **Programowanie stawek PTU**

Nacisnąć klawisz **RAZEM**.

Stawkę można wybrać podając jej kod literowy lub za pomocą klawiszy  $\blacktriangle$  i  $\blacktriangledown$ . Jeżeli stawka jest zaprogramowana, w drugiej linii wyświetlacza pojawia się jej wartość. Zatwierdzenie klawiszem **RAZEM.** 

Wprowadzanie nowej wartości stawki podatkowej. Zatwierdzenie klawiszem **RAZEM**. Programowanie stawki ZWOLNIONEJ polega na wpisaniu wartości 100. Stawka nieaktywna - 101.

W celu zapisania programowanych stawek należy nacisnąć klawisz **RAZEM**. Na wyświetlaczu pojawia się pytanie o poprawność daty (stawki PTU zapisywane są w module fiskalnym kasy). Jeżeli data na wyświetlaczu jest prawidłowa należy nacisnąć klawisz **RAZEM**. Operacja jest potwierdzona wydrukiem. Kasa przechodzi do menu 4.13 Stawki PTU.

Podaj kod kresk.

Błąd testu

4.10 Złącze wagi

Włóż tester do danego złącza

Złącze wagi Sprawne lub

Błąd testu

4.10 Złącze komputera

Włóż tester do danego złącza

Złącze komputera sprawne lub Błąd testu

| 4.12 | Data          | i         | czas |  |
|------|---------------|-----------|------|--|
|      |               |           |      |  |
| 4.12 | Godzi<br>23:4 | lna<br>19 | 1:   |  |
|      |               |           |      |  |

| 4.13 | Stawki | PTU |  |
|------|--------|-----|--|
|      |        |     |  |
| 4.13 | PTU:   | A   |  |

22,00 %

| 4.13 | PTU: |      |    |  |
|------|------|------|----|--|
|      |      | 7,00 | 90 |  |

Zapisz `RAZEM'

http://www.posnet.com.pl

Programowanie zestawu raportów kasy

| Raport PLU z PTU<br>Czyt.<br>Raport PLU z PTU<br>Czyt. niezerowy<br>Zapisz<br>'RAZEM'<br>5.1 Baza PLU<br>5.1 PLU: 1<br>TOWAR 1<br>Usuń<br>'RAZEM'<br>5.2 Rabaty i<br>narzuty<br>5.2 Rabat: 1<br>STAŁY 5% |
|----------------------------------------------------------------------------------------------------|
| Raport PLU z PTU<br>Czyt. niezerowy<br>Zapisz<br>'RAZEM'<br>5.1 Baza PLU<br>5.1 PLU: 1<br>TOWAR 1<br>Usuń<br>'RAZEM'<br>5.2 Rabaty i<br>narzuty<br>5.2 Rabat: 1<br>STAŁY 5%                              |
| Zapisz<br>'RAZEM'<br>5.1 Baza PLU<br>5.1 PLU: 1<br>TOWAR 1<br>Usuń<br>'RAZEM'<br>5.2 Rabaty i<br>narzuty<br>5.2 Rabat: 1<br>STAŁY 5%                                                                     |
| Zapisz<br>'RAZEM'<br>5.1 Baza PLU<br>5.1 PLU: 1<br>TOWAR 1<br>Usuń<br>'RAZEM'<br>5.2 Rabaty i<br>narzuty<br>5.2 Rabat: 1<br>STAŁY 5%                                                                     |
| 5.1 Baza PLU<br>5.1 PLU: 1<br>TOWAR 1<br>Usuń<br>'RAZEM'<br>5.2 Rabaty i<br>narzuty<br>5.2 Rabat: 1<br>STAŁY 5%                                                                                          |
| 5.1 Baza PLU<br>5.1 PLU: 1<br>TOWAR 1<br>Usuń<br>'RAZEM'<br>5.2 Rabaty i<br>narzuty<br>5.2 Rabat: 1<br>STAŁY 5%                                                                                          |
| 5.1 Baza PLU<br>5.1 PLU: 1<br>TOWAR 1<br>Usuń<br>'RAZEM'<br>5.2 Rabaty i<br>narzuty<br>5.2 Rabat: 1<br>STAŁY 5%                                                                                          |
| 5.1 Baza PLU<br>5.1 PLU: 1<br>TOWAR 1<br>Usuń<br>'RAZEM'<br>5.2 Rabaty i<br>narzuty<br>5.2 Rabat: 1<br>STAŁY 5%                                                                                          |
| 5.1 PLU: 1<br>TOWAR 1<br>Usuń<br>'RAZEM'<br>5.2 Rabaty i<br>narzuty<br>5.2 Rabat: 1<br>STAŁY 5%                                                                                                    |
| Usuń<br>'RAZEM'<br>5.2 Rabaty i<br>narzuty<br>5.2 Rabat: 1<br>STAŁY 5%                                                                                                    |
| 5.2 Rabaty i<br>narzuty<br>5.2 Rabat: 1<br>STAŁY 5%                                                                                                    |
| 5.2 Rabaty i<br>narzuty<br>5.2 Rabat: 1<br>STAŁY 5%                                                                                                    |
| 5.2 Rabat: 1<br>STAŁY 5%                                                                                                    |
|                                                                                                    |
| Usuń<br>'RAZEM'                                                                                                    |
|                                                                                                    |
| 5.3 Formy<br>płatności                                                                                                    |
| 5.3 Forma: 1<br>KARTA VISA                                                                                                    |
| Usuń<br>'RAZEM'                                                                                                    |
|                                                                                                    |
| 5.4 Kasjerzy                                                                                                    |
| 5.4 Nr kasjera:1<br>KIEROWNIK                                                                                                    |
| Usuń<br>`RAZEM'                                                                                                    |
|                                                                                                    |

POSNET SYSTEMY KAS FISKALNYCH Strona 30

4.14 Zestaw

raportów

| Thu (1520 SE) Since                                                                                                    |                                 |
|----------------------------------------------------------------------------------------------------|---------------------------------|
| Nacisnąć klawisz <b>RAZEM</b> .                                                                                                    | 5.5 Klawisze<br>szybkie         |
| Klawiszami ▲ i ▼ należy wybrać (lub wpisać ) klawisz , który ma być usunięty z<br>bazy.<br>Zatwierdzenie klawiszem <b>RAZEM</b> .                                                                                                    | 5.5 Klaw.: A<br>PLU 1           |
| Nacisnąć klawisz <b>RAZEM</b> .                                                                                                    | Usuń<br>'RAZEM'                 |
| Opakowania                                                                                                    |                                 |
| Nacisnąć klawisz <b>RAZEM</b> .                                                                                                    | 5.6 Opakowania                  |
| Klawiszami ▲ i ▼ należy wybrać (lub wpisać) numer opakowania, które ma być<br>usunięte z bazy. Zatwierdzenie klawiszem <b>RAZEM</b> .                                                                                                    | 5.6 Opakow.: 1<br>BUT. 0.5L     |
| Nacisnąć klawisz <b>RAZEM</b> .                                                                                                    | Usuń<br>'RAZEM'                 |
| Kody ważone                                                                                                    |                                 |
| Nacisnąć klawisz <b>RAZEM</b> .                                                                                                    | 5.7 Kody ważone                 |
| Należy podać prefiks i ponownie nacisnąć klawisz <b>RAZEM</b> .                                                                                                    | 5.7 Prefiks:                    |
| Nacisnąć klawisz <b>RAZEM</b> .                                                                                                    | Usuń<br>'RAZEM'                 |
| 6 Konfiguracja                                                                                                    |                                 |
| Nacisnąć klawisz RAZEM.                                                                                                    | 6 Konfiguracja                  |
| Format wartości<br>Nacisnąć klawisz RAZEM.                                                                                                    | 6.1 Format<br>wartości          |
| Jeżeli została wybrana opcja 'TAK', w trybie sprzedaży cena, rabaty wartościowe, wpłaty będą podawane w groszach. Zmiana za pomocą ▲ i ▼ lub klawiszami: ' <b>1</b> ' – TAK; ' <b>2</b> ' – NIE. Zatwierdzenie klawiszem <b>RAZEM</b> .                   | Czy wartości w<br>groszach: NIE |
| Kontrast wyświetlacza                                                                                                    | 6.2 Kontrast                    |
| Nacisnąc klawisz <b>RAZEM</b> .<br>Ustawienie kontrastu wyświetlacza (od 0 do 255). Wartość można zmieniać za<br>pomocą klawiszy ▲ i ▼ lub wpisać klawiszami numerycznymi. Efekt jest widoczny<br>na wyświetlaczu. Zatwierdzenie klawiszem <b>RAZEM</b> . | Kontrast:<br>90                 |
| Jasność wyświetlacza                                                                                                    |                                 |
| Nacisnąć klawisz <b>RAZEM</b> .                                                                                                    | 6.3 Jasność<br>wyświetlacza     |
| Laterrierie izerości wyświetkowa (od 0 do 15). Wortość możno zmienieć ze newsoa                                                                                                    | Jasność:                        |

POSNET SYSTEMY KAS FISKALNYCH Strona 31

## Podświetlenie wyświetlacza

Nacisnąć klawisz RAZEM. Definiowanie, czy wyświetlacz ma być podświetlony. Zmiana za pomocą ▲ i ▼ lub klawiszami: '1' – włączone; '2' – zawsze; '3' - wyłączone. Zatwierdzenie klawiszem RAZEM. Czułość papieru Nacisnąć klawisz RAZEM. Należy wybrać jedną z wartości : A,B,C,D i zatwierdzić klawiszem RAZEM. A odpowiada dostarczeniu najmniejszej, a D największej energii do głowicy mechanizmu drukującego. Szybkość transmisji Nacisnąć klawisz RAZEM. Definiowanie szybkości transmisji. Wartości można ustawiać za pomocą ▲ i ▼ lub wybrać klawiszami: '1' - 4800; '2' - 9600; '3' - 19200; '4' - 2400. Zatwierdzenie klawiszem RAZEM. Przeglad serwisowy Nacisnąć klawisz RAZEM. Funkcja dostępna tylko dla serwisu. Komunikat (jeżeli nie została założona zwora serwisowa). Wprowadź datę przeglądu (po tej dacie kasa będzie drukowała przypomnienie o obowiazkowym przegladzie serwisowym). Zatwierdzenie klawiszem RAZEM. Wprowadź numer telefonu serwisu lokalnego. Zatwierdzenie klawiszem RAZEM. Komunikacja z komputerem Nacisnąć klawisz RAZEM. Wybór trybu w jakim kasa będzie odsyłała dane o paragonach do komputera. Funkcje menu można wybierać za pomocą ▲ i ▼, lub klawiszami: '1' - klawisz FV (dane zostaną wysłane tylko wówczas, gdy paragon zostanie zakończony klawiszami 'FV' + RAZEM); '2' - zawsze (wysyłane są dane o wszystkich paragonach); '3' - zawsze + klawisz FV (wysyłane są dane o wszystkich paragonach, przy czym przy zakończeniu sekwencją klawiszy 'FV' + RAZEM odsyłany jest prefiks mówiący o konieczności wydrukowania faktury VAT).; '**4**' – brak. Zatwierdzenie klawiszem RAZEM.

6.4 Podświetl. wyświetlacza

Podświetlenie: zawsze

6.5 Czułość papieru

Czułość papieru:

6.6 Szybkość transmisji

Szybkość transmisji: 9600

6.7 Przegląd serwisowy

Załóż zworę serwisową

Podaj datę: 26/12/2001

Podaj telefon: 22 868 68 88

6.8 Komunikacja z PC

Sposób wysyłania klawisz FV

http://www.posnet.com.pl

Jeżeli wybrano opcję 1, 2, lub 3 pojawia się kolejne menu. Funkcje menu można wybierać za pomocą ▲ i ▼, lub klawiszami:

'1' – z potwierdzeniem (kasa czeka na potwierdzenie prawidłowego odbioru danych przez system i w przypadku błędu powtarza transmisję. Brak odpowiedzi w timeout'cie nie powoduje zatrzymania pracy kasy – dane zostają utracone)
'2' – z potwierdzeniem i wstrzymaniem pracy kasy ( jak powyżej, przy czym w przypadku braku komunikacji z komputerem następuje wstrzymanie sprzedaży )
'3' – bez potwierdzenia.

Zatwierdzenie klawiszem **RAZEM**.

Jeżeli w pierwszym kroku wybrano sposób pracy 1 lub 3 (z żądaniem faktury VAT) należy skonfigurować następujące zmienne: Prefiks do paragonu z żądaniem wystawienia faktury VAT. Można wpisać dowolny napis (4 znaki). Zatwierdzenie klawiszem **RAZEM**.

Wysyłanie numeru klienta. Wraz z paragonem kasa może odesłać również numer klienta (może to być numer NIP) wg którego zostanie on odnaleziony w systemie. Wybieranie opcji menu za pomocą klawiszy ▲ i ▼. Zatwierdzenie klawiszem **RAZEM**.

## Numery autoryzacji

Wpisanie numerów autoryzacji kasy. Bez podania tych numerów kasa będzie pracowała 30 dni. Numery są dostępne u sprzedawcy kasy.

Należy podać numer autoryzacji. Zatwierdzenie klawiszem RAZEM.

Modem

Należy wpisać napis inicjalizujący połączenie poprzez MODEM.

Potwierdzenie: z potwierdzeniem

Prefiks FV:

Czy nr klienta? TAK

6.9 Numery autoryzacji

Podaj numer:

6.10 Modem

Modem:

## Przykładowa sprzedaż

|                                                                                                    | Do zapłaty<br>Wartość:                                                                                                    | y<br>0,00                                                                                       |
|----------------------------------------------------------------------------------------------------|----------------------------------------------------------------------------------------------------|-------------------------------------------------------------------------------------------------|
| Sprzedaż artykułu TOWAR 2 (2 PLU) w cenie zaprogramowanej w bazie 1 zł. Klawisze: <b>2, PLU</b> .                                                                                                    | TOWAR 2<br>Wartość:                                                                                                    | 1,00                                                                                            |
| Sprzedaż artykułu TOWAR 3 (3 PLU) w ilości 3 i cenie 2zł .<br>Klawisze : <b>2, CENA, 3, ILOŚĆ, 3, PLU</b> .                                                                                                    | Cena:                                                                                                    | 2,00                                                                                            |
|                                                                                                    | Ilość:                                                                                                    | 3,000                                                                                           |
|                                                                                                    | TOWAR 3<br>Wartość:                                                                                                    | 6,00                                                                                            |
| Storno pierwszej pozycji (TOWAR 2).<br>Klawisze: <b>STORNO</b> , <b>RAZEM</b> .                                                                                                    | STORNO wo                                                                                                    | g linii                                                                                         |
| Za pomocą klawisza ▼ należy wybrać linię 1.                                                                                                    | 2<br>Wartość:                                                                                                    | TOWAR 3<br>6,00                                                                                 |
| Nacisnąć klawisz <b>RAZEM</b> .                                                                                                    | 1<br>Wartość:                                                                                                    | TOWAR 2<br>1,00                                                                                 |
|                                                                                                    | TOWAR 2<br>Wartość:                                                                                                    | - 1,00                                                                                          |
|                                                                                                    |                                                                                                    |                                                                                                 |
| Sprzedaż artykułu TOWAR 1 w ilości 2 i cenie 3 z rabatem procentowym 5% 'z ręki'. Nacisnąć klawisz <b>RAB.NARZ</b> .                                                                                                    | Rodzaj Rak<br>z baz                                                                                                    | o/Narz:<br>zy                                                                                   |
| Sprzedaż artykułu TOWAR 1 w ilości 2 i cenie 3 z rabatem procentowym 5% 'z<br>ręki'. Nacisnąć klawisz <b>RAB.NARZ</b> .<br>Klawiszami ▲ i ▼ wybrać rabat 'z ręki'.<br>Zatwierdzić klawiszem <b>RAZEM</b> .                                                                                                    | Rodzaj Rał<br>z baz<br>Rodzaj Rał<br>z ręł                                                                                        | D/Narz:<br>Zy<br>D/Narz:<br>ki                                                                  |
| <ul> <li>Sprzedaż artykułu TOWAR 1 w ilości 2 i cenie 3 z rabatem procentowym 5% 'z ręki'. Nacisnąć klawisz RAB.NARZ.</li> <li>Klawiszami ▲ i ▼ wybrać rabat 'z ręki'. Zatwierdzić klawiszem RAZEM.</li> <li>Klawiszami ▲ i ▼ wybrać rodzaj rabatu/narzutu (tu: rabat procentowy) i zatwierdzić klawiszem RAZEM.</li> </ul>                                                                                                    | Rodzaj Rak<br>z baz<br>Rodzaj Rak<br>z ręł<br>Rodzaj:<br>Rabat prod                                                               | o/Narz:<br>zy<br>o/Narz:<br>ki                                                                  |
| <ul> <li>Sprzedaż artykułu TOWAR 1 w ilości 2 i cenie 3 z rabatem procentowym 5% 'z ręki'. Nacisnąć klawisz RAB.NARZ.</li> <li>Klawiszami ▲ i ▼ wybrać rabat 'z ręki'. Zatwierdzić klawiszem RAZEM.</li> <li>Klawiszami ▲ i ▼ wybrać rodzaj rabatu/narzutu (tu: rabat procentowy) i zatwierdzić klawiszem RAZEM.</li> <li>Za pomocą klawiszy numerycznych i klawisza C należy ustawić żądaną wartość rabatu i zatwierdzić klawiszem RAZEM.</li> </ul>                                                                                                    | Rodzaj Rak<br>z baz<br>Rodzaj Rak<br>z ręł<br>Rodzaj:<br>Rabat prod                                                               | o/Narz:<br>zy<br>o/Narz:<br>ki<br>centowy<br>5,00%                                              |
| <ul> <li>Sprzedaż artykułu TOWAR 1 w ilości 2 i cenie 3 z rabatem procentowym 5% 'z ręki'. Nacisnąć klawisz RAB.NARZ.</li> <li>Klawiszami ▲ i ▼ wybrać rabat 'z ręki'. Zatwierdzić klawiszem RAZEM.</li> <li>Klawiszami ▲ i ▼ wybrać rodzaj rabatu/narzutu (tu: rabat procentowy) i zatwierdzić klawiszem RAZEM.</li> <li>Za pomocą klawiszy numerycznych i klawisza C należy ustawić żądaną wartość rabatu i zatwierdzić klawiszem RAZEM.</li> </ul>                                                                                                    | Rodzaj Rak<br>z baz<br>Rodzaj Rak<br>z ręl<br>Rodzaj:<br>Rabat prod<br>Wartość<br>Rabat                                           | 5,00%                                                                                           |
| Sprzedaż artykułu TOWAR 1 w ilości 2 i cenie 3 z rabatem procentowym 5% 'z ręki'. Nacisnąć klawisz RAB.NARZ. Klawiszami ▲ i ▼ wybrać rabat 'z ręki'. Zatwierdzić klawiszem RAZEM. Klawiszami ▲ i ▼ wybrać rodzaj rabatu/narzutu (tu: rabat procentowy) i zatwierdzić klawiszem RAZEM. Za pomocą klawiszy numerycznych i klawisza C należy ustawić żądaną wartość rabatu i zatwierdzić klawiszem RAZEM. Wpisać ilość artykułu TOWAR 1. Klawisze: 2, ILOŚĆ.                                                                                                    | Rodzaj Rał<br>z baz<br>Rodzaj Rał<br>z ręł<br>Rodzaj:<br>Rabat proc<br>Wartość<br>Rabat<br>Ilość:                                 | <pre>D/Narz:<br/>zy<br/>D/Narz:<br/>ki<br/>centowy<br/>5,00%<br/>5,00%<br/>2,000</pre>          |
| Sprzedaż artykułu TOWAR 1 w ilości 2 i cenie 3 z rabatem procentowym 5% 'z ręki'. Nacisnąć klawisz RAB.NARZ. Klawiszami ▲ i ▼ wybrać rabat 'z ręki'. Zatwierdzić klawiszem RAZEM. Klawiszami ▲ i ▼ wybrać rodzaj rabatu/narzutu (tu: rabat procentowy) i zatwierdzić klawiszem RAZEM. Za pomocą klawiszy numerycznych i klawisza C należy ustawić żądaną wartość rabatu i zatwierdzić klawiszem RAZEM. Wpisać ilość artykułu TOWAR 1. Klawisze: 2, ILOŚĆ. Wpisać cenę artykułu TOWAR 1. Klawisze: 3, CENA.                                                                                                    | Rodzaj Rał<br>z baz<br>Rodzaj Rał<br>z ręl<br>Rodzaj:<br>Rabat prod<br>Wartość<br>Rabat<br>Ilość:<br>Cena:                        | <pre>D/Narz:<br/>zy<br/>D/Narz:<br/>ki<br/>centowy<br/>5,00%<br/>5,00%<br/>2,000<br/>3,00</pre> |
| <ul> <li>Sprzedaż artykułu TOWAR 1 w ilości 2 i cenie 3 z rabatem procentowym 5% 'z ręki'. Nacisnąć klawisz RAB.NARZ.</li> <li>Klawiszami ▲ i ▼ wybrać rabat 'z ręki'. Zatwierdzić klawiszem RAZEM.</li> <li>Klawiszami ▲ i ▼ wybrać rodzaj rabatu/narzutu (tu: rabat procentowy) i zatwierdzić klawiszem RAZEM.</li> <li>Za pomocą klawiszy numerycznych i klawisza C należy ustawić żądaną wartość rabatu i zatwierdzić klawiszem RAZEM.</li> <li>Wpisać ilość artykułu TOWAR 1. Klawisze: 2, ILOŚĆ.</li> <li>Wpisać cenę artykułu TOWAR 1. Klawisze: 3, CENA.</li> <li>Nacisnąć klawisze: 1, PLU.</li> </ul> | Rodzaj Rak<br>z baz<br>Rodzaj Rak<br>z ręl<br>Rodzaj:<br>Rabat prod<br>Wartość<br>Rabat<br>Ilość:<br>Cena:<br>TOWAR 1<br>Wartość: | <pre>D/Narz:<br/>zy<br/>D/Narz:<br/>ki<br/>centowy<br/>5,00%<br/>2,000<br/>3,00<br/>5,70</pre>  |

http://www.posnet.com.pl

POSNET SYSTEMY KAS FISKALNYCH Strona 34

| Dwukrotne naciśnięcie klawisza <b>STORNO</b> powoduje wywołanie STORNO wg PLU.                                                                                                    | STORNO wg PLU                 |
|----------------------------------------------------------------------------------------------------|-------------------------------|
| Jeżeli w bazie PLU dla danego towaru jest zaprogramowana Ilość całkowita: nie, nie można wykonać storno tego towaru wg PLU.                                                          | PLU numer: 3<br>TOWAR 3       |
| Należy nacisnąć klawisze: <b>2, CENA, 2, ILOŚĆ, 3, PLU</b><br>lub <b>2, CENA, 2, ILOŚĆ</b> , wybrać za pomocą klawiszy ▲ i ▼ TOWAR 3 z bazy<br>PLU i nacisnąć klawisz <b>RAZEM</b> . | TOWAR 3<br>Wartość: -4,00     |
| Sprzedaż artykułu TOWAR 4 w cenie 2,5 , ilości 6,2 za pomocą klawisza szybkiego <b>D</b> . Należy wpisać cenę. Klawisze: <b>2</b> , ' ,' , <b>5</b> , <b>CENA</b> .                  | Cena: 2,50                    |
| Należy wpisać ilość. Klawisze 6, ',', 2, ILOŚĆ.                                                                                                    | Ilość: 6,200                  |
| Nacisnąć klawisz <b>D</b> .                                                                                                    | TOWAR 4<br>Wartość: 15,50     |
| Przyjęcie opakowań zwrotnych.<br>Nacisnąć klawisz <b>KAUCJA+.</b>                                                                                                    | Podaj ilość:<br>1,000         |
| Należy wpisać ilość sztuk opakowania i nacisnąć klawisz RAZEM.                                                                                                    | Podaj ilość:<br>3             |
| Za pomocą klawiszy ▲ i ▼ należy wybrać odpowiednie opakowanie i nacisnąć klawisz <b>RAZEM</b> .                                                                                      | Opakowanie: 1<br>butelka      |
| Tu: cena opakowania 2 zł.                                                                                                    | Kaucja: 6,00                  |
| Zwrot opakowań.<br>Nacisnąć klawisz <b>KAUCJA</b>                                                                                                    | Podaj ilość:<br>1,000         |
| Należy wpisać ilość sztuk opakowania i nacisnąć klawisz RAZEM.                                                                                                    | Podaj ilość:<br>2             |
| Za pomocą klawiszy ▲ i ▼ należy wybrać odpowiednie opakowanie i nacisnąć klawisz <b>RAZEM</b> . Tu: cena opakowania 1,2.                                                             | Kaucja: -2,40                 |
| Narzut kwotowy do całego paragonu.<br>Należy nacisnąć klawisz <b>RAZEM</b> . Rabatu/Narzutu do paragonu można udzielić<br>po zakończeniu sprzedaży towarów (w stanie podsumy).       | Suma: 26,80                   |
| Nacisnąć klawisz RAB.NARZ. Klawiszami ▲ i ▼ należy wybrać rabat/narzut<br>'z bazy' lub 'z ręki'. Nacisnąć klawisz RAZEM. Tu przykładowo narzut<br>'z bazy'.                          | Rodzaj Rab/Narz:<br>z bazy    |
| Klawiszami ▲ i ▼ wybrać odpowiedni rabat/narzut i nacisnąć klawisz <b>RAZEM</b> .                                                                                                    | Rabat/Narzut: 5<br>ŚWIĄTECZNY |
|                                                                                                    | Narzut 3,00<br>Suma: 29,80    |

|         | 3,00 |
|---------|------|
| Suma: 2 | 9,80 |

#### Zakończenie paragonu.

| <ol> <li>Cała kwota płacona gotówką.<br/>Nacisnąć klawisz RAZEM.<br/>Jeżeli nie był udzielany rabat/narzut do paragonu, po ostatniej linii<br/>sprzedaży należy dwukrotnie nacisnąć RAZEM.</li> </ol>                                                                                                    | Gotówka                         | 29,80                           |
|----------------------------------------------------------------------------------------------------|---------------------------------|---------------------------------|
| <ol> <li>Zapłata gotówką z wyliczeniem reszty.<br/>Jeżeli nie był udzielany rabat/narzut do paragonu, po ostatniej linii<br/>sprzedaży należy nacisnąć klawisz RAZEM, wpisać kwotę otrzymaną od<br/>klienta (tu: 30 zł) następnie nacisnąć klawisz RAZEM.</li> </ol>                                                                                                    | Gotówka<br>Reszta               | 30,00<br>0,20                   |
| <ol> <li>Kilka form płatności.<br/>Jeżeli nie był udzielany rabat/narzut do paragonu, po ostatniej linii<br/>sprzedaży należy nacisnąć klawisz RAZEM.<br/>Wpisać kwotę pierwszej formy i nacisnąć klawisz FORMY PŁAT.<br/>Klawiszami ▲ i ▼ wybrać odpowiednią formę płatności<br/>i nacisnąć klawisz RAZEM. Następnie wpisać kwotę kolejnej formy,<br/>nacisnąć klawisz FORMY PŁAT., wybrać odpowiednią formę, nacisnąć<br/>RAZEM.</li> </ol> | Czek<br>Suma:<br>Karta<br>Suma: | 10,00<br>19,80<br>10,00<br>9,80 |
| Suma kwot form płatności innych niż gotówka nie może przekraczać wartości sprzedaży na paragonie (SUMA). W przeciwnym wypadku pojawia się komunikat o błędzie:                                                                                                    | Niepoprawna<br>Wartość          | 63                              |

Jeżeli kwota zapłaty bezgotówkową formą płatności jest niższa niż wartość sprzedaży na paragonie, pozostała kwota (po naciśnięciu klawisza RAZEM) zostanie 'przydzielona' do gotówki (zapłacona gotówką). Po zakończeniu paragonu na wyświetlaczu pojawi się:

Suma: 29,80

#### Zakończenie paragonu eksportem danych do faktury.

Jeżeli kasa została odpowiednio skonfigurowana (patrz: Konfiguracja; Komunikacja z PC) to możliwe będzie wysyłanie danych o sprzedaży w celu wydrukowania faktury.

- 1. Po ostatniej linii sprzedaży należy nacisnąć klawisz RAZEM.

- Rabat lub narzut do paragonu
   Formy płatności
   Zakończenie paragonu: nacisnąć klawisz FAKTURA VAT, następnie RAZEM.

Numer klienta:

## Błędy zgłaszane komunikatem

| Opis                                 | Charakter<br>błedu                                                                                                    | Sposób usunięcia                                                                                                    |
|--------------------------------------|----------------------------------------------------------------------------------------------------|----------------------------------------------------------------------------------------------------|
| Oper. niedozwol.<br>w tryb. fisk. 1  | nieusuwalny                                                                                                    | W trybie fiskalnym można dokonywać operacji tylko na<br>bazie towarów i opakowań.                                                                                                    |
| Błąd bajtu<br>kontrolnego 2          | usuwalny                                                                                                    | Powtórne przesłanie sekwencji.                                                                                                    |
| Zła ilość<br>parametrów 3            | usuwalny                                                                                                    | Powtórne przesłanie parametrów.                                                                                                    |
| Błędny parametr<br>4                 | usuwalny                                                                                                    | Powtórne przesłanie parametrów.                                                                                                    |
| Błąd zegara RTC<br>Wezwij serwis 5   | usuwalny                                                                                                    | W trybie fiskalnym wezwać serwis, w trybie niefiskalnym ustawić zegar.                                                                                                    |
| Błąd fatalny FSK<br>Wezwij serwis 6  | nieusuwalny                                                                                                    | Wezwać serwis.                                                                                                    |
| Niezerowe<br>totalizery 8            | usuwalny                                                                                                    | Wykonać raport dobowy.                                                                                                    |
| Otwarta pokrywa<br>mechanizmu 10     | usuwalny                                                                                                    | Zamknięcie mechanizmu drukującego.                                                                                                    |
| Podniesiona<br>dźwignia mech.11      | usuwalny                                                                                                    | Zamknięcie dźwigni mechanizmu drukującego.                                                                                                    |
| Brak papieru<br>12                   | usuwalny                                                                                                    | Konieczność założenia nowej rolki papieru (oryginał lub kopia).                                                                                                    |
| Błąd mechanizmu<br>Wezwij serwis 13  | usuwalny                                                                                                    | Wezwać serwis.                                                                                                    |
| Błąd mech. lub<br>słaba bateria 14   | usuwalny                                                                                                    | Podłączyć zewnętrzną ładowarkę, jeśli błąd występuje nadal<br>– wezwać serwis.                                                                                                    |
| Nie zaprogram.<br>PLU 20             | usuwalny                                                                                                    | Podać numer PLU zaprogramowany w bazie.                                                                                                    |
| Nie zaprogram.<br>Opakowanie 21      | usuwalny                                                                                                    | Podać numer opakowania zaprogramowanego w bazie.                                                                                                    |
| Nie zaprogram.<br>Rabat/Narzut 22    | usuwalny                                                                                                    | Podać numer rabatu zaprogramowanego w bazie.                                                                                                    |
| Nie zaprogram.<br>klaw. szybki 23    | usuwalny                                                                                                    | Wybrać zaprogramowany klawisz.                                                                                                    |
| Nie zaprogram.<br>forma płat. 24     | usuwalny                                                                                                    | Podać numer formy płatności zaprogramowanej w bazie.                                                                                                    |
| Nie zaprogram.<br>Kasjer 25          | usuwalny                                                                                                    | Podać numer kasjera zaprogramowanego w bazie.                                                                                                    |
| Błędna data lub<br>czas 32           | usuwalny                                                                                                    | Wprowadzić poprawną datę lub czas.                                                                                                    |
| Data wcześn. Od<br>ost.zap. w FSK 33 | usuwalny                                                                                                    | Wprowadzić poprawną datę.                                                                                                    |
| Zegar już<br>ustawiony 34            | usuwalny                                                                                                    | Zmiana zegara $\pm 1$ godzina jest możliwe tylko przy zerowych totalizerach.                                                                                                    |
| Brak stawek PTU<br>40                | usuwalny                                                                                                    | Próba fiskalizacji bez aktywnych stawek PTU.<br>Zaprogramować stawki PTU.                                                                                                    |
| Brak nagłówka<br>41                  | usuwalny                                                                                                    | Próba fiskalizacji bez zaprogramowanego nagłówka.<br>Zaprogramować nagłówek                                                                                                    |
| Błędny numer NIP<br>42               | usuwalny                                                                                                    | Błędny format NIP przy fiskalizacji.<br>Wpisać numer NIP w poprawnym formacie                                                                                                    |
| Próba zafisk.<br>fiskal, kasv 43     | nieusuwalny                                                                                                    | Fiskalizacja kasy jest procesem nieodwracalnym., wykonuje                                                                                                    |
| Błędny kod                           | usuwalny                                                                                                    | Wpisać poprawny kod.                                                                                                    |
| Błąd fatalny                         | usuwalny                                                                                                    | Anulować paragon                                                                                                    |
|                                      | Opis<br>Oper. niedozwol.<br>w tryb. fisk. 1<br>Błąd bajtu<br>kontrolnego 2<br>Zła ilość<br>parametrów 3<br>Błędny parametr<br>4<br>Błąd zegara RTC<br>Wezwij serwis 5<br>Błąd fatalny FSK<br>Wezwij serwis 6<br>Niezerowe<br>totalizery 8<br>Otwarta pokrywa<br>mechanizmu 10<br>Podniesiona<br>dźwignia mech.11<br>Brak papieru<br>12<br>Błąd mechanizmu<br>Wezwij serwis 13<br>Błąd mech. lub<br>słaba bateria 14<br>Nie zaprogram.<br>PLU 20<br>Nie zaprogram.<br>PLU 20<br>Nie zaprogram.<br>Opakowanie 21<br>Nie zaprogram.<br>Rabat/Narzut 22<br>Nie zaprogram.<br>klaw. szybki 23<br>Nie zaprogram.<br>forma płat. 24<br>Nie zaprogram.<br>forma płat. 24<br>Nie zaprogram.<br>Kasjer 25<br>Błędna data lub<br>czas 32<br>Data wcześn. Od<br>ost.zap. w FSK 33<br>Zegar już<br>ustawiony 34<br>Brak stawek PTU<br>40<br>Brak nagłówka<br>41<br>Błędny numer NIP<br>42<br>Próba zafisk.<br>fiskal. kasy 43<br>Błędny kod<br>autoryzacji 49 | OpisCharakter<br>błęduOper. niedozwol.<br>w tryb. fisk. 1nieusuwalnyBłąd bajtu<br>kontrolnego 2usuwalnyZła ilość<br>parametrów 3usuwalnyBłądny parametr<br>uusuwalny4Błąd zegara RTC<br>Wezwij serwis 5usuwalnyBłąd fatalny FSK<br>Wezwij serwis 6nieusuwalnyMotalizery 8usuwalnyOtwarta pokrywa<br>mechanizmu 10usuwalnyPodniesiona<br>dźwignia mech.11usuwalnyBłąd mechanizmu<br>Wezwij serwis 13usuwalnyBłąd mech. lub<br>słaba bateria 14usuwalnyVie zaprogram.<br>PLU 20usuwalnyNie zaprogram.<br>Rabat/Narzut 22usuwalnyNie zaprogram.<br>forma płat. 24usuwalnyKasjer 25sz<br>Błędna data lub<br>czas 32Data wcześn. Od<br>ost.zap. w FSK 33usuwalnyZaprogram.<br>dow<br>stabaiony 34usuwalnyBrak stawek PTU<br>40usuwalnyBłądny numer NIP<br>42usuwalnyPróba zafisk.<br>fiskal. kasy 43nieusuwalnyBłądny kod<br>autoryzacji 49usuwalny |

| 51 | Brak nagłówka<br>51 | usuwalny | Zaprogramować nagłówek. |
|----|---------------------|----------|-------------------------|
|----|---------------------|----------|-------------------------|

http://www.posnet.com.pl

## POSNET SYSTEMY KAS FISKALNYCH Strona 37

## Instrukcja obsługi kasy POSNET PERFEKT

| 52  | Błąd zak. sprzed<br>Wezwij serwis 52 | usuwalny    | Wezwij serwis.                                            |
|-----|--------------------------------------|-------------|-----------------------------------------------------------|
| 53  | Limit form<br>płatności 53           | usuwalny    | Zakończyć paragon.                                        |
| 54  | Błąd strono<br>pozycji 54            | usuwalny    | Poprawić wpisywane dane.                                  |
| 55  | Błędna linijka<br>55                 | usuwalny    | Poprawić dane dotyczące linijki paragonu.                 |
| 56  | Błędna linijka<br>kaucji 56          | usuwalny    | Poprawić dane dotyczące kaucji.                           |
| 57  | Limit pozycji<br>paragonu 57         | usuwalny    | Zakończyć paragon.                                        |
| 58  | Limit kaucji<br>58                   | usuwalny    | Zakończyć operacje na opakowaniach.                       |
| 59  | Ilość w bazie<br>całkowita 59        | usuwalny    | Należy wpisać całkowitą ilość sprzedawanego towaru.       |
| 60  | Przekroczony<br>zakres kwoty 60      | usuwalny    | Wykonać storno pozycji lub anulować paragon.              |
| 61  | Przekroczony<br>zakres ilości 61     | usuwalny    | Podać prawidłową ilość z zakresu 0,001 – 99 999,999.      |
| 62  | Rabat większy od<br>sprzedaży 62     | usuwalny    | Podać prawidłowy rabat.                                   |
| 63  | Niepoprawna<br>wartość 63            | usuwalny    | Skorygować wprowadzane dane.                              |
| 64  | Przepełnione<br>totalizery 64        | usuwalny    | Wykonać raport dobowy.                                    |
| 70  | Nieaktywna stawka<br>PTU 70          | usuwalny    | Wybrać inny numer PLU.                                    |
| 80  | Błędne daty<br>raportu okr. 80       | usuwalny    | Wprowadzić poprawne daty.                                 |
| 81  | Błąd fatalny FSK<br>Wezwij serwis 81 | nieusuwalny | Wezwać serwis.                                            |
| 82  | Błąd raportu<br>rozlicz. 82          | usuwalny    | Wykonać raport dobowy i dopiero potem rozliczeniowy.      |
| 90  | Brak nagł. przy<br>progr. PTU 90     | usuwalny    | Zaprogramować nagłówek.                                   |
| 91  | Niezer. tot. przy<br>progr. PTU 91   | usuwalny    | Wykonać raport dobowy.                                    |
| 92  | Data w kasie<br>wcz.niż w FSK 92     | usuwalny    | Wezwać serwis.                                            |
| 93  | Błędne stawki<br>PTU 93              | usuwalny    | Wprowadzić poprawnie ilość i wartość stawek.              |
| 94  | Błędne stawki<br>PTU 94              | usuwalny    | Wprowadzić poprawne stawki PTU.                           |
| 95  | Przekr. ilość<br>progr. PTU 95       | nieusuwalny | Po 30 programowaniach stawek PTU nie można ich zmienić.   |
| 100 | Brak nagłówka<br>100                 | usuwalny    | Zaprogramować nagłówek.                                   |
| 101 | Błąd progr.<br>nagłówka 101          | usuwalny    | W nagłówku nie może być zaprogramowany NIP.               |
| 102 | Błąd wyk. rap.<br>dobowego 102       | usuwalny    | Wezwać serwis.                                            |
| 103 | Brak zapisów w<br>FSK 103            | informacja  | W trybie niefiskalnym nie ma zapisów do modułu fiskalnego |
| 104 | Błędne hasło<br>użytkownika 104      | usuwalny    | Wprowadzić poprawne hasło.                                |

| 105 | Wprow.wart. jest<br>nieprawid. 105 | usuwalny | Wprowadź poprawną wartość. |
|-----|------------------------------------|----------|----------------------------|
| 106 | Worow.wart. jest<br>za mała 106    | usuwalny | Wprowadź poprawną wartość. |
| 107 | Worow.wart. jest<br>za duża 107    | usuwalny | Wprowadź poprawną wartość. |

http://www.posnet.com.pl

## Instrukcja obsługi kasy POSNET PERFEKT

| 108 | Nieunikalna                        | usuwalny    | Wprowadź unikalna nazwe                                                              |
|-----|------------------------------------|-------------|--------------------------------------------------------------------------------------|
| 100 | nazwa 108                          |             | w prowadz unikalną nazwę.                                                            |
| 109 | Zerowe<br>totalizery 109           | usuwalny    | Próba wykonania zerowego raportu dobowego.                                           |
| 110 | Błąd dod. rek.<br>do bazy 110      | usuwalny    | Wprowadzenie poprawnych danych dotyczących rekordu.                                  |
| 111 | Błędny nr rek.                     | usuwalny    | Podać poprawny numer rekordu.                                                        |
| 112 | Pusta nazwa                        | usuwalny    | Wprowadzić nazwę.                                                                    |
| 113 | Nieunikalna                        | usuwalny    | Wprowadzić unikalna nazwe.                                                           |
|     | nazwa 113<br>Próba usupiogia       |             | ······································                                               |
| 114 | kierownika 114                     | usuwaniy    | Wprowadzić unikalne hasło kasjera.                                                   |
| 115 | Niezaprog. hasło<br>kasjera 115    | usuwalny    | Zaprogramować hasło kasjera.                                                         |
| 116 | Błędny numer PLU<br>116            | usuwalny    | Wprowadzić poprawny numer PLU.                                                       |
| 117 | Błędny numer<br>opakowania 117     | usuwalny    | Podać poprawny numer opakowania (1-15).                                              |
| 118 | Zerowa cena<br>opakowania 118      | usuwalny    | Podać cenę opakowania.                                                               |
| 119 | Zerowa wartość<br>rabatu 119       | usuwalny    | Wprowadzić niezerową wartość rabatu.                                                 |
| 120 | Rabat proc.więk.<br>niż 99,99% 120 | usuwalny    | Wprowadzić poprawną wartość rabatu procentowego (0,01-<br>99.99).                    |
| 121 | Niezerowy raport<br>zmianowy 121   | usuwalny    | Wykonać raport zmianowy zerujący .                                                   |
| 122 | Nieunikalny kod<br>kreskowy 122    | usuwalny    | Wprowadzić unikalny kod kreskowy.                                                    |
| 123 | Błąd progr.form.<br>kodów 123      | usuwalny    | Wprowadzić poprawny format kodu.                                                     |
| 255 | Funkcja<br>niedostepna 255         | nieusuwalny | Brak dostępu do opcji.                                                               |
|     | Załóż zworę                        | usuwalny    |                                                                                      |
|     | Zdejmij zwore                      | usuwalny    |                                                                                      |
|     | serwisową                          | adamany     |                                                                                      |
|     | Podłącz                            |             | Napięcie wewnętrznej baterii akumulatorów spadło do                                  |
|     | ładowarkę                          |             | poziomu, poniżej którego dalsza poprawna praca kasy jest                             |
|     |                                    |             | niemożliwa. Należy podłączyć zewnętrzny zasilacz.                                    |
|     | Ładowanie                          |             | Komunikat ten pojawia się po podłączeniu zasilacza                                   |
|     | DaterII 15                         |             | 1 pozostaje na wyswietlaczu do momentu az liczba po prawej<br>stronie bedzie równa 0 |
|     | Naciśnii                           |             | Komunikat pojawiający się w nastenstwie poprzedniego                                 |
|     | dowolny klawisz                    |             | Kasa jest gotowa do dalszej pracy – należy nacisnąć dowolny klawisz.                 |

## **Przykładowe wydruki i opis raportów** Raporty czytające

## **Raport okresowy**

| POSNET PE                                                                                                    | RFEKT                                                                          |
|----------------------------------------------------------------------------------------------------|--------------------------------------------------------------------------------|
| Systemy Kas F<br>02-281 War<br>ul.Municypa<br>NIP 534-001<br>2002-03-06                                                                                           | iskalnych<br>szawa<br>Ulna 33<br>1-89-70                                       |
| F I 5 K H<br>RAPORT OKF<br>Od:<br>Do:<br>Od rap.:<br>Do rap.:<br>FISKALIZACJA:                                                                                    | ESOHY<br>2002-03-06<br>2002-03-06<br>1<br>2<br>2002-03-06                      |
| PTU A<br>PTU B<br>PTU C<br>G                                                                                                    | 22,00 %<br>7,00 %<br>0,00 %<br>SP.2N.PTU                                       |
| 2002-03-06                                                                                                    | 1                                                                              |
| SP.OP.PTU A<br>SP.OP.PTU B<br>SP.OP.PTU C<br>SP.ZW.PTU G<br>KW.PTU A<br>KW.PTU B<br>SUMA PTU<br>Łączna Nalezn.                                                    | 0,00<br>0,00<br>0,00<br>0,00<br>0,00<br>0,00<br>0,00<br>0,0                    |
| IL. PARAGONÓW                                                                                                    | 0                                                                              |
| ILOSC POZYCJI                                                                                                    | 14                                                                             |
| 2002-03-06                                                                                                    | 2                                                                              |
| SP.OP.PTU A<br>SP.OP.PTU B<br>SP.OP.PTU C<br>SP.ZW.PTU G<br>KW.PTU A<br>KW.PTU B<br>SUMA PTU<br>ŁĄCZNA NALEZN.                                                    | 131, 38<br>0,00<br>0,00<br>0,00<br>28,90<br>0,00<br>28,90<br>160,28            |
| IL.ANUL.PARAG<br>KN.ANUL.PARAG                                                                                                    | 1<br>66,00                                                                     |
| IL. PARAGONÓW                                                                                                    | 9                                                                              |
| ILOSC POZYCJI                                                                                                    | 12                                                                             |
| k⊕CZNY RAPORI<br>Od:<br>Do:<br>Od rap.:<br>Do rap.:                                                                                                    | 0KRE50WY<br>2002-03-06<br>2002-03-06<br>1<br>2                                 |
| SP.OP.PTU A<br>SP.OP.PTU B<br>SP.OP.PTU C<br>SP.ZW.PTU G<br>KW.PTU A<br>KW.PTU B<br>SUMA PTU<br>EACZNA NALEZN<br>IL. PARAGONÓN<br>IL. ANUL.PARAG<br>KW.ANUL.PARAG | 131, 38<br>0,00<br>0,00<br>28,90<br>0,00<br>28,90<br>160,28<br>9<br>1<br>66,00 |
| #1 K1ER0                                                                                                    | INIK 13:45                                                                     |

Æ ABC 12345678

http://www.posnet.com.pl

POSNET SYSTEMY KAS FISKALNYCH Strona 40

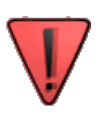

#### UWAGI:

- 1. W podsumowaniu raportu okresowego, przy kwotach PTU może pojawić się znak "+". Oznacza on, że w zadanym okresie została zmieniona **wartość** stawki PTU.
- 2. W podsumowaniu raportu okresowego, w polu "ilość zmian wykonanych w bazie towarowej" podana jest liczba raportów dobowych, na których pojawiły się informacje o zmianach w bazie w zadanym okresie.
- Jeżeli w kasie było 10 lub więcej zerowań RAM to pojawi się informacja:,,PRZEKROCZONO LIMIT ZEROWAŃ RAM".

## **Raport PLU z PTU**

Raport bazy PLU z PTU jest to wydruk wszystkich zaprogramowanych towarów wraz z przyporządkowaną stawką PTU i numerem PLU. Przykładowy raport ►

POSNET PERFEKT POSNET Systemy Kas Fiskalnych 02-281 Warszawa ul.Municypalna 33 NIP 534-001-89-70 2002-03-06 34 NIEFISKALNY Lista touaróu z PTU PLU 1 B AKT PLU1 PLU 2 A AKT PLU2 NIEFISKALNY #1 KIEROWNIK 13:46 12345678

#### Raport rabatów i narzutów

Raport bazy rabatów i narzutów jest to wydruk wszystkich zaprogramowanych rabatów i narzutów wraz z informacją o rodzaju (rabat czy narzut), typie (procentowy czy kwotowy) oraz jego wartości.

Przykładowy raport ►

## Raport form platności

Raport bazy form płatności jest to wydruk wszystkich zaprogramowanych form płatności wraz z informacją o typie oraz o kwotach sprzedaży w każdej z form. Przykładowy raport ►

| Systeny Kas | Fiskalnych  |
|-------------|-------------|
| 02-281 Wa   | arszawa     |
| ul.Municyp  | balna 33    |
| NIP 534-00  | 01-09-70    |
| 2002-03-06  | 35          |
| N I E F I S | K A L N Y   |
| Rabaty i    | narzuty     |
| 1           | RABAT       |
| Rodzaj      | Rabat       |
| Typ         | Procentowy  |
| Wartość     | 25,00       |
| N I E F I S | K A L N Y   |
| #1 KIER     | OUNIK 13:46 |
| 1234        | 5678        |
| POSNET      | PERFEKT     |

POSNET PERFEKT

POSNET

| PUSINET                                                                                     | PERFENI                                                                                   |
|---------------------------------------------------------------------------------------------|-------------------------------------------------------------------------------------------|
| Systeny Kas<br>02-281 k<br>ul. Municy<br>NIP 534-0<br>2002-03-06<br>N I E F I S<br>Foreu ph | mci<br>i Fiskalnych<br>Jarszawa<br>Jpalna 33<br>J01-89-70<br>49<br>i K A L N Y<br>atopóci |
|                                                                                             |                                                                                           |
| 1                                                                                           | VISA                                                                                      |
| Тур                                                                                         | Karta                                                                                     |
| Obrot                                                                                       | 25,00                                                                                     |
| Razen<br>NIEFIS<br>#1 KIER<br>1234                                                          | 25,00<br>6 K A L N Y<br>10WNIK 13:48<br>15678                                             |

serwis@posnet.com.pl

http://www.posnet.com.pl

## Raport klawiszy szybkich

Raport bazy klawiszy szybkich jest to wydruk informujący użytkownika o towarach, które zostały przyporządkowane do poszczególnych klawiszy szybkich wraz z ilością oraz informacją czy dany klawisz kończy paragon czy nie. Przykładowy raport ►

POSNET PERFEKT POSNET Systeny Kas Fiskalnych 02-281 Narszawa ul. Municypalna 33 NIP 534-001-89-70 2002-03-06 37 N I E F I S K A L N Y Klawisze skrótu Kl A PLU1 PLU 1 Il.sprz. 2,000 Kończy paragon NIE N I E F I S K A L N Y #I KIEROWNIK 13:46 12345678

## Raport bazy opakowań

Raport bazy opakowań zawiera zestawienie wartościowe transakcji związanych z opakowaniami zwrotnymi wszystkich zaprogramowanych w kasie opakowań. Przykładowy raport ►

| POSNET PER<br>POSNET<br>Systeny Kas Fi<br>02-201 Wars<br>ul. Municypal<br>NIP 534-001-<br>2002-03-06<br>NIE FISK<br>Raport opak | FEKT<br>skalnych<br>zawa<br>na 33<br>89-70<br>30<br>A L N Y-<br>ovań |
|----------------------------------------------------------------------------------------------------|----------------------------------------------------------------------|
|                                                                                                    | DUTEL KO                                                             |
| Cons                                                                                                    | BUTELKH                                                              |
| Kusta neruler                                                                                                    | 6 88                                                                 |
| Kwota zwrotów                                                                                                    | 1.00                                                                 |
|                                                                                                    | F 44                                                                 |
| N I E F I S K<br>#1 KIEROWN<br>1224567                                                                                          | ALNY<br>IK 13:46                                                     |

## **Raport pelny PLU**

Pełny raport PLU jest to wydruk wszystkich zaprogramowanych towarów ze wszystkimi przypisanymi do nich danymi (nazwa towaru, numer PLU, stawka PTU, kod kreskowy, cena, opakowanie, czy zaprogramowano ilość całkowitą i cenę sztywną). Podana jest ilość i wartość sprzedaży każdego towaru.

Przykładowy raport ►

| POSNE                                                                                                    | T PERFEKT                                                                                                    |
|----------------------------------------------------------------------------------------------------|----------------------------------------------------------------------------------------------------|
| P                                                                                                    | OSNET                                                                                                    |
| Systeny K                                                                                                    | as Fiskalnych                                                                                                    |
| 02-281                                                                                                    | Warszawa                                                                                                    |
| ul.Muni                                                                                                    | cypalna 33                                                                                                    |
| NIP 534                                                                                                    | -001-89-70                                                                                                    |
| 2002-03-06                                                                                                    | 39                                                                                                    |
| N I E F I                                                                                                    | S K A L N Y                                                                                                    |
| Rap                                                                                                    | ort PLU                                                                                                    |
| Nazwa                                                                                                    | PLU1                                                                                                    |
| PLU                                                                                                    | 1                                                                                                    |
| PTU:                                                                                                    | 8                                                                                                    |
| Kod                                                                                                    | 000000000000                                                                                                    |
| Cena                                                                                                    | 10,00                                                                                                    |
| Opakowanie                                                                                                    | Nieopakowane                                                                                                    |
| Ilość całk                                                                                                    | owita NIE                                                                                                    |
| Cena sztyw                                                                                                    | na NIE                                                                                                    |
| Il.sprz.                                                                                                    | 10,000                                                                                                    |
| Wartość                                                                                                    | 94,50                                                                                                    |
| Nazwa<br>PLU<br>PTU:<br>Kod<br>Cena<br>Opakowanie<br>Ilość całki<br>Cena sztyw<br>Il.sprz.<br>Wartość<br>N I E F I<br>#1 KII<br>12: | PLU2<br>2<br>A<br>0000000000000<br>Nieopakowane<br>outta NIE<br>na NIE<br>3,000<br>65,78<br>S K A L N Y<br>CROWNIK 13:46<br>345678 |

http://www.posnet.com.pl

#### Raport zmianowy sprzedaży

Raport zmianowy zawiera wszystkie informacje dotyczące poszczególnych, zaprogramowanych w kasie kasjerów, takie jak nazwa kasjera, obrót, utarg, liczba paragonów, liczba i kwota anulowanych paragonów, liczba i kwota operacji storno, wpłata/wypłata do/z kasy, rozliczenie opakowań zwrotnych, kwoty poszczególnych rabatów i narzutów, rozliczenie form płatności oraz czas pracy. Dodatkowo, w oddzielnym bloku, drukowane jest podsumowanie wszystkich ww. danych oraz stan kasy. Przykładowy raport

POSNET PERFEKT POSNET Systemy Kas Fiskalnych 02-281 Warszawa ul. Municypalna 33 NIP 534-001-89-70 2002-03-06 NIEFISKALNY Raport zmianowy 40 K1EROWN1K Nazwa Il.anul.par. Il.storno Obrót 0,00 0,00 0,00 Przyjęcia Zuroty Ku.anul.par. 0,00 0,00 0,00 0,00 0,00 Ku.anot.pa Ku. storno Wpkaty Wypkaty Utarg RABAT 0.00 VISA 0,00 Il.paragonów Czas pracy 05 Nazua Il.anul.par. Il.storno Obrót Przyjęcia ADAM 160,28 6,00 1,00 Zuroty Ku.anul.par. 66,00 Ku. storno Ku. storno Wpłaty Wupłaty Utarg Rabaty z ręki 14.00 0.00 140.28 7,15 Narzuły z ręki RABAT 0.00 VISA 25,00 IL paragonóu Czas pracy 6 PODSUMONANTE Il.anul.par. Il.storno 160,28 6,00 1,00 66,00 14,00 0,00 140,28 7,15 3,43 **Obrót** Przyjęcia Zuroty Ku.anul.par. Ku. storno Wpłaty Wpłaty Utarg Rabaty z ręki Narzuty z ręki RABAT 0.00 VISA 25,00 IL paragonów 9 Czas pracy Stan kasy 140,26 N I E F I S K A L N Y #1 KIERONNIK 13:47 140,28 12345678

## **Raport** kasjera

Raport kasjera jest to wydruk zawierający wszystkie dane dotyczące wybranego kasjera takie jak: nazwa kasjera, informacje czy kasjer jest uprawniony do udzielania rabatów z ręki, udzielania rabatów z bazy, obrót, utarg, liczba paragonów, liczba i kwota anulowanych paragonów, liczba i kwota operacji storno, wpłata/wypłata do/z kasy, rozliczenie opakowań zwrotnych, kwota poszczególnych rabatów i narzutów, rozliczenie form płatności oraz czas pracy.

| V | Stan kasy | Ilość gotówki w kasie, która wynika ze sprzedaży gotówkowej, przyjęć i zwrotów opakowań zwrotnych oraz wpłat/wypłat do/z kasy. Stan kasy nie może być ujemny. Przy dużym obrocie opakowaniami zwrotnymi i przy ujemnym utargu może się zdarzyć, że wartość ta bedzie nieprawdziwa. |
|---|-----------|----------------------------------------------------------------------------------------------------|
|   | obrót     | Suma sprzedaży fiskalnej (wartość wszystkich paragonów fiskalnych)                                                                                                    |
|   | utarg     | Sprzedaż gotówkowa (wartość paragonów fiskalnych zapłaconych gotówką oraz gotówkowy obrót opakowaniami zwrotnymi).                                                                                                    |

Po wybraniu raportu kasjera należy wpisać lub wybrać klawiszami ▲ i ▼ numer kasjera, dla którego drukowany będzie raport. W przypadku wybrania numeru nieistniejącego kasjera na wyświetlaczu pojawi się komunikat o błędzie.

http://www.posnet.com.pl

## Raport formatów kodów

Na raporcie formatów kodów o zmiennej ilości wyszczególnione są wszystkie zaprogramowane formaty.

## **Raport PTU**

Jest to raport niefiskalny, na którym drukowane są aktualnie zaprogramowane stawki PTU. Przykładowy raport ►

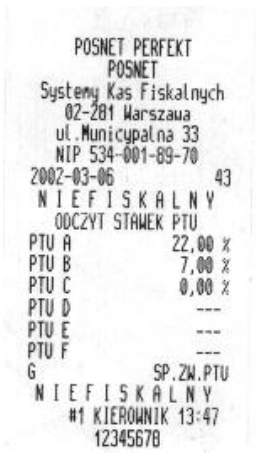

## Raport kasy – raport napisów stałych

Na raporcie kasy drukowane są: oznaczenie programu i pamięci stałej kasy oraz wszystkie napisy, jakie mogą wystąpić na wydrukach.

## **Raporty zerujące**

Raporty zerujące, oznaczone na wyświetlaczu symbolem Z, oprócz wydruku danych kasują odpowiednie liczniki pamięci dotyczące danego rekordu. Na ogół program pracy kasy zapobiega zerowaniu tych samych liczników przez kilka różnych raportów. Wyjątkiem są raporty kasjerów i zmianowe, które zerują te same liczniki i mogą być wykonane w dowolnym czasie.

## **Raport dobowy**

Podstawowy raport fiskalny. N<u>ależy go wykonywać codziennie po zakończeniu sprzedaży</u>. Podczas wykonywania raportu dobowego do pamięci fiskalnej wpisywana jest wartość sprzedaży dokonanej od ostatniego raportu tego typu. Raport dobowy zawiera:

- wartości aktualnych stawek PTU
- kwoty sprzedaży w każdej ze stawek PTU
- kwoty PTU dla każdej niezerowej stawki
- łączną kwotę PTU
- łączną sumę należności
- liczbę wydrukowanych paragonów fiskalnych
- liczbę i kwotę anulowanych paragonów
- informację o ewentualnych zmianach programowania lub awariach kasy Raport dobowy jest zakończony stopką fiskalną, w której podany jest numer kasy, godzina wydruku oraz logo fiskalne.

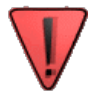

## Wykonanie raportu dobowego z błędną datą oznacza wymianę modułu fiskalnego na koszt użytkownika! Jeżeli data jest nieprawidłowa należy wyłączyć kasę i wezwać serwis!

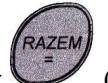

W przypadku drukowania kolejnego raportu dobowego należy nacisnąć klawisz (wiąże się to z powtórnym zapisem do pamięci fiskalnej), lub nacisnąć klawisz "C" aby zrezygnować. Nie ma możliwości wydrukowania zerowego raportu dobowego w dniu, w którym był już wykonany raport dobowy.

http://www.posnet.com.pl

Przykładowy raport ►

| POSNET P          | ERFEKT     |
|-------------------|------------|
| Posn              | et         |
| Systeny Kas       | Fiskalnych |
| 02-281 Na         | rszawa     |
| ul. Municyp       | alna 33    |
| NIP 534-00        | 1-89-70    |
| 2002-03-06        | 27         |
| F I S K A         | L N Y      |
| RAPORT D          | JBDWY      |
| PTU A             | 22,00 %    |
| PTU B             | 7,00 %     |
| PTU C             | 0,00 %     |
| G                 | SP.ZW.PTU  |
| 2002-03-06        | 2          |
| SP.OP.PTU A       | 131,38     |
| SP.OP.PTU B       | 0,00       |
| SP.OP.PTU C       | 0,00       |
| SP.ZW.PTU G       | 0,00       |
| KW.PTU A          | 28,90      |
| KW.PTU B          | 0,00       |
| SUMA PTU          | 28,90      |
| Łęczna Nalezn.    | 160,28     |
| IL . ANUL . PARAG | 1          |
| KW. ANUL . PARAG  | 66,00      |
| IL. PARAGONOW     | 9          |
| ILOSC POZYCJI     | 16         |
| #1 KIEROWN        | NIK 13:33  |
| Æ ABC 123         | 045678     |

**UWAGI:** 

• Jeżeli w dniu raportu dokonywano zmian w bazie towarowej (zmiana nazwy lub stawki PTU), na raporcie dobowym pojawi się informacja o liczbie tych zmian.

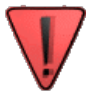

- Jeżeli w dniu raportu były paragony anulowane, to na raporcie dobowym pojawi się informacja o liczbie i kwocie anulowanych paragonów.
- Po wykonaniu 1800 raportu dobowego zostanie wydrukowany dokument niefiskalny informujący, że do całkowitego zapełnienia modułu fiskalnego zostało 30 zapisów (można wykonać jeszcze 30 raportów dobowych).

#### **Raport ilościowo - wartościowy**

Raport ilościowo - wartościowy jest wydrukiem informującym o ilości i wartości sprzedaży dla każdego zaprogramowanego towaru. Po wydrukowaniu raportu dane zostaną wyzerowane.

## Raport zmianowy sprzedaży

Raport zmianowy zawiera wszystkie informacje dotyczące poszczególnych, zaprogramowanych w kasie kasjerów, takie jak: nazwa kasjera, obrót, utarg, liczba paragonów, liczba i kwota anulowanych paragonów, liczba i kwota operacji storno, wpłata/wypłata do/z kasy, rozliczenie opakowań zwrotnych, kwota poszczególnych rabatów i narzutów, rozliczenie form płatności oraz czas pracy. Dodatkowo drukowane jest podsumowanie wszystkich ww. danych oraz stan kasy. Po wykonaniu raportu wszystkie dane zostaną wyzerowane.

## Raport kasjera

Raport kasjera jest to wydruk zawierający wszystkie dane dotyczące wybranego kasjera takie jak: nazwa, obrót, utarg, liczba paragonów, liczba i kwota anulowanych paragonów, liczba i kwota operacji storno, wpłata/wypłata do/z kasy, rozliczenie opakowań zwrotnych, kwota poszczególnych rabatów i narzutów, rozliczenie form płatności oraz czas pracy. Po wybraniu tego raportu konieczne jest wpisanie numeru kasjera, dla którego będzie on drukowany. W przypadku wpisania numeru nieistniejącego kasjera na wyświetlaczu pojawi się błąd. Po wykonaniu raportu wszystkie dane zostaną wyzerowane.

http://www.posnet.com.pl

#### Raport opakowań

Raport bazy opakowań zawiera zestawienie wartościowe transakcji związanych z opakowaniami zwrotnymi wszystkich zaprogramowanych opakowań. Po wykonaniu raportu wszystkie dane zostaną wyzerowane.

#### Raport form platności

Raport bazy form płatności jest to wydruk wszystkich zaprogramowanych form płatności wraz z informacją o typie oraz o kwotach sprzedaży w każdej z form. Po wykonaniu raportu wszystkie dane zostaną wyzerowane.

## Przykładowe paragony

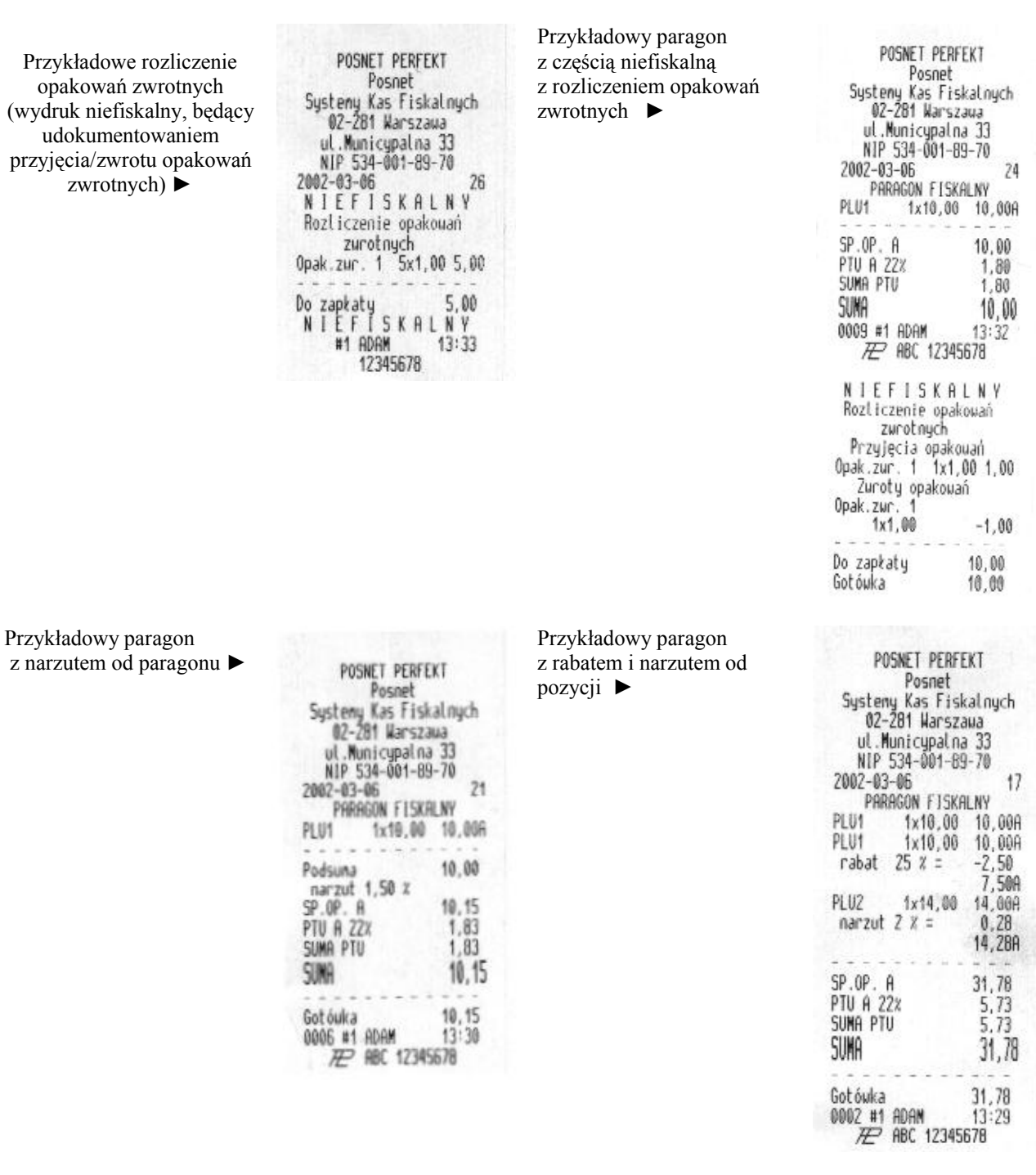

Przykładowy paragon z formami płatności i resztą ►

| POSNET PERFE<br>Posnet<br>Systeny Kas Fisk<br>02-281 Warsza<br>ul. Municypalna<br>NIP 534-001-89<br>2002-03-06<br>PARAGON FISKA | KT<br>alnych<br>wa<br>33<br>-70<br>23<br>LNY |
|----------------------------------------------------------------------------------------------------|----------------------------------------------|
| PLU1 1x10,00                                                                                                    | 10,00A                                       |
| PLU2 1x25,00                                                                                                    | 25,00A                                       |
| SP.OP. A                                                                                                    | 35,00                                        |
| PTU A 22%                                                                                                    | 6,31                                         |
| SUMA PTU                                                                                                    | 6,31                                         |
| SUNA                                                                                                    | 35,00                                        |
| Gotówka                                                                                                    | 12,00                                        |
| Karta VISA                                                                                                    | 25.00                                        |
| Reszta                                                                                                    | 2,00                                         |
| 0008 #1 ADAM                                                                                                    | 13:31                                        |
| 2008 #1 ADAM                                                                                                    | 678                                          |

## Anulowanie paragonu

Anulowanie paragonu pozwala na unieważnienie całej transakcji pod warunkiem, że nie została zakończona. Po anulowaniu rejestracja w obrębie paragonu jest przerywana, a kasa drukuje paragon zakończony komunikatem ANULOWANY. Wszystkie anulowane paragony są przechowywane w pamięci kasy i na raporcie dobowym drukowana jest liczba i kwota anulowanych paragonów z danego dnia. W celu anulowania paragonu należy dłużej przytrzymać klawisz **C**.

Przykładowy paragon ►

POSNET PERFEKT Posnet Systemy Kas Fiskalnych 02-281 Warszawa ul.Municypalna 33 NIP 534-001-89-70 2002-03-06 25 PARAGON FISKALNY PLU1 1x10,00 10,00A PLU2 1x56,00 56,00A A N U L O W A N Y #1 ADAM 13:32 12345678

http://www.posnet.com.pl

## Operacje rachunkowe wykonywane przez kasę

Kasa POSNET PERFEKT wykonuje obliczenia w trakcie:

- realizacji transakcji (drukowania paragonu fiskalnego),
- drukowania raportu dobowego,
- drukowania raportu okresowego.

Do obliczenia podatku PTU można zastosować różne wyrażenia wychodząc z kwoty NETTO lub kwoty BRUTTO. Z uwagi na konieczność zaokrągleń numerycznych wyników cząstkowych (i stanu totalizerów !) uzyskuje się w obu przypadkach nieco różniące się wyniki. Dlatego przyjęto sposób realizacji obliczeń numerycznych (wynikający z uzgodnień z Ministerstwem Finansów) oparty o założenie, że w systemie sprzedaży detalicznej podstawowe znaczenie mają kwoty BRUTTO. Stąd wynikają dwa fakty:

- 1. podczas wykonywania transakcji kasa otrzymuje z aplikacji kwoty BRUTTO dla poszczególnych pozycji paragonu,
- 2. w totalizerach (licznikach) kasy są akumulowane wartości BRUTTO sprzedaży w poszczególnych grupach podatkowych (A, B, C, D, E, F, G).

Punktem wyjścia do wszystkich obliczeń są aktualne wartości stawek podatkowych. Stawki te są wyznaczane przez procesor kasy na podstawie przeszukania pamięci fiskalnej wykonanego po włączeniu zasilania. Wyszukiwany jest ostatni rekord (zapis) zmiany stawek PTU, odczytywane są z niego aktualne wartości i umieszczone w tablicy STAWKA[A..,G]. Zmiana stawek PTU powoduje zapis nowych wartości do pamięci fiskalnej oraz wpisanie ich do tablicy.

## Obliczenia realizowane w trakcie transakcji

Podczas realizacji transakcji kasa otrzymuje z aplikacji (od użytkownika) informacje o kolejnych pozycjach paragonu (sprzedanych artykułach). Z punktu widzenia obliczeń i rejestracji podatku w odniesieniu do każdego artykułu istotne są następujące informacje:

- nazwa artykułu,
- cena jednostkowa BRUTTO,
- ilość,
- kod stawki PTU,
- rabat/narzut procentowy lub kwotowy,
- wartość pozycji BRUTTO.

Na początku realizacji transakcji kasa zeruje sumy sprzedaży w grupach podatkowych dla paragonu, umieszczane w tablicy BRUTTO[A..,G], czyli wykonuje się:

| BRUTTO[A] | := 0 |  |
|-----------|------|--|
| BRUTTO[B] | := 0 |  |
| BRUTTO[C] | := 0 |  |
| BRUTTO[D] | := 0 |  |
| BRUTTO[E] | := 0 |  |
| BRUTTO[F] | := 0 |  |
| BRUTTO[G] | := 0 |  |

Zerowana jest też kwota należności dla klienta:

P\_TOTAL := 0

Po otrzymaniu z każdej pozycji paragonu wartości BRUTTO i kodu stawki PTU, gdzie:

PTU = A, B, C, D, E, F lub G, kasa wykonuje:

| BRUTTO[PTU]        | := BRUTTO[PTU] | + BRUTTO                  | { brak rabatu/ narzutu} |
|--------------------|----------------|---------------------------|-------------------------|
| lub<br>BRUTTO[PTU] | := BRUTTO[PTU] | + BRUTTO - RABAT          | { rabat kwotowy}        |
| lub                |                |                           | (                       |
| lub                | := BRUTTO[PTU] | + BRUTTO*(I - RABAT/100)  | { rabat procentowy}     |
| BRUTTO[PTU]        | := BRUTTO[PTU] | + BRUTTO + NARZUT         | {narzut kwotowy}        |
| IUD<br>BRUTTO[PTU] | := BRUTTO[PTU] | + BRUTTO*(1 + NARZUT/100) | {narzut procentowy}     |
| az:                |                |                           |                         |

http://www.posnet.com.pl

or

POSNET SYSTEMY KAS FISKALNYCH Strona 48

|     | P_TOTAL | := P_TOTAL | + BRUTTO                  | {brak rabatu/narzutu} |
|-----|---------|------------|---------------------------|-----------------------|
| lub | ρ τοτάι | := P TOTAL | + BRUTTO - RABAT          | {rabat kwotowy}       |
| lub | P_TOTAL | := P_TOTAL | + BRUTTO*(1 - RABAT/100)  | {rabat procentowy}    |
| lub | P_TOTAL | := P_TOTAL | + BRUTTO + NARZUT         | {narzut kwotowy}      |
| lub | P_TOTAL | := P_TOTAL | + BRUTTO*(1 + NARZUT/100) | {narzut procentowy }  |

gdzie: RABAT, NARZUT - umieszczana przez aplikację w sekwencji linii paragonu wartość pola RABAT(procentowa lub kwotowa) powodująca zwiększenie lub zmniejszenie kwoty należności na wyświetlaczu klienta.

Wszystkie wyżej wymienione obliczenia są prowadzone z precyzją 10-cyfrową. Wystąpienie nadmiaru obliczeniowego spowoduje zgłoszenie błędu 60 – przekroczony zakres kwoty na paragonie. Wartość chwilowa P\_TOTAL jest też wysyłana na wyświetlacz LCD klienta. Po zatwierdzeniu ostatniej pozycji paragonu dodatkowo pojawi się na wyświetlaczu "Suma:".

UWAGA: Naliczanie podatku PTU w grupach A..G może być prowadzone dwoma sposobami:

- sumowanie podatku PTU obliczonego dla poszczególnych pozycji paragonu (w grupach podatkowych),
- <u>sumowanie kwot sprzedaży BRUTTO w grupach A.G i obliczenie kwot należnego podatku w grupach na podstawie sum obliczanych jak wyżej.</u>

W ogólnym przypadku obie te metody dają nieco różniące się wyniki, z uwagi na zaokrąglenia numeryczne. Obie są również dopuszczalne, ponieważ kwoty PTU drukowane na paragonie mają charakter informacyjny (rozliczenie podatnika następuje w oparciu o kwoty w raportach dobowych). W aktualnej wersji oprogramowania kasy przyjęto drugą z wymienionych metod - ponieważ poprawność naliczenia podatku jest w tym wariancie łatwiejsza do skontrolowania.

Po zakończeniu transakcji obliczone są wartości:

BRUTTO[A]...BRUTTO[F], BRUTTO[G], P TOTAL

Jeżeli przy zakończeniu paragon wybrano rabat lub narzut to następuje korekcja sum BRUTTO[A]..BRUTTO[G] według wzorów:

| lub | BRUTTO[PTU]:= BRUTTO[PTU]*(1 - RABAT/100) | {rabat procentowy}  |
|-----|-------------------------------------------|---------------------|
| lub | BRUTTO[PTU] = BRUTTO[PTU] - RABAT         | {rabat kwotowy}     |
| lub | BRUTTO[PTU]:= BRUTTO[PTU]*(1 + RABAT/100) | {narzut procentowy} |
| lub | BRUTTO[PTU] := BRUTTO[PTU] + RABAT        | {narzut kwotowy}    |

gdzie: RABAT - wartość rabatu lub narzutu (procentowa lub kwotowa) wybrana w czasie zakończenia paragonu.

Jeżeli paragon zakończono deklarując wartość rabatu/ narzutu (procentowego na cały paragon) to kasa dokonuje korekcji sum BRUTTO[A]..BRUTTO[G]:

BRUTTO[A] := BRUTTO[A] \* (1 ± Pr / 100), BRUTTO[B] := BRUTTO[B] \* (1 ± Pr / 100), BRUTTO[C] := BRUTTO[C] \* (1 ± Pr / 100), BRUTTO[D] := BRUTTO[D] \* (1 ± Pr / 100), BRUTTO[E] := BRUTTO[E] \* (1 ± Pr / 100), BRUTTO[F] := BRUTTO[F] \* (1 ± Pr / 100), BRUTTO[G] := BRUTTO[G] \* (1 ± Pr / 100).

gdzie: Pr - wartość procentowa rabatu lub narzutu.

Tak uzyskane wyniki zaokrąglane są do najmniej znaczącej pozycji (0,01 zł). Następnie kasa oblicza wielkości pomocnicze:

NETTO[A] := BRUTTO[A] / (1 + STAWKA[A] / 100),

http://www.posnet.com.pl

POSNET SYSTEMY KAS FISKALNYCH Strona 49

```
NETTO[B] := BRUTTO[B] / (1 + STAWKA[B] / 100),
NETTO[C] := BRUTTO[C] / (1 + STAWKA[C] / 100),
NETTO[D] := BRUTTO[D] / (1 + STAWKA[D] / 100),
NETTO[E] := BRUTTO[E] / (1 + STAWKA[E] / 100),
NETTO[F] := BRUTTO[F] / (1 + STAWKA[F] / 100),
NETTO[G] := BRUTTO[G] / (1 + STAWKA[G] / 100).
```

(te wartości też zaokrąglane są do najmniej znaczącej cyfry).

Ostatecznie kasa oblicza wartości podatku PTU w grupach podatkowych:

PTU[A] := BRUTTO[A] - NETTO[A], PTU[B] := BRUTTO[B] - NETTO[B], PTU[C] := BRUTTO[C] - NETTO[C], PTU[D] := BRUTTO[D] - NETTO[D], PTU[E] := BRUTTO[E] - NETTO[E], PTU[F] := BRUTTO[F] - NETTO[F], PTU[G] := BRUTTO[G] - NETTO[G].

Następnie kasa drukuje na paragonie te wartości BRUTTO[A]..., BRUTTO[G] oraz PTU[A]..., PTU [G], które są niezerowe. Jeżeli nie występuje rabat (narzut), to drukuje kwotę końcową P\_TOTAL jako kwotę do zapłacenia przez klienta. Jeżeli natomiast występuje rabat (narzut), to kwotę tę drukuje w linii o pojedynczej szerokości (pod hasłem 'Podsuma:'). W następnej linii drukuje wielkość rabatu lub narzutu, natomiast sumę należności dla klienta wylicza jeszcze raz:

P TOTAL := BRUTTO[A] + ... + BRUTTO[F] + BRUTTO[G];

(ponieważ kwoty po prawej stronie równania zostały przeliczone wcześniej przy uwzględnieniu wielkości rabatu/ narzutu). Tak uzyskaną sumę drukuje w linii (pod hasłem 'Suma:'), jako ostateczną kwotę należności dla klienta.

Ostatnim etapem realizacji transakcji jest aktualizacja totalizerów. Totalizery kasy POSNET PERFEKT zawierają następujące lokacje:

• kwoty sprzedaży BRUTTO w grupach podatkowych:

TOT[A], TOT[B], TOT[C], TOT[D], TOT[E], TOT[F], TOT[G] oraz

• licznik paragonów fiskalnych PAR NUM.

Licznik paragonów fiskalnych ma zakres 0. 9999, jest zwiększany przed wydrukowaniem jego wartości w stopce paragonu i jest zerowany po każdym raporcie dobowym, podczas fiskalizacji lub zerowaniu RAM.

Z kolei kwoty sprzedaży są aktualizowane zgodnie z kwotami BRUTTO obliczonymi dla paragonu w grupach podatkowych:

| FOT [A] | := | TOT [A] | + | BRUTTO[A], |
|---------|----|---------|---|------------|
| FOT [B] | := | TOT[B]  | + | BRUTTO[B], |
| FOT[C]  | := | TOT[C]  | + | BRUTTO[C], |
| FOT[D]  | := | TOT[D]  | + | BRUTTO[D], |
| FOT [E] | := | TOT [E] | + | BRUTTO[E], |
| FOT [F] | := | TOT[F]  | + | BRUTTO[F], |
| FOT [G] | := | TOT[G]  | + | BRUTTO[G]. |

Zakres licznika paragonów na raporcie dobowym wynosi: 9999, zakresy sumy sprzedaży dobowej wynosi 99 999 999,00 . Maksymalna kwota (wartość) pojawiająca się na paragonie nie może przekroczyć 999 999,99.

#### **UWAGA:**

Jeżeli w wyniku wykonania sekwencji kończącej paragon wystąpi błąd przepełnienia totalizerów, czyli obrót dzienny w co najmniej jednej z grup podatkowych przekracza powyższy zakres - należy wykonać raport dobowy i ponowić wykonanie transakcji ( kasa podpowiada wtedy, że trzeba wykonać raport dobowy – 'Przepełnione totalizery 64').

## Obliczenia realizowane w trakcie drukowania raportu dobowego

Wykonanie raportu dobowego jest związane z następującymi operacjami:

 dzienna sprzedaż BRUTTO w grupach podatkowych (wartości TOT [A]..., TOT [G]) zostaje przepisana z totalizerów kasy (stanowią fizycznie lokacje pamięci RAM), do pamięci fiskalnej (pamięci trwałej PROM !),

http://www.posnet.com.pl

- po dokonaniu tego zapisu lokacje totalizerów są zerowane,
- drukowany jest odpowiedni raport, zawierający kwoty NETTO sprzedaży w grupach podatkowych, kwoty należnego podatku dla danych grup podatkowych, łączną kwotę należnego podatku oraz łączny obrót.

Technika obliczania danych dla raportu dobowego ma fundamentalne znaczenie, ponieważ stanowią one podstawę do rozliczenia podatnika PTU - <u>w odróżnieniu od danych o należnym podatku zawartych na paragonach, które mają charakter wyłącznie informacyjny</u>. Niezależnie od przyjętej implementacji obliczania PTU dla paragonów, z uwagi na zaokrąglenia numeryczne, podatek PTU obliczany na podstawie dziennej sprzedaży w grupach podatkowych z reguły będzie nieco się różnić od kwot uzyskanych ze zsumowania kwot należnego podatku drukowanych na paragonach w danym okresie. Przyjęty sposób naliczania podatku dla raportu dobowego został uzgodniony z Ministerstwem Finansów i jest następujący:

1.) Kwoty sprzedaży NETTO dla poszczególnych grup podatkowych są wyliczane na podstawie kwot sprzedaży BRUTTO akumulowanych w totalizerach kasy, zwiększanych z każdą transakcją (TOT[A]... TOT[G]), oraz tablicy aktualnych stawek PTU (STAWKA[A]..STAWKA[G]):

| R NETTO[A] | := TOT[A] | / | (1 + | STAWKA[A] | / | 100), |
|------------|-----------|---|------|-----------|---|-------|
| R NETTO[B] | := TOT[B] | / | (1 + | STAWKA[B] | / | 100), |
| R NETTO[C] | := TOT[C] | / | (1 + | STAWKA[C] | / | 100), |
| R NETTO[D] | := TOT[D] | / | (1 + | STAWKA[D] | / | 100), |
| R NETTO[E] | := TOT[E] | / | (1 + | STAWKA[E] | / | 100), |
| R NETTO[F] | := TOT[F] | / | (1 + | STAWKA[F] | / | 100), |
| R NETTO[G] | := TOT[G] | / | (1 + | STAWKA[G] | / | 100). |

(przyjęto oznaczenia R\_NETTO[A]...R\_NETTO[G] dla odróżnienia od analogicznych kwot wyliczanych dla paragonu). Wyniki powyższych wyrażeń są zaokrąglane do najmniej znaczącej pozycji tj. 0,01 zł.

- 2.) Na raporcie są zawsze drukowane kwoty R\_NETTO[A]..R\_NETTO[G] dla "aktywnych" stawek PTU (nawet jeżeli odpowiednie kwoty są zerowe!). Kwoty te są na raporcie opatrzone tytułem: 'SP.OP.PTU x', gdzie 'x' = 'A'..'G' identyfikuje grupę podatkową. Jeśli zaprogramowano stawkę zwolnioną, to sprzedaż oznaczona jest tytułem: 'SP.ZW.PTU x' gdzie 'x' = 'A'..'G' identyfikuje grupę podatkową zaprogramowaną jako zwolniona.
- 3.) Obliczane są kwoty należnego podatku PTU dla poszczególnych grup A..G.

R\_PTU[A] := TOT[A] - R\_NETTO[A], R\_PTU[B] := TOT[B] - R\_NETTO[B], R\_PTU[C] := TOT[C] - R\_NETTO[C], R\_PTU[D] := TOT[D] - R\_NETTO[D], R\_PTU[E] := TOT[E] - R\_NETTO[E], R\_PTU[F] := TOT[F] - R\_NETTO[F], R\_PTU[G] := TOT[G] - R\_NETTO[G].

(przyjęto oznaczenia R\_PTU[A]...R\_PTU[G] dla odróżnienia od analogicznych kwot wyliczanych dla paragonu - te kwoty już nie wymagają zaokrąglenia).

- 4.) Na raporcie dobowym są drukowane zarówno niezerowe jak i zerowe kwoty R\_PTU[A] ... R\_PTU[G] (nie dotyczy to stawek nieaktywnych, zwolnionych i równych 0,0%).
- 5.) Kasa oblicza łączną kwotę należnego podatku oraz łączną sprzedaż:

TOT\_PTU :=  $R_PTU[A] + \ldots + R_PTU[G]$ , R TOTAL := TOT[A] + \ldots + TOT[F] + TOT[G],

(te obliczenia są prowadzone z precyzją 14-cyfrową, stąd nadmiar arytmetyczny nie może wystąpić, nawet jeżeli wartości lokacji totalizerów TOT[A]..TOT[G] są bliskie maksymalnym).

6.) Obie kwoty są drukowane na raporcie dobowym i opatrzone tytułami:

'SUMA PTU'

oraz

#### 'ŁĄCZNA NALEŻN'.

Na raporcie dobowym jest również uwidoczniona liczba paragonów fiskalnych wydrukowanych od ostatniego raportu dobowego. Licznik paragonów fiskalnych kasy (lokacja PAR\_NUM totalizerów) zlicza paragony i jest zerowany w momencie drukowania raportu dobowego. (Uwaga: jeżeli poprzednio było

http://www.posnet.com.pl

zerowanie RAM to licznik paragonów był wyzerowany !). Aktualna liczba paragonów drukowana jest na raporcie pod tytułem:

#### 'IL. PARAGONÓW'.

Uwaga: Jeżeli przed rozpoczęciem sprzedaży w danym dniu dokonywano zmian w bazie PLU kasy to na wydruku raportu dobowego pojawi się informacja o tych zmianach.

## Obliczenia realizowane w trakcie drukowania raportu okresowego

Podstawowa cześć raportu okresowego składa sie z sekwencyjnego opisu poszczególnych rekordów (zapisów) w pamięci fiskalnej. Zapisy te mogą dotyczyć różnych sytuacji - mogą to być raporty dobowe, zmiany stawek PTU, zerowania RAM i inne. Z punktu widzenia obliczeń i rejestracji obrotu podstawowe znaczenie maja raporty dobowe. Technika obliczeniowa dla poszczególnych raportów dobowych drukowanych w obrębie raportu okresowego jest identyczna jak opisana w poprzednim punkcie. Jest to oczywiste zważywszy, że wykonanie raportu dobowego polega między innymi na trwałym wpisaniu stanu totalizerów kasy do pamieci fiskalnej. W trakcie wykonywania raportu okresowego zapisy te są zatem odczytywane po kolei i wykonywane sa identyczne obliczenia jak dla raportu dobowego, z ta różnica, że dane wejściowe (w powyższych wyrażeniach TOT[A]...TOT[G]) pochodzą w tym momencie nie z totalizerów kasy (jak w raporcie dobowym), lecz z pamięci fiskalnej. Druga istotna różnica dotyczy stawek PTU. Przed rozpoczęciem drukowania raportu kasa przeszukuje pamięć fiskalną w celu wyznaczenia początkowych stawek PTU raportu (znajdowany jest ostatni zapis o zmianach stawek PTU przed datą początkową raportu). Wyznaczone stawki są drukowane jako pierwsze pod nagłówkiem raportu okresowego. Obliczenia danych dla pierwszego raportu dobowego ujętego w raporcie okresowym zakładają zapisane wcześniej wartości stawek. Jeżeli w trakcie drukowania raportu zostanie odkryty zapis o zmianie stawek, to zostaną wydrukowane nowe wartości stawek PTU i dalsze obliczenia dla raportów dobowych będą prowadzone w oparciu o nowe wartości stawek.

Podczas drukowania raportu okresowego obliczane są na bieżąco sumy kwot BRUTTO i kwot PTU dla całego raportu tj. po obliczeniu i wydrukowaniu danych dla każdego z odczytanych raportów dobowych kasa oblicza:

| RO BRUTTO[A] | := RO BRUTTO[A] | + | RD BRUTTO[A], |
|--------------|-----------------|---|---------------|
| RO_BRUTTO[B] | := RO_BRUTTO[B] | + | RD_BRUTTO[B], |
| RO_BRUTTO[C] | := RO_BRUTTO[C] | + | RD_BRUTTO[C], |
| RO_BRUTTO[D] | := RO_BRUTTO[D] | + | RD_BRUTTO[D], |
| RO_BRUTTO[E] | := RO_BRUTTO[E] | + | RD_BRUTTO[E], |
| RO_BRUTTO[F] | := RO_BRUTTO[F] | + | RD_BRUTTO[F], |
| RO_BRUTTO[G] | := RO_BRUTTO[G] | + | RD_BRUTTO[G]  |

oraz:

| RO PTU[A] | := RO PTU[A] | + RD PTU[A], |
|-----------|--------------|--------------|
| RO PTU[B] | := RO PTU[B] | + RD PTU[B], |
| RO_PTU[C] | := RO_PTU[C] | + RD_PTU[C], |
| RO_PTU[D] | := RO_PTU[D] | + RD_PTU[D], |
| RO_PTU[E] | := RO_PTU[E] | + RD_PTU[E], |
| RO_PTU[F] | := RO_PTU[F] | + RD_PTU[F], |
| RO PTU[G] | := RO PTU[G] | + RD PTU[G], |

wreszcie:

| RO NETTO[A] | := RO BRUTTO[A] | - RO PTU[A], |
|-------------|-----------------|--------------|
| RO NETTO[B] | := RO BRUTTO[B] | - RO PTU[B], |
| RO NETTO[C] | := RO BRUTTO[C] | - RO PTU[C], |
| RO NETTO[D] | := RO BRUTTO[D] | - RO PTU[D], |
| RO NETTO[E] | := RO BRUTTO[E] | - RO PTU[E], |
| RO NETTO[F] | := RO BRUTTO[F] | - RO PTU[F], |
| RO_NETTO[G] | := RO_BRUTTO[G] | - RO_PTU[G], |
|             |                 |              |

gdzie: RD\_BRUTTO[A]..RD\_BRUTTO\_[G], RD\_PTU[A]..RD\_PTU[G] są wartościami obliczonymi dla danego raportu dobowego zapisanego w pamięci fiskalnej.

Ostatecznie obliczane są łączne wartości podatku i należności:

RO\_TOT\_PTU := RO\_PTU[A] + RO\_PTU[B] + ... + RO\_PTU[G], RO\_TOTAL := RO\_BRUTTO[A] + ... + RO\_BRUTTO[G],

http://www.posnet.com.pl

Wyżej wymienione obliczenia są prowadzone z precyzją 14-cyfrową, co daje maksymalny możliwy obrót w okresie objętym raportem okresowym równy: 999.999.999.999.999 zł nie należy zatem spodziewać się nadmiaru arytmetycznego.

Uzyskane kwoty:

RO\_NETTO[A]..RO\_NETTO[G], RO\_PTU[A]..RO\_PTU[G], RO\_TOT\_PTU, RO\_TOTAL są zatem sumami odpowiednich pozycji z poszczególnych raportów cząstkowych. Nie może być inaczej, ze względu na sygnalizowane wcześniej możliwe zmiany stawek PTU. Z tego względu (nawet jeżeli stawki PTU w trakcie drukowania całego raportu są stałe) kontrola obliczenia kwot należnego podatku w oparciu o sumy RO\_NETTO[A]..RO\_NETTO[G] może wykazać w ogólnym przypadku nieznaczny błąd obliczeniowy (zaokrąglenia kwot cząstkowych RO\_NETTO[A]..RO\_NETTO[G] !). Kwoty:

RO\_NETTO [A] .. RO\_NETTO [G], RO\_PTU [A] .. RO\_PTU [G], RO\_TOT\_PTU, RO\_TOTAL są drukowane na końcu raportu, w jego podsumowaniu zatytułowanym:

'ŁĄCZNY RAP. OKRESOWY'

Ponadto drukowana jest suma kwot sprzedaży w grupach zwolnionych od podatku, akumulowanych w lokacji totalizerów zaprogramowanych ze stawką zwolnioną. Np.: jeśli zaprogramowano stawkę zwolnioną F i G, to kwota sumy sprzedaży w tych stawkach oznaczona jest tytułem:

'SP.ZW.PTU F,G'

Jeżeli w raportowanym okresie wystąpiła zmiana wartości stawek PTU, to w łącznym raporcie okresowym, przy pozycjach KW. PTU x (gdzie 'x' = A...G) zmienionej stawki pojawi się znak "+".

## Sposób rozliczenia rabatu od paragonu do statystyk towarów

PO – kwota transakcji po rabacie/narzucie

PRZED – kwota transakcji przed rabatem/narzutem

X - wartość pozycji

X' - wartość pozycji z uwzględnieniem rabatu/narzutu od paragonu.

WZÓR: X' = (Po \* X) / PRZED

WYPROWADZENIE:

RABAT: X' = X - X \* proc.całk.rabatu = X - X \* ((PRZED - PO) / PRZED) = X \* [(1 - (PRZED - PO) / PRZED)] = (X \* PO) / PRZED

PRZYKŁAD:

 Towar 1
 20.00

 Towar 2
 10.00

 PODSUMA:
 30.00

 RABAT 30%
 9.00

 SUMA
 21.00

Statystyki: Towar 1 : (20 \* 21) / 30 = 14.00 Towar 2 : (10 \* 21) / 30 = 7.00

## Certyfikat uprawniający do oznaczenia kasy fiskalnej POSNET PERFEKT znakiem bezpieczeństwa B

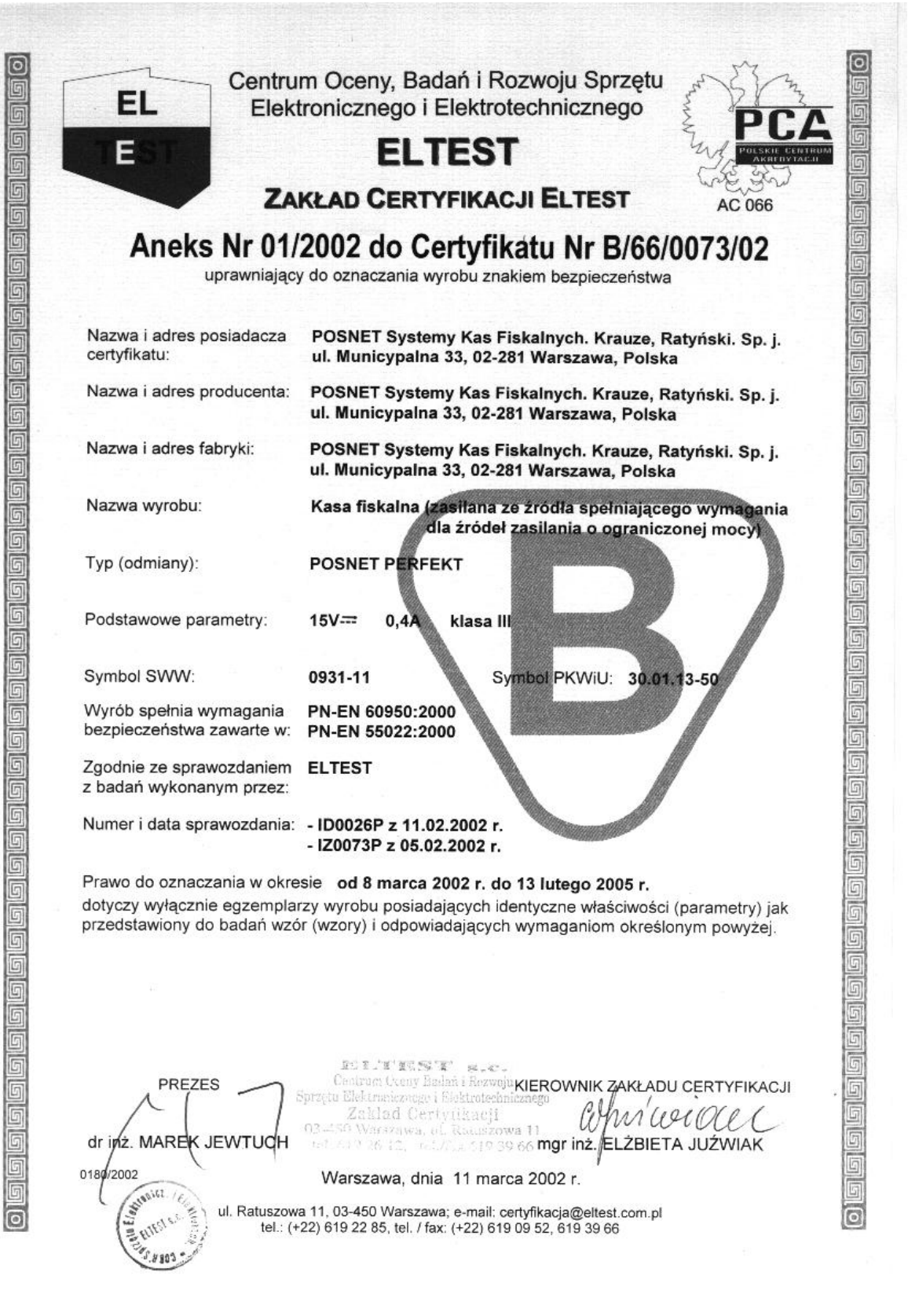

http://www.posnet.com.pl

#### POSNET SYSTEMY KAS FISKALNYCH Strona 54

## Certyfikat uprawniający do oznaczenia zasilacza niestabilizowanego kasy POSNET PERFEKT znakiem bezpieczeństwa B

| C                                                                                    | ul. Kłobucka 23A, 02-699 Warszawa                                                                                                    |  |
|--------------------------------------------------------------------------------------|----------------------------------------------------------------------------------------------------|--|
| A                                                                                    | NEKS Nr B/13/4265 /2000/BT                                                                                                    |  |
| do certyfikatu nr B/13/521                                                           | 5/98/CT uprawniającego do oznaczania wyrobu znakiem bezpieczeństwa                                                                                                    |  |
| Nazwa 1 adres<br>posiadacza certyfikatu:                                             | Zakład Elektroniczny TATAREK<br>ul. Świeradowska 75, 50-559 Wrocław                                                                                                    |  |
| Nazwa i adres producenta:                                                            | jw.                                                                                                    |  |
| Nazwa wyrobu:                                                                        | Zasilacz niestabilizowany                                                                                                    |  |
| Typ (odmiany):                                                                       | 6WZN 9/15 model 6V/800mA albo 9V/450mA, albo 15V/400mA, albo 18V/300mA                                                                                                    |  |
| Podstawowe parametry:                                                                | 220V AC, 50Hz, 14 <b>VA</b> klasa II                                                                                                    |  |
| Symbol SWW:                                                                          | 0929-31                                                                                                    |  |
| Wyrób spełnia wymagania<br>bezpieczeństwa zawarte w:                                 | PN-T-42107:1993                                                                                                    |  |
| Zgodnie ze sprawozdaniem<br>z badań wykonanych przez:                                | ELTEST                                                                                                    |  |
| Nr i data sprawozdania:                                                              | FD 0253P z 22.11.1999 r.                                                                                                    |  |
| Prawo da oznaczania w okres<br>dotyczy wylącznie egzempl<br>przedstawtory do badań w | ie od – <b>23 sierpnia 2000 r.</b> do – <b>3 października 2003 r.</b><br>arzy wyrobu posiadających identyczne właściwości (paramenły) jak<br>zör (wzory) i odpowiadających wymaganiom określonym powyżej. |  |
|                                                                                      | DYREKTOR<br>BIURA ds. BADAŇ<br>1. CERTYF <b>IKS</b> CH WYROBO <u>B</u>                                                                                                    |  |

Warszawa, dma - 23.08-2000 r

http://www.posnet.com.pl

POSNET SYSTEMY KAS FISKALNYCH Strona 55

## Decyzja Ministerstwa Finansów dopuszczająca kasę POSNET PERFEKT do obrotu

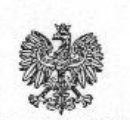

MINISTER FINANSÓW PP7-8012/ 189 /02/JS WARSZAWA 2002.05. 7.4

#### DECYZJA

Na podstawie art. 207 § 1 ustawy z dnia 29 sierpnia 1997 r. Ordynacja podatkowa (Dz. U. Nr 137 poz. 926 z póź. zm.) oraz § 6 ust. 1 i 5 rozporządzenia Ministra Finansów z dnia 23 grudnia 1999 r. w sprawie kryteriów i warunków technicznych, którym muszą odpowiadać kasy rejestrujące, oraz warunków stosowania tych kas przez podatników (Dz. U. Nr 109 poz. 1249 z póź. zm.), w związku z wnioskiem z dnia 21 marca 2002 r. firmy POSNET SYSTEMY KAS FISKALNYCH. KRAUZE, RATYŃSKI. SPÓŁKA JAWNA - z Warszawy producenta kasy rejestrującej oznaczonej symbolem POSNET PERFEKT, Minister Finansów postanawia uznać w/w kasę, jako kasę spełniającą kryteria i warunki techniczne, którym muszą odpowiadać kasy rejestrujące, co niniejszym kwalifikuje kasę do obrotu.

Decyzja jest ważna przez okres trzech lat od dnia jej doręczenia.

Kasa zawiera program pracy w wersji źródłowej oznaczony przez producenta symbolem - POSNET PERFEKT 1.01 oraz program zapisany w pamięci stałej kasy oznaczony symbolem - POSNET PERFEKT 1.01 z funkcją odczytu tych symboli w raporcie kasy z zapisów stałych.

Program pracy kasy zawarty w w/w kasie umożliwia współpracę z dowolnym programem komputerowym, z tym że kasy nie mają zastosowania do prowadzenia ewidencji sprzedaży towarów i usług, gdzie ze względu na szczególne wymogi trybu jej rejestrowania lub dokumentowania na specjalnych wydrukach stosuje się kasy o zastosowaniu specjalnym.

http://www.posnet.com.pl

Na podstawie art. 210 § 5 ustawy Ordynacja podatkowa odstępuje się od uzasadnienia decyzji, ponieważ uwzględnia ona w całości żądanie strony.

Mając na uwadze powyższe, Minister Finansów orzeka jak w sentencji.

### POUCZENIE

Zgodnie z art. 221 oraz art. 223 § 2 ustawy z dnia 29 sierpnia 1997 r. Ordynacja podatkowa (Dz. U. Nr 137 poz. 926 ze zm.) stronie przysługuje prawo do wniesienia odwołania od niniejszej decyzji w terminie 14 dni od dnia jej doręczenia.

istra Finansów DYREKTORA Stanisław Rurka

Otrzymują:

 POSNET SYSTEMY KAS FISKALNYCH. KRAUZE, RATYŃSKI. SPÓŁKA JAWNA ul. Municypalna 33, 02-281 WARSZAWA

2. Izby Skarbowe wszystkie

http://www.posnet.com.pl